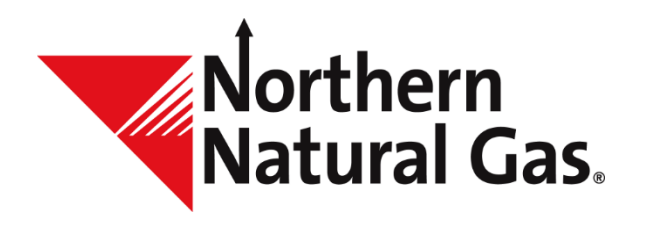

# Imbalance Resolution Election System (IRES) User Manual

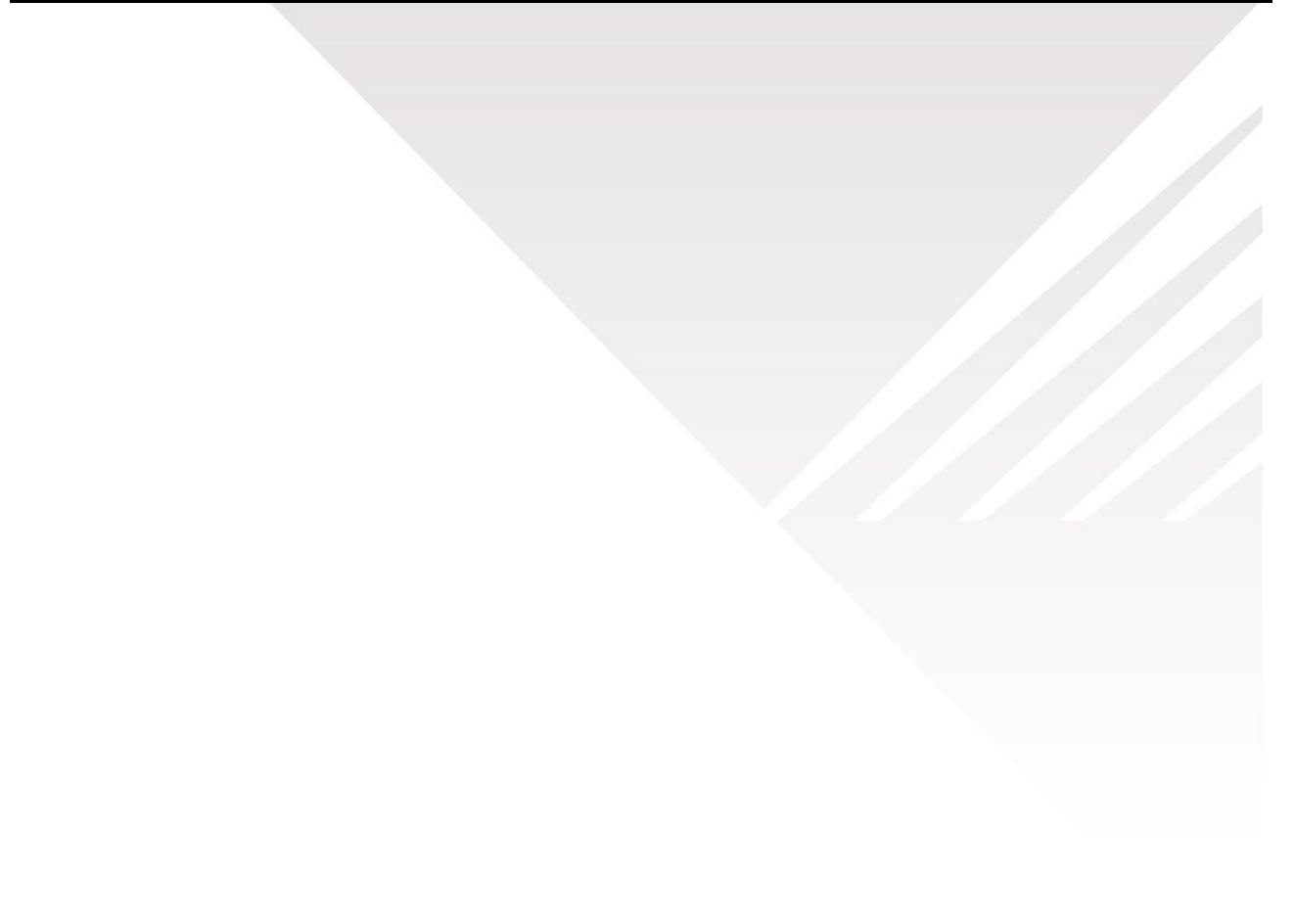

# **Table of Contents**

| Imbalance Resolution Overview                                                | }<br>1        |
|------------------------------------------------------------------------------|---------------|
| Access to the Imbalance Resolution Election System (IRES)                    | г<br>;<br>5   |
| Update Information                                                           | 3             |
| Permanent Contact                                                            | )             |
| Authorization to Post Imbalances12                                           | <u>)</u>      |
| Trade Status14                                                               | ł             |
| Imbalance Resolution       17         Imbalance to Storage Overview       18 | ,<br>3        |
| Imbalance to Storage Election19                                              | )             |
| Imbalance to Storage across Legal Entities Election21                        | L             |
| In-Kind Payback Overview                                                     | 5             |
| In-Kind Payback Election27                                                   | 7             |
| Imbalance Trade       29         Imbalance Trade Only                        | <b>)</b><br>1 |
| Accept/Reject Imbalance Trade                                                | 5             |
| Withdraw Imbalance Trade                                                     | )             |
| Historical Imbalance Election40                                              | )             |
| Historical Imbalance Trade Request41                                         | L             |
| Posted Imbalances                                                            | <u>)</u>      |
| Imbalance to Storage with Multiple Points43Customer Imbalance Tiering44      | }<br>}        |

#### Imbalance Resolution Overview

The Imbalance Resolution Election System (IRES) allows Northern's customers to resolve monthly transportation imbalances by using any combination of the four imbalance resolution methods:

- Imbalance Trading
- Imbalance to Storage
- In-Kind Payback
- Cash In/Out

Final transportation imbalance information is posted to Flowing Gas by 9:00 a.m. on the 9th business day of each month. Imbalance elections can be entered from the 9th – 12th business day for the current production month.

Imbalance trading continues through the 17th business day of the month. Imbalance trades must be within the same operational impact area (OIA), i.e. market to market or field to field.

Any residual imbalance volume remaining after Trading, Imbalance to Storage or In-Kind resolution methods will be automatically cashed out.

| Northern Natural Gas   | Company           |               |          |                  |           |                    |          |               |                 |
|------------------------|-------------------|---------------|----------|------------------|-----------|--------------------|----------|---------------|-----------------|
| Imbalance Resolution F | Process           |               |          |                  |           |                    |          |               |                 |
|                        |                   |               |          |                  |           |                    |          |               |                 |
|                        |                   |               |          | Ca               | lendar Mo | •                  |          |               |                 |
|                        | May               |               |          |                  |           | July               |          | August        |                 |
|                        |                   |               |          |                  |           |                    |          |               |                 |
|                        |                   |               |          |                  |           |                    |          |               |                 |
|                        |                   |               | 9th      |                  |           |                    |          |               |                 |
| Imholonco              | Impalance exected | May imbalance | Business |                  |           |                    |          |               |                 |
| Impaiance              | Imparance created | posted to web | Day      |                  |           |                    |          |               |                 |
|                        |                   |               |          | 12th             |           | May imbalance to   | 9th      |               |                 |
|                        |                   |               | Election | Business         |           | storage reflected  | Business |               |                 |
| Imbalance to Storage   |                   |               | deadline | Day              |           | on invoices        | Day      |               |                 |
|                        |                   |               |          |                  |           |                    |          |               |                 |
|                        |                   |               |          | -                | 17th      | May imbalance      | 9th      |               |                 |
| Trading                |                   |               |          | Election         | Business  | trade reflected on | Business |               |                 |
| Trauing                |                   |               |          | ueauiine         | Day       | INVOICES           | Day      |               |                 |
|                        |                   |               |          |                  |           |                    |          |               |                 |
|                        |                   |               |          |                  |           |                    |          |               |                 |
|                        |                   |               |          |                  |           |                    |          |               |                 |
|                        |                   |               |          |                  |           |                    |          |               |                 |
|                        |                   |               |          |                  |           |                    |          |               |                 |
|                        |                   |               |          | 4.246            |           |                    |          | Mary In Minal | Oth             |
| In-Kind Resolution     |                   |               | Election | 12th<br>Business |           | Payback is scho    | hulad by | iviay in-Kind | 9th<br>Business |
| (payback)              |                   |               | deadline | Dav              |           | customer           | 's       | on invoices   | Dav             |
|                        |                   |               |          |                  |           |                    |          |               |                 |
|                        |                   |               |          |                  |           |                    |          |               |                 |
| Cash Out (Default)     |                   |               |          |                  |           |                    |          |               |                 |
|                        |                   |               |          |                  |           |                    |          |               |                 |

The following table summarizes the imbalance resolution process timeline.

Access to the election screen is based on the customers' proprietary Flowing Gas security.

#### **Posted Imbalances**

Final production month transportation imbalance information is posted to Flowing Gas for customers by 9:00 a.m. on the 9th business day each month. The posted imbalance information is available on the website through the 17th business day each month until 10 p.m., referred to as the open election period.

Below is the Flowing Gas link: <u>http://www.northernnaturalgas.com/INFOPOSTINGS/Pages/postedImbalances.aspx</u>

Select the Informational Postings drop down, then Posted Imbalances.

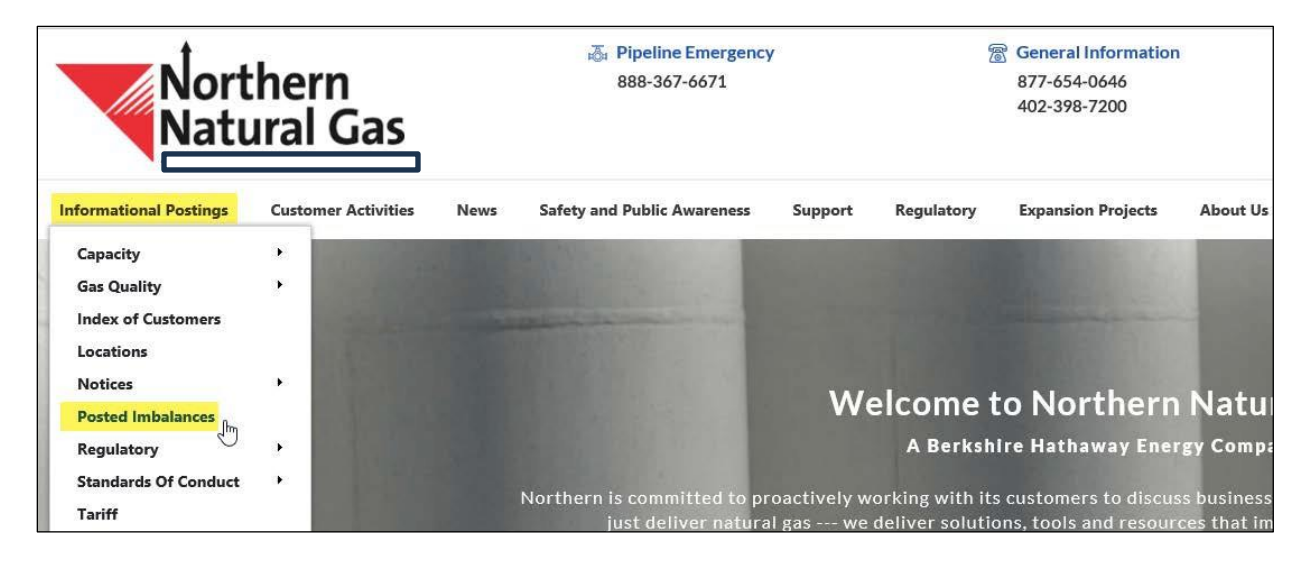

The Posted Imbalance screen is only displayed during the open election period.

|                                 | hern<br>Iral Gas            | ,               | 388-367               | Emergency<br>7-6671 |              | ☆ Gen<br>877<br>402  | eral informatio<br>654-0646್ನ<br>398-7200್ನಾತಿ | m               |            | Tec<br>864<br>402 | thnical Helpd<br>810-5268<br>8-398-7664 | esk     |        |     | Cal          | Before You Di   | 8             |                            |     |
|---------------------------------|-----------------------------|-----------------|-----------------------|---------------------|--------------|----------------------|------------------------------------------------|-----------------|------------|-------------------|-----------------------------------------|---------|--------|-----|--------------|-----------------|---------------|----------------------------|-----|
| Informational Postings          | Customer Activities         | News            | Safety and Public A   | Awareness Su        | upport E     | ixpansion Projects   | About Us                                       | Careers         | Contact Us |                   |                                         |         |        |     |              |                 |               |                            |     |
| Home / Informational Post       | legs / Posted Imbalances    |                 |                       |                     |              |                      |                                                |                 |            |                   |                                         |         |        |     |              |                 |               |                            |     |
| Сарасіту                        | *                           | Poste           | d Imbalar             | nces                |              |                      |                                                |                 |            |                   |                                         |         |        |     |              |                 |               |                            |     |
| Gas Quality                     |                             |                 |                       |                     |              |                      |                                                |                 |            |                   |                                         |         |        |     |              |                 |               |                            |     |
| Index Of Customers              |                             | Date Reque      | sted: Apr 18 2019 10. | 40 AM               |              |                      |                                                |                 |            |                   |                                         |         |        |     |              |                 |               |                            |     |
| Locations                       |                             | TSP Name:       | ¢                     | Northern Na         | tural Gas Co | ampany.              |                                                |                 |            |                   |                                         |         |        |     |              |                 |               |                            |     |
| Notices                         | *                           | TSP:            | Destat                | 784158214           |              |                      |                                                |                 |            |                   |                                         |         |        |     |              |                 |               |                            |     |
| Posted Imbalances               |                             | impatance       | Period.               | 01/2019             |              |                      |                                                |                 |            |                   |                                         |         |        |     |              |                 |               |                            |     |
| Regulatory                      |                             |                 |                       |                     |              |                      |                                                |                 |            |                   |                                         |         |        |     |              |                 |               | SUBMIT                     |     |
| Standards Of Conduct            |                             |                 |                       |                     |              |                      |                                                |                 |            |                   |                                         |         |        |     |              |                 | 1             |                            |     |
| Tariff                          |                             |                 |                       |                     |              |                      |                                                |                 |            |                   |                                         |         |        |     |              |                 |               |                            |     |
| Transactional Reporting         | *                           | RELOA           | DOWNLO                | AD Imbal            | ance Resolut | tion Election System | n                                              |                 |            |                   |                                         |         |        |     |              |                 |               |                            |     |
| At a Glance                     |                             |                 |                       |                     |              |                      |                                                |                 |            |                   |                                         |         |        |     |              |                 | Sve           |                            |     |
| Rates                           |                             | Posting#        | Sec.Reg Name          |                     | Svc.Req      | KHolder Name         |                                                | RHolder<br>Prop | KHolder    | OSA               | limb Dir                                | Inb Qty | Status | Qty | (in_Osilars) | Svc Reg Contact | Req.<br>Phone | Stent D/T                  | 9   |
| Other Operational Info          |                             | 01 000001       | . AAA GAS CO          |                     | mana         | AAA GAS CO.          |                                                | 12545           |            | Harket            | Due To Svc                              | 4060    | Open   |     |              | JOE SMITH       | 1             | 2/13/2019<br>9:00:00       | ^   |
| Downloads                       |                             |                 |                       |                     |              |                      |                                                |                 |            |                   | 1.107                                   |         |        |     |              |                 |               | AM 2/13/2019               | - 1 |
| Search                          |                             | 01000002        | BBB GHS CO.           |                     | 22222222     | BBB GAS CO           |                                                | 6789            | 22222222   | Market            | Due From Svc<br>Reg                     | 247     | Open   |     |              | SUE JONES       |               | 9:00:00<br>AM              |     |
| Customer Activities<br>Site Map |                             | 01.000003       | CCC GAS CO.           |                     | 1010030      | CCC GAS CO.          |                                                | 542)            | 3333333333 | Market            | Due To Svc<br>Reg                       | 11380   | Open   |     |              | INL GREEN       |               | 2/13/2019<br>9:00:00<br>AM |     |
|                                 | n one below where it marked | aner/defendence |                       |                     |              |                      |                                                |                 |            |                   |                                         |         |        |     |              |                 |               | 2/13/2019                  |     |

## Access to the Imbalance Resolution Election System (IRES)

From the Posted Imbalance screen, click the <u>Imbalance Resolution Election System</u> link to log in.

| Nor                      | thern<br>ural Gas        | I          | 388-367-66                | ergency<br>71 <sub>12</sub> | 2 Gen<br>877-<br>402- | eral Information<br>654-0646(2)<br>398-7200(3) |                  |            | 7 Tec<br>866<br>402 | hnical Helpo<br>-810-5268<br>-398-7664 | osk               |        |     | Cal          | Before You Di   | 8            |                      |   |
|--------------------------|--------------------------|------------|---------------------------|-----------------------------|-----------------------|------------------------------------------------|------------------|------------|---------------------|----------------------------------------|-------------------|--------|-----|--------------|-----------------|--------------|----------------------|---|
| Informational Postings   | Customer Activities      | News       | Safety and Public Awar    | eness Support I             | Expansion Projects    | About Us                                       | Careers          | Contact Us |                     |                                        |                   |        |     |              |                 |              |                      |   |
| Home / Informational Pos | tings / Posted Imbalance | 5          |                           |                             |                       |                                                |                  |            |                     |                                        |                   |        |     |              |                 |              |                      |   |
| Capacity                 |                          | Poste      | d Imbalance               | es                          |                       |                                                |                  |            |                     |                                        |                   |        |     |              |                 |              |                      |   |
| Gas Quality              |                          |            |                           |                             |                       |                                                |                  |            |                     |                                        |                   |        |     |              |                 |              |                      |   |
| Index Of Customers       |                          | Date Reque | sted: Apr 18 2019 10:40 A | M                           |                       |                                                |                  | 1          |                     |                                        |                   |        |     |              |                 |              |                      |   |
| Locations                |                          | TSP Name   |                           | Northern Natural Gas Co     | ompany                |                                                | 1                |            |                     |                                        |                   |        |     |              |                 |              |                      |   |
| Notices                  | +                        | TSP:       | D                         | 784158214                   |                       |                                                | 1                |            |                     |                                        |                   |        |     |              |                 |              |                      |   |
| Posted Imbalances        |                          | impalarice | Period:                   | 31/2014                     |                       | 1                                              |                  |            |                     |                                        |                   |        |     |              |                 |              |                      |   |
| Regulatory               | •                        |            |                           |                             |                       | /                                              |                  |            |                     |                                        |                   |        |     |              |                 | -            | SUBMIT               |   |
| Standards Of Conduct     |                          |            |                           |                             |                       | 1                                              |                  |            |                     |                                        |                   |        |     |              |                 | 1.57         |                      |   |
| Taritt                   |                          |            |                           |                             |                       | 0                                              |                  |            |                     |                                        |                   |        |     |              |                 |              |                      |   |
| Transactional Reporting  |                          | RELOA      | DOWNLOAD                  | Imbalance Resol             | ution Election S      | ystem                                          |                  |            |                     |                                        |                   |        |     |              |                 |              |                      |   |
| At a Glance              |                          |            |                           |                             |                       |                                                |                  |            |                     |                                        |                   |        |     |              |                 | Svc          |                      |   |
| Rates                    |                          | Posting #  | Svc Rog Name              | Svc Reg                     | K Holder Name         |                                                | K Holder<br>Prop | K Holder   | OSA                 | test Dir                               | Posted<br>Imb Qty | Status | Qty | (in_Dollars) | Svc Req Contact | Req<br>Phone | Stat D/T             | a |
| Other Operational Info   | •                        |            | 141 645 70                |                             |                       |                                                | 1004             |            | -                   | Due To Svc                             |                   | -      |     |              |                 | 1            | 2/13/2019            | ~ |
| Downloads                |                          |            |                           |                             | ANA UNS CO.           |                                                | 16940            |            | - market            | Reg                                    | 4040              | Open   |     |              | JUESMEN         |              | AM                   | 1 |
| Search                   |                          | 01 000002  | BBB GAS CO.               | 22222222                    | BBB GAS CO.           |                                                | 6709             | 22222222   | Market              | Due From Sec<br>Reg                    | 747               | Open   |     |              | SUE JONES       |              | 2/13/2019<br>9:00:00 |   |
| Customer Activities      |                          |            |                           |                             |                       |                                                |                  |            |                     |                                        |                   |        |     |              |                 |              | 2/13/2019            |   |
| Site Map                 |                          | 01000003   | CCC GAS CO.               | 3333333                     | CCC 645 CO.           |                                                | 54321            | 100000000  | Market              | Reg                                    | 11380             | Open   |     |              | BILL GREEN      |              | 9:00:00<br>AM        |   |

Log in with User Name and Password, then click LOGIN.

| Northern Natural Gas                                |  |
|-----------------------------------------------------|--|
| Please login.                                       |  |
| <u>U</u> ser Name:                                  |  |
| Password:                                           |  |
| Warn me before logging me into other sites. Privacy |  |
| clear LOGIN                                         |  |

After logging in, click the Imbalance Resolution Election System (IRES) application which will take you to the IRES Home screen:

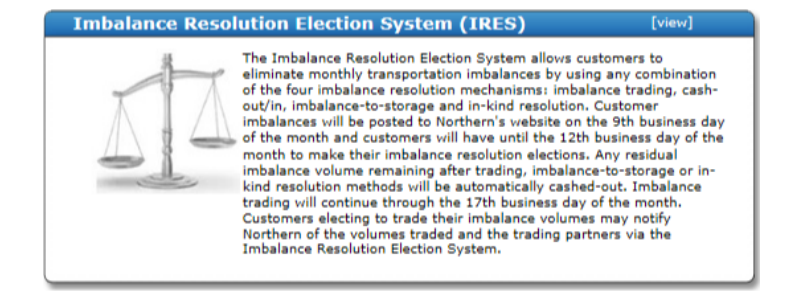

Note: Other application options may be shown based on your user security.

## **Home Screen**

The Home screen (Dashboard) will display the following information:

| Imbalance Resolution/IRES   TSP/Name: 784158214 NORTHERN NATURAL GAS COMPANY                                                                                                    |                                                                                                    | Sue Hert(shart) 🚔 🕞 |
|----------------------------------------------------------------------------------------------------|----------------------------------------------------------------------------------------------------|---------------------|
| Home Update Information Imbalance Resolution                                                                                                    | Current Imbalance Period: 201901                                                                                                    | Dashboard 1         |
| Trades Awaiting Approval                                                                                                    |                                                                                                    | Print /             |
| Filter Filter results                                                                                                    |                                                                                                    | ÷ 1                 |
| Constant Hindler - Indianing Trader Reason 1 4 Constant Reador - Indianing Trader Reason Indianing Trader Reason Indianing Tra | 1 B Tode Gaussity B Index State 4 Control Nation 2 4 Control Nation 2 4 Control Nation 2 4 Control Nation 2 600 1000 Partiel State Proprietory Call (SL) 2 Control National Control National Cont | •                   |
| Trades Awaiting Approval section: If y<br>confirming party, trades awaiting acc<br>appear in this section.                                                                                                    | ou are the No records to display.                                                                                                    | Log out             |
| All Trades                                                                                                    | Refresh                                                                                                    |                     |
| Place Filter with                                                                                                    |                                                                                                    | ÷ 1                 |
| Contract Holder - Jostaning Trader Research Holder - Jostaning Trader Posted Industries Trader Frageristary Cade (U) 2 Industries Trade Direction                                                                                                    | 1 Taski Quantity 1 Inhalanes Task 4 Contrast Milder 2 4 Contrast Malder - Cantensing 1 Confirming Tasker Name 4 Tasker Proprietary Call (30) 1 Inhalance Tasker Densities 1 Call 4 (30)                                                                                                    | m 1) /              |
| All Trades section: All accepted, pend<br>rejected or withdrawn trades will ap<br>this section. You can view or sort Sta<br>column to the far right of the screen.                                                                                                    | ing,<br>pear in No records to display. Export op<br>tus                                                                                                    | tions               |
| Posted Imbalances                                                                                                    |                                                                                                    |                     |
| Filter Filter results                                                                                                    |                                                                                                    |                     |
| X Heider Name                                                                                                    | 4 K Holder Prop (U) 2 Proted Indulance Quantity 2 Indulance Direction 2 014 2 Autoritation India                                                                                                    | nor I               |
| Posted Imbalance section: Displays in information.                                                                                                    | ibalance<br>No Tecords to display.                                                                                                    |                     |
| An agent will be able to view all the                                                                                                    | ir shipper imbalances.                                                                                                    |                     |

On the Home page the following menu choices are available.

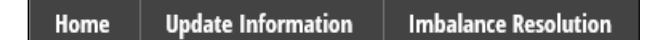

The following menu options are available under the Update Information drop down.

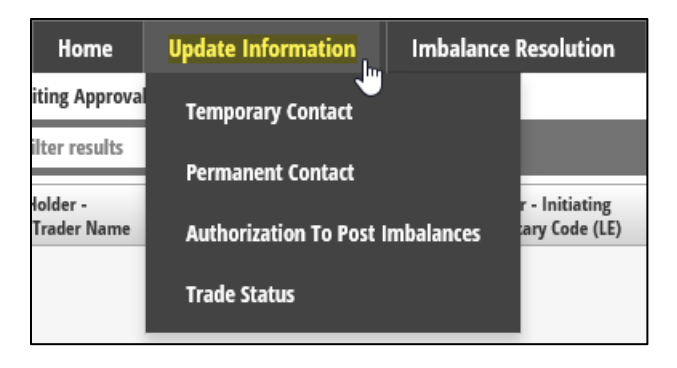

| Update Information Menu Name     | Function                                                                                        |
|----------------------------------|-------------------------------------------------------------------------------------------------|
| Temporary Contact                | Change contact information for one imbalance period.                                            |
| Permanent Contact                | Change contact information for an indefinite period.                                            |
| Authorization to Post Imbalances | Choose whether to display or not display imbalances on website.                                 |
| Trade Status                     | Display customer imbalance as Open or Closed to resolving their imbalance with other customers. |

Print, Logout, Reset and Export icons are on the Home page.

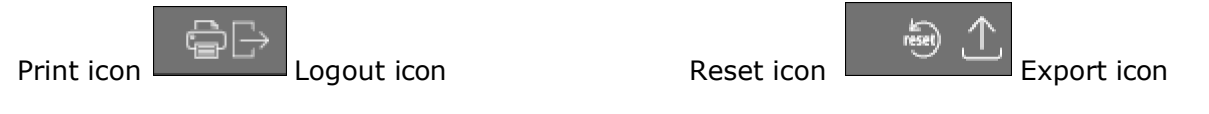

There are several screens availabe to print or export data. The print function generates the grid information as a PDF format. The grid can also be exported and saved in an alternate format.

The following menu options are available under the Imbalance Resolution option.

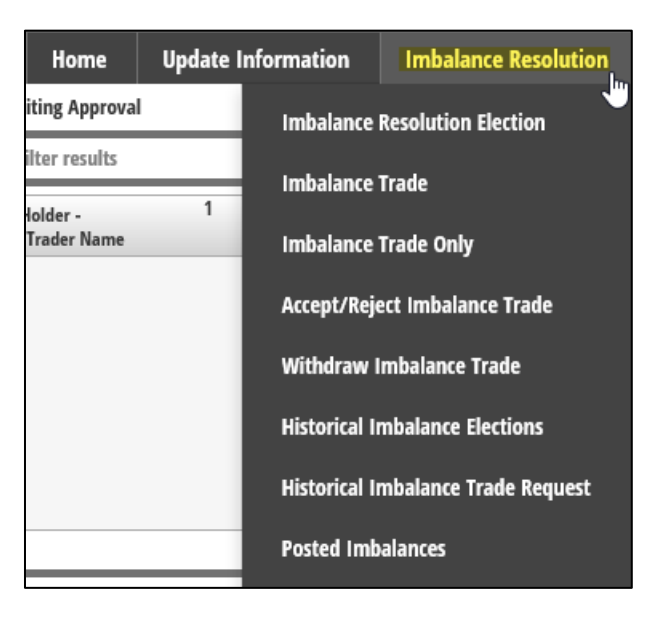

| Imbalance Resolution Menu Name     | Function                                                                                              |
|------------------------------------|----------------------------------------------------------------------------------------------------|
| Imbalance Resolution Election      | Election screen to resolve imbalance by imbalance to storage or In-Kind Payback resolution.           |
| Imbalance Trade                    | Election screen to resolve imbalance by imbalance trade.                                              |
| Imbalance Trade Only               | Election screen for agents only to resolve imbalance for their customers by imbalance trade.          |
| Accept/Reject Imbalance Trade      | Screen to accept or reject imbalance trade requests from other customers.                             |
| Withdraw Imbalance Trade           | Withdraw imbalance trade request prior to the confirming party accepting.                             |
| Permanent Election Resolution      | Election to automatically resolve imbalance either by imbalance to storage or In-Kind Payback method. |
| Historical Imbalance Elections     | View historical elections.                                                                            |
| Historical Imbalance Trade Request | View historical trade requests.                                                                       |
| Posted Imbalances                  | View all imbalances posted on Northern's website.                                                     |

#### **Update Information**

#### **Temporary Contact**

To change contact information for a limited time only, select Temporary Contact from the Update Information drop down. The temporary contact will be in effect for the current imbalance period or if the period is currently closed, it will appear for the next imbalance period only. If you are an agent, the temporary contract will be applied to the agent and the customers they represent.

| Update Information    | Imbalance |
|-----------------------|-----------|
| Temporary Contact     |           |
| Permanent Contact     |           |
| Authorization To Post | mbalances |
| Trade Status          |           |

From the **Svc Req Name** drop down, choose the company if there is more than one company represented.

Choose from **Select Existing Contact** names in the drop down menu.

| • Select Existing Contact:<br>• Enter New Contact:                                                                         | Select<br>HART, SUE<br>JONES, FRED<br>SMITH, JOE                                                                                                    |                                                                            |                 |                   |
|----------------------------------------------------------------------------------------------------|----------------------------------------------------------------------------------------------------|----------------------------------------------------------------------------|-----------------|-------------------|
| Home Update Information Imbalance Resolution Set Reg Name:* 288 645 CO. Current Contact Set Reg Contact ( Set Reg Contact) | Corrent Imbalance Perio<br>Sec Reg: 22222222 Sec Reg Peep Cole (L12: 16697<br>Solide Exhibiting Contae<br>Exhibiting Contae<br>Texture Reserventance: | 4: 201812<br>Patient<br>MacOnte, Bitte<br>MacOnte, Spece<br>Cattory, Total |                 | Temporary Contact |
| See Reg Ernalt DEEROWNEEBERGOO.COM<br>See Reg Phene: (553) 555-5555, Erne EE                                               |                                                                                                    |                                                                            |                 | ter Saini         |
| Soc Bog Name Soc Bog Prop (53)                                                                                             | 2 See Reg Constant                                                                                                    | 2 X Halder Nama                                                            | 2 Soc Reg Phone | I inclusion I     |

Click Submit.

A new contact can be created by selecting **Enter New Contact** and enter the following information into the required fields:

\*Svc Req Contact Name: First Name, Last Name \*Svc Req Email \*Svc Req Phone

| ○ Select Existing Contact:                     |                                                     |                   |
|------------------------------------------------|-----------------------------------------------------|-------------------|
| Enter New Contact:                             |                                                     |                   |
| Updated Contact                                |                                                     |                   |
|                                                |                                                     |                   |
| Svc Req Contact:* First Name                   | Last Name                                           |                   |
| Svc Req Email:*                                |                                                     |                   |
| Svc Req Phone:* (###) ###-#### Ext: #######    |                                                     |                   |
|                                                |                                                     |                   |
|                                                |                                                     |                   |
| T Home Update Information Imbalance Resolution | Current Imbalance Period: 201812                    | Temporary Contact |
| Set Reg Name:* BBB GAS CO. Set Reg: 222222222  | See Reg Prop Code (LE): 58607                       |                   |
|                                                | ○ Select tuiting Contact                            |                   |
|                                                | Inter New Contact:                                  |                   |
| Current Contact Sv: Reg Contact: JOE BROWN     | uppared contact                                     | -                 |
| Svc Req Email: JOEBROWIN(#BBBGASCO.COM         | Ser Res Res                                         |                   |
| Sec Reg Phone: (\$33) 355-5555, Ect: 1234      | See Reg Planes* sees and fail answere               | Clear Submit 💦    |
| filter: Filter results                         |                                                     | 91                |
| See Reg Name \$ See Reg Prop (12)              | \$ See Reg Contact \$ Kitaber Name \$ See Reg Phone | 1 Sec Reg Lonal 1 |
|                                                |                                                     |                   |

#### Click **Submit**.

The new temporary contact name appears in the lower portion of the screen. If you are agent for multiple customers, their temporary contact information will also appear.

| Home Update Information                                                                                                    | Imbalance Resolution                         | Current Imbalance P                                                                                              | leriod: 201812                                    |                                                |                          | Temporary Contact |
|----------------------------------------------------------------------------------------------------|----------------------------------------------|----------------------------------------------------------------------------------------------------|---------------------------------------------------|------------------------------------------------|--------------------------|-------------------|
| Set Reg Name:* BBB GAS CO.                                                                                                    | Sec Reg                                      | 222222222 Swc Reg Prop Code (LE): 14697                                                                          |                                                   |                                                |                          |                   |
| Current Contact<br>five Ang Contact: Jol BROWN<br>five Ang Trank: JOLEROWINGBERGECCO.COM<br>five Reg Phone: (\$55) 355-5555 bb: 1234,0 fait 1 | Current C<br>name.<br>The belov<br>the Svc R | • Select tailing Co<br>• Inter Work Conta<br>Contact Name will re<br>v grid displays the t<br>eq Contact column. | enter Suber<br>enter Suber<br>emporary contact na | ⊡<br>ent contact<br>ame under                  | Cour                     | r Sidmi           |
| Mor: Filter results                                                                                                    |                                              | \                                                                                                    |                                                   |                                                |                          | 1 e               |
| Sec Reg Name                                                                                                    | - Sec Reg Prop (LE)                          | 8 Sue Ray Contant                                                                                                | 8 K Halder Name                                   | 8 Suc Reg Phone                                | a Secting L-mail         |                   |
| eee GAS CD.                                                                                                    | \$4697                                       | JANE DOR                                                                                                    | BBB GAS CO.                                       | (\$\$\$) \$35-\$\$\$\$ <sub>6</sub> the: \$234 | JANCOOL BASED OF THE COM |                   |

The new temporary contact name will display on the Posted Imbalance screen on Northern's website, for the current imbalance period only. If the current period is closed, then the temporary contact name will be used for the next imbalance resolution period only.

#### **Permanent Contact**

Permanent Contact allows the customer to change contact information for an indefinite period of time.

Click the Update Information drop down, then Permanent Contact.

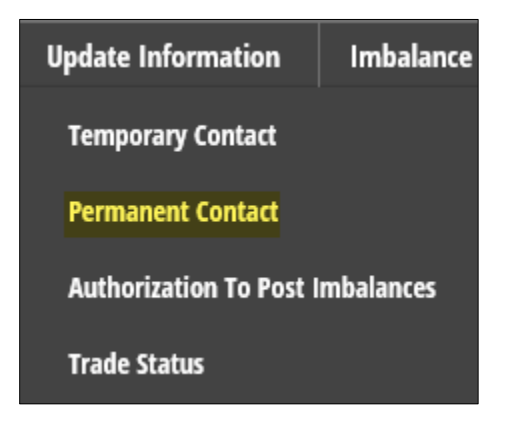

From the **Svc Req Name** drop down, choose the company, if there is more than one associated company.

Choose from **Select Existing Contact** names.

*If an agent, the name change will apply to the agent and each party they represent.* 

| <ul> <li>Select Existing Contact:</li> <li>Enter New Contact:</li> </ul>                                                 | Select<br>HART, SUE<br>JONES, FRED<br>SMITH, JOE                                           |                   |
|----------------------------------------------------------------------------------------------------|--------------------------------------------------------------------------------------------|-------------------|
| Home Update Information Imbalance Resolut<br>Sec Reg Name: <sup>4</sup> (200 GAS CO.                                     | Soin Current Imbalance Period: 201812                                                      | Permanent Contact |
| Current Contact<br>See Reg Contact JOE BROWN<br>See Reg Insult: JOEBROWN@BBBBGGGCO.COM<br>See Reg Phone: (303) 355-3555. | Select Entraining Contact:     Minown, BLL     Badown, Jon     Doc, Jonn     Getter, Total |                   |
|                                                                                                    |                                                                                            | (Deze Submit)     |

Click Submit.

Click **Enter New Contact** and enter information into the required fields:

- \*Svc Req Contact Name: First Name, Last Name
- \*Svc Req Email
- \*Svc Req Phone
- \*Svc Req Address (choose one from the drop down menu)

| ○ Select Existing Contact:                  |
|---------------------------------------------|
| Enter New Contact:                          |
| Updated Contact                             |
| Svc Req Contact;* First Name Last Name      |
| Svc Req Email:*                             |
| Svc Req Phone:* (###) ###-N### Ext: ####### |
| Svc Req Address:* Select                    |

#### Click Submit.

| Home Update Information                                                                  | Imbalance Resolution |                    | Current Imbalance Period: 201812                   | Permanent Contact |
|------------------------------------------------------------------------------------------|----------------------|--------------------|----------------------------------------------------|-------------------|
| Sive Reg Name:* BBB GAS CO.                                                              | ~                    | Sec Reg: 222222222 | Ser leg Prop Code (LT): 14487                      |                   |
| Current Contact<br>See Reg Center: (OF BROWN<br>See Reg Phone: (355) 555-5555, Det: 1234 |                      |                    | Soc Reg Makesc* T77 SPAGE STREET, OMMAA, ML, 47899 | Char Salenit 🍖    |

The new permanent contact name will appear as the **Current Contact**.

| Nome Update Information                                                                                                   | Imbalance Resolution | Current Imbalance Period: 201812                        |   | Permanent Contact |
|----------------------------------------------------------------------------------------------------|----------------------|---------------------------------------------------------|---|-------------------|
| Svc Reg Name:* BBB GAS CO.                                                                                                | y sve                | Reg: 222222222 Siv: Reg Prop Code (5.E): 14097          |   |                   |
| Current Contact<br>Sice Hee Contact: JANE DOS<br>Jor Hee Contact: JANE DOS<br>Jor Hee Phone: (355) 355-5555 Ect: 1234_0 E | ne 1244              | Select Initial Contact: Initial     Initer New Contact: | × |                   |
|                                                                                                    |                      |                                                         |   | Oear Submit       |

The new permanent contact name will display on the Posted Imbalance screen on Northern's website each month. If the permanent contact name is changed during the imbalance resolution period, the name change will be updated on the website at the time of the request.

#### **Authorization to Post Imbalances**

Authorization to Post Imbalances allows the customer to decide whether or not to display their imbalance information to Northern's website on the Posted Imbalance screen.

Under the Update Information drop down, click Authorization to Post Imbalances.

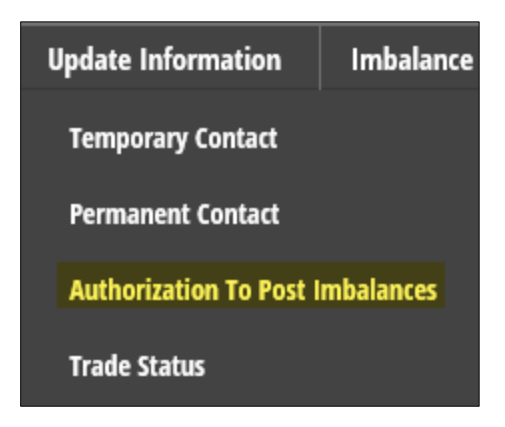

If you only have association with one company, there will be no drop down menu.

Using the drop down menu, select the **Service Requester Name**, if your User Name is associated with more than one company.

| Authorization To Post Imbalances | Authorization To Post Imbalances                                                         |
|----------------------------------|------------------------------------------------------------------------------------------|
| Service Requester Name:* Select  | Service Requester Vame:" Select<br>BBB GAS CO.<br>Version - master-2010-0000 CCC GAS CO. |

**Example:** There is one service requester name for contract holder.

| Home Update                      | Information Imbalance Resolution             |                              | Current Imbalance Period: 201812               | 1                               | t Authorization To Post Imbalances |
|----------------------------------|----------------------------------------------|------------------------------|------------------------------------------------|---------------------------------|------------------------------------|
| Service Requester Name:* BBB G   | G CO.                                        | Service Requester: 222222222 | Service Requester Proprietary Code (LE): 14697 |                                 |                                    |
| Contract Holder Name:*           | BBB GAS CO. Contract Holder: 22222222        | Sing                         | le shipper, no drop do                         | wn menu.                        |                                    |
| Service Requester Contact Name:* | jane Doe                                     |                              | Service Requester Contact Phone Nur            | mber:* (555) 555-5555 Ent: 1234 |                                    |
| Authorization Indicator:*        | • Yes Resume posting our imbalance on the No | ethern Natural Gas web site. | Authorization Effective Date:*                 | 01/24/2019                      |                                    |
|                                  | No Do not post our imbalance on the Northe   | m Natural Gas web site.      |                                                |                                 |                                    |
|                                  |                                              |                              |                                                |                                 | Clear Submit                       |

**Example:** If you are an agent, the dropdown menu will appear to allow you to choose contract holder name.

| Nome Update Informat           | ion Imbalance Resolution                                                                                                   | Current Imbalance Period: 201901                                                                 | Imbalance) |
|--------------------------------|----------------------------------------------------------------------------------------------------|--------------------------------------------------------------------------------------------------|------------|
| Service Requester Name.* DDD G | AS CO. Service Requester: 44444444 Service Requeste                                                                        | intary Code (L2): 16899                                                                          |            |
| Contract Holder Name:*         | [select 🗸                                                                                                    | If you are agent, then the drop down menu will appear displaying all shippers you are agent for. |            |
| Service Requester Contact Name | First Name                                                                                                    | Service Requester Contact Phone Number:* (deer) ees asses [bt: seasese                           |            |
| Authorization Indicator:*      | Yes Resume posting our indulance on the Northern Natural G     No. Do not post our imbalance on the Northern Natural Gas w | yste. Authorization Effective Date." 02/07/2019 0                                                |            |
|                                |                                                                                                    | . Our                                                                                            | Submit     |

After choosing the **Contract Holder Name** from the drop down menu, enter the following information into the required fields:

\*Svc Req Contact Name, First Name, Last Name \*Svc Req Phone \*Authorization Effective Date (*defaults to current date but can be changed to a future date*)

| Contract Holder Name:*         | Select                                                                                                    |         |                                          |                               |
|--------------------------------|----------------------------------------------------------------------------------------------------|---------|------------------------------------------|-------------------------------|
| Service Requester Contact Name | * First Name                                                                                                    |         | Service Requester Contact Phone Number:* | (###) ###-##### Ext: ######## |
| Authorization Indicator:*      | Yes Resume posting our imbalance on the Northern Natural Gas w     No Do not post our imbalance on the Northern Natural Gas web si | o site. | Authorization Effective Date:*           | 03/04/2019                    |
|                                |                                                                                                    |         |                                          |                               |

Choose the Authorization Indicator:

| Authorization Indicator:* | Yes Resume posting our imbalance on the Northern Natural Gas web site. |
|---------------------------|------------------------------------------------------------------------|
|                           | ● No Do not post our imbalance on the Northern Natural Gas web site.   |

**Yes** – Imbalances are automatically posted to Northern's website.

No – Imbalances will not post to Northern's website.

#### Click Submit.

After clicking **Submit**, the grid will appear below the Authorization to Post Imbalances section, displaying the request to stop displaying or begin displaying the imbalances on Northern's website.

| Home U                                                                              | pdate Information Imbalance Resolution                                                                                                    | Current Imbalance Period: 201901                                                |                                        | 1 Authorization To Post Imbalances |
|-------------------------------------------------------------------------------------|----------------------------------------------------------------------------------------------------|---------------------------------------------------------------------------------|----------------------------------------|------------------------------------|
| Service Requester Name:* DO                                                         | 0 GAS CQ. Service Requester: 44444444 Service Requester Proprietary Code (LE): 14699                                                                                                    |                                                                                 |                                        |                                    |
| Contract Holder Name:*<br>Service Requester Contact Na<br>Authorization Indicator:* | Contract Holder: 77777      Contract Holder: 77777      Contract Holder: 77777      Int Nume     Last Name     Tes: Reseme parting our insbalance on the Northern Natural Cas web site.     No. Do not post our insbalance on the Northern Natural Cas web site. | Service Requestor Contact Phane Number:* [/<br>Authorization Effective Date:* 0 | 007.2015 }+                            |                                    |
| Filter Pitter results                                                               |                                                                                                    |                                                                                 | /                                      | Ciear Submit                       |
| Authorization Indicator                                                             | Authorization (Hective Date                                                                                                    | + Service Requester Contact Name                                                | Service Requester Contact Phase Number | 1 Darid 1                          |
|                                                                                     | 62/81/2019                                                                                                    | BOR BROWN                                                                       | (555) 555-5555, 📑 Esc. 1609            | Mary For                           |
|                                                                                     |                                                                                                    |                                                                                 |                                        |                                    |
|                                                                                     | Authorization Indicator                                                                                                    |                                                                                 | Authorization Effe                     | ctive Date                         |
|                                                                                     | No                                                                                                    |                                                                                 | 02/07/2019                             |                                    |

#### **Trade Status**

To change the status, choose the Update Information drop down and click Trade Status.

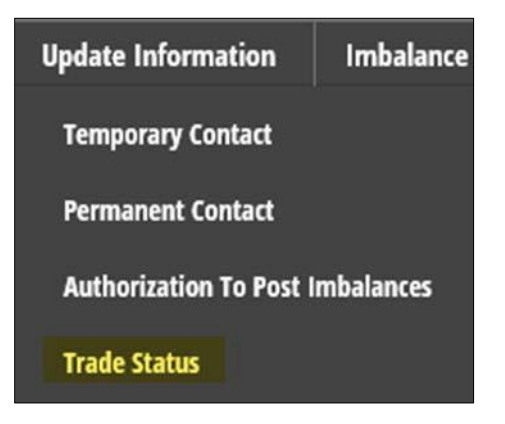

On the posted imbalance screen on Northern's website there is a field to display the trade status as either **Open** or **Closed**.

The default displays **Open**, which means the customer is open to resolving their imbalance with other customers through trade or imbalance to storage across legal entities.

The **Closed** status means the customer has resolved their imbalance and it is not available to trade.

This is an optional action.

Below is an example of Northern's website, Posted Imbalances, Trade Status.

|                               |                             | 888-367-6           | Emergency<br>6671 เป   |                  | 877-<br>402- | <ol> <li>Teo<br/>866<br/>402</li> </ol> | chnical Helpd<br>5-810-5248<br>2-398-7664 | esk       |             |        | Cal                 | Before You Di | ¢      |     |              |                 |              |                      |   |
|-------------------------------|-----------------------------|---------------------|------------------------|------------------|--------------|-----------------------------------------|-------------------------------------------|-----------|-------------|--------|---------------------|---------------|--------|-----|--------------|-----------------|--------------|----------------------|---|
| Informational Postings        | Customer Activities         | News                | Safety and Public Av   | vareness Suppor  |              | xpansion Projects                       | About Us                                  | Careers   | Contact Us  |        |                     |               |        |     |              |                 |              |                      |   |
| Home / Informational Post     | ings / Posted Imbalances    |                     |                        |                  |              |                                         |                                           |           |             |        |                     |               |        |     |              |                 |              |                      |   |
| Capacity                      |                             | Poste               | d Imbalan              | ces              |              |                                         |                                           |           |             |        |                     |               |        |     |              |                 |              |                      |   |
| Gas Quality                   |                             |                     |                        |                  |              |                                         |                                           |           |             |        |                     |               |        |     |              |                 |              |                      |   |
| Index Of Customers            |                             | Date Reque          | sted: Apr 18 2019 10:4 | 0 AM             |              |                                         |                                           |           |             |        |                     |               |        |     |              |                 |              |                      |   |
| Locations                     |                             | TSP Name            |                        | Northern Natural | Gas Co       | mpany                                   |                                           |           |             |        |                     |               |        |     |              |                 |              |                      |   |
| Notices                       | •                           | TSP:                | Designed               | 784158214        |              |                                         |                                           |           |             |        |                     |               |        |     |              |                 |              |                      |   |
| Posted Imbalances             |                             | in the state of the | Period,                | 0112037          |              |                                         |                                           |           |             |        |                     |               |        |     |              |                 |              |                      |   |
| Regulatory                    |                             |                     |                        |                  |              |                                         |                                           |           |             |        |                     | 1             |        |     |              |                 |              | SUBMIT               |   |
| Standards Of Conduct          |                             |                     |                        |                  |              |                                         |                                           |           |             |        |                     |               |        |     |              |                 |              |                      |   |
| Tariff                        |                             |                     |                        |                  |              |                                         |                                           |           |             |        |                     |               |        |     |              |                 |              |                      |   |
| Transactional Reporting       |                             | RELOA               | D DOWNLOAD             | D Imbalance I    | tesolut      | ion Election Syste                      | m                                         |           |             |        |                     |               | ٠      |     |              |                 |              |                      |   |
| At a Glance                   |                             |                     |                        |                  |              |                                         |                                           | N Maldar  |             |        |                     | Present       | -      | -   | Wards Ballin |                 | Svc          |                      |   |
| Rates                         |                             | Posting #           | Svc Reg Name           | 5                | rc Req       | K Holder Name                           |                                           | Prop      | KHolder     | AIO    | Inst Dir            | imb Qty       | Status | Qty | (in_Oollars) | Svc Reg Contact | Req<br>Phone | Stret D/T            | 0 |
| Other Operational Info        |                             | 01.000001           | AAA GAS CO.            | 4                |              | 444.545.00                              |                                           | 12545     |             | Market | Due To Svc          | 4141          | Com    |     |              | CH DATE:        | 10           | 2/13/2019            | ^ |
| Downloads                     |                             |                     |                        |                  |              |                                         |                                           |           |             |        | Req                 |               |        |     |              | As anto         |              | AM                   |   |
| Search                        |                             | 01 000002           | BBB GAS CO.            | 3                | 2222222      | 888 GAS CO                              |                                           | 6789      | 22222222    | Market | Due From Svc<br>Reg | 747           | Open   |     |              | SUE JONES       |              | 2/13/2019<br>9:00:00 |   |
| Customer Activities           |                             |                     |                        | 18               |              | 000.648.00                              |                                           | 64337     |             |        | Due To Sec          |               |        |     |              | Eur Celtry      |              | 2/13/2019            |   |
| Site Map                      |                             | 01 000003           | ULC GAS CO.            | 12               | 100000       | Contraction of the                      |                                           | ( Print I | Assessed as | Market | Reg                 | 11380         | Open   |     |              | -ts weers       |              | AM                   |   |
| ittau.Vmoweb.northermaturalis | A con/information/Calacity/ | Papet-defaultuaio   | 1.000                  | 0.0000           | 313673       | line and the second                     | 2012220                                   |           |             |        |                     | 215           |        |     |              |                 |              | 2/13/2019            |   |

|              | Impatance R                                                                    | lesolution                                                                           |                                                                                                    |                                                                                                    | Current Imbala                                                                                                    | ince Period: 201                                                                                                    | 901                                                                                                    |                                                                                                    |                                                                                                    |                                                                                                    |                                                                                                    |                                                                                                    |                                                                                                    |                                                                                                    |                                                                                                    |                                                                                                    |                                                                                                    |                                                                                                    |                                                                                                    |                                                                                                    |                                                                                                    | To                                                                                                    | ade Stati                                                                                                    |
|--------------|--------------------------------------------------------------------------------|--------------------------------------------------------------------------------------|----------------------------------------------------------------------------------------------------|----------------------------------------------------------------------------------------------------|----------------------------------------------------------------------------------------------------|----------------------------------------------------------------------------------------------------|----------------------------------------------------------------------------------------------------|----------------------------------------------------------------------------------------------------|----------------------------------------------------------------------------------------------------|----------------------------------------------------------------------------------------------------|----------------------------------------------------------------------------------------------------|----------------------------------------------------------------------------------------------------|----------------------------------------------------------------------------------------------------|----------------------------------------------------------------------------------------------------|----------------------------------------------------------------------------------------------------|----------------------------------------------------------------------------------------------------|----------------------------------------------------------------------------------------------------|----------------------------------------------------------------------------------------------------|----------------------------------------------------------------------------------------------------|----------------------------------------------------------------------------------------------------|----------------------------------------------------------------------------------------------------|----------------------------------------------------------------------------------------------------|----------------------------------------------------------------------------------------------------|
| hs .         |                                                                                |                                                                                      |                                                                                                    |                                                                                                    |                                                                                                    |                                                                                                    |                                                                                                    |                                                                                                    |                                                                                                    |                                                                                                    |                                                                                                    |                                                                                                    |                                                                                                    |                                                                                                    |                                                                                                    |                                                                                                    |                                                                                                    |                                                                                                    |                                                                                                    |                                                                                                    |                                                                                                    |                                                                                                    | 1                                                                                                    |
| Suc Reg Name | 1                                                                              | Sve Rog                                                                              | 1                                                                                                    | K Holder Name                                                                                                    |                                                                                                    | K Halder Prop                                                                                                    | 1                                                                                                    | KHalder 2                                                                                                    | 0IA                                                                                                    | 1                                                                                                    | Inh Dir 3                                                                                                    |                                                                                                    | Pasted limb Qty                                                                                                    | :                                                                                                    | Trade Status                                                                                                    | 1                                                                                                    | Trade Qty                                                                                                    | 1                                                                                                    | Trade Price                                                                                                    | 1                                                                                                    | Comment                                                                                                    | :                                                                                                    | deal                                                                                                    |
| 900 GAS CO.  |                                                                                | -                                                                                    | 6                                                                                                    | 000 GAS CO.                                                                                                    |                                                                                                    | 14699                                                                                                    |                                                                                                    | *******                                                                                                    | Market                                                                                                    |                                                                                                    | Due To Svc Req                                                                                                    |                                                                                                    | 50000                                                                                                    |                                                                                                    | Open                                                                                                    |                                                                                                    |                                                                                                    |                                                                                                    |                                                                                                    |                                                                                                    |                                                                                                    |                                                                                                    | 641                                                                                                    |
| 000 GAS CO.  |                                                                                | *******                                                                              |                                                                                                    | CITY OF AAA                                                                                                    |                                                                                                    | 14700                                                                                                    |                                                                                                    | \$55555555                                                                                                    | Market                                                                                                    |                                                                                                    | Due Fram Svt. B                                                                                                    | leş                                                                                                    | 100                                                                                                    |                                                                                                    | Open                                                                                                    |                                                                                                    |                                                                                                    |                                                                                                    |                                                                                                    |                                                                                                    |                                                                                                    | 1                                                                                                    | 584                                                                                                    |
| 000 GAS CD.  |                                                                                | 44404666                                                                             |                                                                                                    | CITY OF 888                                                                                                    |                                                                                                    | 14701                                                                                                    |                                                                                                    | mmm                                                                                                    | Market                                                                                                    |                                                                                                    | Due To Svc Req                                                                                                    |                                                                                                    | 208                                                                                                    |                                                                                                    | Open                                                                                                    |                                                                                                    |                                                                                                    |                                                                                                    |                                                                                                    |                                                                                                    |                                                                                                    | - 1                                                                                                    | 5.64                                                                                                    |
| 000 GAS CD.  |                                                                                | 44444444                                                                             |                                                                                                    | CITY OF CCC                                                                                                    |                                                                                                    | 14742                                                                                                    |                                                                                                    | 888558888                                                                                                    | Market                                                                                                    |                                                                                                    | Due To Svc Req                                                                                                    |                                                                                                    | 300                                                                                                    |                                                                                                    | Open                                                                                                    |                                                                                                    |                                                                                                    |                                                                                                    |                                                                                                    |                                                                                                    |                                                                                                    |                                                                                                    | 5.64                                                                                                    |
|              |                                                                                |                                                                                      |                                                                                                    |                                                                                                    |                                                                                                    |                                                                                                    |                                                                                                    |                                                                                                    |                                                                                                    |                                                                                                    |                                                                                                    |                                                                                                    |                                                                                                    |                                                                                                    |                                                                                                    |                                                                                                    |                                                                                                    |                                                                                                    |                                                                                                    |                                                                                                    |                                                                                                    | 1                                                                                                    |                                                                                                    |
|              |                                                                                |                                                                                      |                                                                                                    |                                                                                                    |                                                                                                    |                                                                                                    |                                                                                                    |                                                                                                    |                                                                                                    |                                                                                                    |                                                                                                    |                                                                                                    |                                                                                                    |                                                                                                    |                                                                                                    |                                                                                                    |                                                                                                    |                                                                                                    |                                                                                                    |                                                                                                    |                                                                                                    | 1                                                                                                    | -                                                                                                    |
|              | 3<br>Sec Reg Terme<br>900 GAI CO.<br>900 GAI CO.<br>900 GAI CO.<br>900 GAI CO. | 3<br>See Berg Hanne <b>1</b><br>Det Ger G.<br>Det Ger G.<br>Det Ger G.<br>Det Ger G. | 3<br>See Reg Rener 2 See Reg<br>000 GAT (0. 4444444<br>000 GAT (0. 44444444<br>000 GAT (0. 44444444<br>000 GAT (0. 44444444<br>000 GAT (0. 44444444 | See Reg Remo         See Reg R         See Reg R | Sor Reg Remo         Sor Reg         X         Kindden Name           Doc Oxi Co.         44444444         000 045 Co.           DOC 045 Co.         44444444         000 045 Co.           DOC 045 Co.         44444444         000 045 Co.           DOC 045 Co.         44444444         000 045 Co.           DOC 045 Co.         44444444         000 045 Co.           DOC 045 Co.         44444444         000 045 Co. | Str. Bing Name         Str. Bing %         K Holder Name         \$           Soc Bing Name         \$         Soc Bing %         K Holder Name         \$           Soc Did GC 0.         66646668         Oto GLG (0.         Soc Bing %         \$           Soc Did GC 0.         6664668         Oto GLG (0.         Soc Bing %         \$           Soc Did GC 0.         6664668         Oto GLG (0.         \$         \$           Soc Did GC 0.         6664668         Oto GLG (0.         \$         \$           Soc Did GC 0.         6664668         Oto GLG (0.         \$         \$ | Str. Bong Name         E         Ser. Bong Name         E         Kinder Name         E         Kinder Prop.           Soc Bong Name         E         Ser. Bong Name         COD GAS (S).         1669         1669           SOG GAS (S).         444454444         COT GF AAA         1509         1669           SOG GAS (S).         44444444         COT GF ABA         1509         1699           SOG GAS (S).         444444444         COT GF ABA         1509         1699           SOG GAS (S).         444444444         COT GF ABA         15092         16992 | Str.         Str. Reg. Name         St.         Str. Reg. Name         St.         Kinder Name         St.         Kinder Name         St.         Kinder Name         St.         Kinder Name         St.         Kinder Name         St.         Kinder Name         St.         Kinder Name         St.         Kinder Name         St.         Kinder Name         St.         Kinder Name         St.         Kinder Name         St.         St.         S | Str.         Ser. Reg.         E         Killeder Rume         E         Killeder Prog.         E         Killeder Rume         E         Killeder Prog.         E         Killeder Rume         E         Killeder Prog.         E         Killeder Rume         E         Killeder Prog.         E         Killeder Rume         E         Killeder Rume         E         Killeder Prog.         E         Killeder Rume         E         Killeder Rume         E         E <td>Str.         Str. Ring Name         E         Kinder Name         E         Kinder Prop         E         Kinder &amp;         Old           Soc Ring Name         E         Str. Ring Name         E         Kinder Name         E         Kinder Prop         E         Kinder Man         E         Old         Old         Old         Market         Market         Market         Market         Market         Str. Str. Str. Str. Str. Str. Str. Str.</td> <td>Sa         Sac Ray (News)         Sac Ray (News)         Stader News         Stader Prop.         Stader         Stader         OU.         Sa           Sac Ray (News)         Sac Ray (News)         Sac Ray (New</td> <td>Sa         Sac Reg (News)         Sac Reg (News)         K Holder News         K Holder Prop (News)         K Holder Prop (News)         K Holder (News)         Loss (News)         Loss (News)         <thloss (news)<="" th=""> <thlos< td=""><td>Sa         Sa         Save Bong Namon         St. Mindem Yamon         St. Mindem Yamon         Mindem Yamon         Mindem Yamon         Mindem Yamon         Mindem Yamon         Mindem Yamon         Mindem Yamon         Mindem Yamon         Mindem</td><td>Sing         Sing         <th< td=""><td>Sa         Sac Reg &amp; Kitolae Name         Kitolae Prop         Kitolae Rep         Kitolae Rep         Sac Reg &amp; Kitolae Name         Sac Reg &amp; Kitolae Name         Sac Reg &amp; Kitolae Nam         Sac Reg &amp; Kitolae Nam         &lt;</td><td>Sa         Sa         San Bay Bay         Sa Bay Bay         Sa Bay Bay         Sa Bay Bay         Sa Bay Bay         Sa Bay         Sa Bay</td><td>Sa         Sa         San Bay Bay         Sa Sa         Sa Sa         <th< td=""><td>Sing         Sing         Sing         Kindler Rame         Sing         Kindler Page         Kindler Page         Kindler Page         OA         Inh Sin         Pasted Inh Qy         Tinde Source         Tinde Qy           Soc Big Name         S         Sing Name         S         Kindler Page         Kindler Page         OA         Sing Name         Den Sing         Pasted Inh Qy         Sing Name         Tinde Source         Tinde Qy           SOG GAS CO.         4444444         OTO 64 AL         1609         4444444         Mater         Den Sing         Source         Open         Open           SOG GAS CO.         4444444         OTO 67 AL         1609         5555555         Mater         Den Sing         Source         Open           SOG GAS CO.         4444444         OTO 67 CC         1609         5555555         Mater         Den Sing         Source         Open           SOG GAS CO.         4444444         OTTO 67 CC         16092         5888888         Mater         Den Sing         38         Open</td><td>Same         Str. Brig Barne         Str. Brig Barne         Kilolder Transe         Str. Bilder Prop St.         Kilolder Prop St.         Kilolder Prop St.         Old.         Str. Brig Barne         Pasted Into Opp St.         Tinde Status St.         Tinde Opp St.           Soc Brig Barne         St. Soc. Barne         Statusteste         ODD GACO.         Statusteste         Manere         Barl Soc. Barne         Specific Into Opp St.         Tinde Opp St.         Tinde Opp St.         Tinde Opp St.         Specific Into Opp St.         Specific Into Opp St.</td><td>Same         Same         <th< td=""><td>Same         S         See Reg &amp; Kiloler Trans         Kiloler Trans         S         Kiloler Trans         S         Kiloler Trans         S         Kiloler Trans         S         Kiloler Trans         S         S</td><td>Since Party Read         Strade Name         Strade Name</td><td>Soc         Soc Reg 1         Strade Name         \$         Kitade Prop 2         Kitade Prop 2         Kitad</td></th<></td></th<></td></th<></td></thlos<></thloss></td> | Str.         Str. Ring Name         E         Kinder Name         E         Kinder Prop         E         Kinder &         Old           Soc Ring Name         E         Str. Ring Name         E         Kinder Name         E         Kinder Prop         E         Kinder Man         E         Old         Old         Old         Market         Market         Market         Market         Market         Str. Str. Str. Str. Str. Str. Str. Str. | Sa         Sac Ray (News)         Sac Ray (News)         Stader News         Stader Prop.         Stader         Stader         OU.         Sa           Sac Ray (News)         Sac Ray (News)         Sac Ray (New | Sa         Sac Reg (News)         Sac Reg (News)         K Holder News         K Holder Prop (News)         K Holder Prop (News)         K Holder (News)         Loss (News)         Loss (News) <thloss (news)<="" th=""> <thlos< td=""><td>Sa         Sa         Save Bong Namon         St. Mindem Yamon         St. Mindem Yamon         Mindem Yamon         Mindem Yamon         Mindem Yamon         Mindem Yamon         Mindem Yamon         Mindem Yamon         Mindem Yamon         Mindem</td><td>Sing         Sing         <th< td=""><td>Sa         Sac Reg &amp; Kitolae Name         Kitolae Prop         Kitolae Rep         Kitolae Rep         Sac Reg &amp; Kitolae Name         Sac Reg &amp; Kitolae Name         Sac Reg &amp; Kitolae Nam         Sac Reg &amp; Kitolae Nam         &lt;</td><td>Sa         Sa         San Bay Bay         Sa Bay Bay         Sa Bay Bay         Sa Bay Bay         Sa Bay Bay         Sa Bay         Sa Bay</td><td>Sa         Sa         San Bay Bay         Sa Sa         Sa Sa         <th< td=""><td>Sing         Sing         Sing         Kindler Rame         Sing         Kindler Page         Kindler Page         Kindler Page         OA         Inh Sin         Pasted Inh Qy         Tinde Source         Tinde Qy           Soc Big Name         S         Sing Name         S         Kindler Page         Kindler Page         OA         Sing Name         Den Sing         Pasted Inh Qy         Sing Name         Tinde Source         Tinde Qy           SOG GAS CO.         4444444         OTO 64 AL         1609         4444444         Mater         Den Sing         Source         Open         Open           SOG GAS CO.         4444444         OTO 67 AL         1609         5555555         Mater         Den Sing         Source         Open           SOG GAS CO.         4444444         OTO 67 CC         1609         5555555         Mater         Den Sing         Source         Open           SOG GAS CO.         4444444         OTTO 67 CC         16092         5888888         Mater         Den Sing         38         Open</td><td>Same         Str. Brig Barne         Str. Brig Barne         Kilolder Transe         Str. Bilder Prop St.         Kilolder Prop St.         Kilolder Prop St.         Old.         Str. Brig Barne         Pasted Into Opp St.         Tinde Status St.         Tinde Opp St.           Soc Brig Barne         St. Soc. Barne         Statusteste         ODD GACO.         Statusteste         Manere         Barl Soc. Barne         Specific Into Opp St.         Tinde Opp St.         Tinde Opp St.         Tinde Opp St.         Specific Into Opp St.         Specific Into Opp St.</td><td>Same         Same         <th< td=""><td>Same         S         See Reg &amp; Kiloler Trans         Kiloler Trans         S         Kiloler Trans         S         Kiloler Trans         S         Kiloler Trans         S         Kiloler Trans         S         S</td><td>Since Party Read         Strade Name         Strade Name</td><td>Soc         Soc Reg 1         Strade Name         \$         Kitade Prop 2         Kitade Prop 2         Kitad</td></th<></td></th<></td></th<></td></thlos<></thloss> | Sa         Sa         Save Bong Namon         St. Mindem Yamon         St. Mindem Yamon         Mindem Yamon         Mindem Yamon         Mindem Yamon         Mindem Yamon         Mindem Yamon         Mindem Yamon         Mindem Yamon         Mindem | Sing         Sing         Sing <th< td=""><td>Sa         Sac Reg &amp; Kitolae Name         Kitolae Prop         Kitolae Rep         Kitolae Rep         Sac Reg &amp; Kitolae Name         Sac Reg &amp; Kitolae Name         Sac Reg &amp; Kitolae Nam         Sac Reg &amp; Kitolae Nam         &lt;</td><td>Sa         Sa         San Bay Bay         Sa Bay Bay         Sa Bay Bay         Sa Bay Bay         Sa Bay Bay         Sa Bay         Sa Bay</td><td>Sa         Sa         San Bay Bay         Sa Sa         Sa Sa         <th< td=""><td>Sing         Sing         Sing         Kindler Rame         Sing         Kindler Page         Kindler Page         Kindler Page         OA         Inh Sin         Pasted Inh Qy         Tinde Source         Tinde Qy           Soc Big Name         S         Sing Name         S         Kindler Page         Kindler Page         OA         Sing Name         Den Sing         Pasted Inh Qy         Sing Name         Tinde Source         Tinde Qy           SOG GAS CO.         4444444         OTO 64 AL         1609         4444444         Mater         Den Sing         Source         Open         Open           SOG GAS CO.         4444444         OTO 67 AL         1609         5555555         Mater         Den Sing         Source         Open           SOG GAS CO.         4444444         OTO 67 CC         1609         5555555         Mater         Den Sing         Source         Open           SOG GAS CO.         4444444         OTTO 67 CC         16092         5888888         Mater         Den Sing         38         Open</td><td>Same         Str. Brig Barne         Str. Brig Barne         Kilolder Transe         Str. Bilder Prop St.         Kilolder Prop St.         Kilolder Prop St.         Old.         Str. Brig Barne         Pasted Into Opp St.         Tinde Status St.         Tinde Opp St.           Soc Brig Barne         St. Soc. Barne         Statusteste         ODD GACO.         Statusteste         Manere         Barl Soc. Barne         Specific Into Opp St.         Tinde Opp St.         Tinde Opp St.         Tinde Opp St.         Specific Into Opp St.         Specific Into Opp St.</td><td>Same         Same         <th< td=""><td>Same         S         See Reg &amp; Kiloler Trans         Kiloler Trans         S         Kiloler Trans         S         Kiloler Trans         S         Kiloler Trans         S         Kiloler Trans         S         S</td><td>Since Party Read         Strade Name         Strade Name</td><td>Soc         Soc Reg 1         Strade Name         \$         Kitade Prop 2         Kitade Prop 2         Kitad</td></th<></td></th<></td></th<> | Sa         Sac Reg & Kitolae Name         Kitolae Prop         Kitolae Rep         Kitolae Rep         Sac Reg & Kitolae Name         Sac Reg & Kitolae Name         Sac Reg & Kitolae Nam         Sac Reg & Kitolae Nam         < | Sa         Sa         San Bay Bay         Sa Bay Bay         Sa Bay Bay         Sa Bay Bay         Sa Bay Bay         Sa Bay         Sa Bay | Sa         Sa         San Bay Bay         Sa Sa         Sa Sa <th< td=""><td>Sing         Sing         Sing         Kindler Rame         Sing         Kindler Page         Kindler Page         Kindler Page         OA         Inh Sin         Pasted Inh Qy         Tinde Source         Tinde Qy           Soc Big Name         S         Sing Name         S         Kindler Page         Kindler Page         OA         Sing Name         Den Sing         Pasted Inh Qy         Sing Name         Tinde Source         Tinde Qy           SOG GAS CO.         4444444         OTO 64 AL         1609         4444444         Mater         Den Sing         Source         Open         Open           SOG GAS CO.         4444444         OTO 67 AL         1609         5555555         Mater         Den Sing         Source         Open           SOG GAS CO.         4444444         OTO 67 CC         1609         5555555         Mater         Den Sing         Source         Open           SOG GAS CO.         4444444         OTTO 67 CC         16092         5888888         Mater         Den Sing         38         Open</td><td>Same         Str. Brig Barne         Str. Brig Barne         Kilolder Transe         Str. Bilder Prop St.         Kilolder Prop St.         Kilolder Prop St.         Old.         Str. Brig Barne         Pasted Into Opp St.         Tinde Status St.         Tinde Opp St.           Soc Brig Barne         St. Soc. Barne         Statusteste         ODD GACO.         Statusteste         Manere         Barl Soc. Barne         Specific Into Opp St.         Tinde Opp St.         Tinde Opp St.         Tinde Opp St.         Specific Into Opp St.         Specific Into Opp St.</td><td>Same         Same         <th< td=""><td>Same         S         See Reg &amp; Kiloler Trans         Kiloler Trans         S         Kiloler Trans         S         Kiloler Trans         S         Kiloler Trans         S         Kiloler Trans         S         S</td><td>Since Party Read         Strade Name         Strade Name</td><td>Soc         Soc Reg 1         Strade Name         \$         Kitade Prop 2         Kitade Prop 2         Kitad</td></th<></td></th<> | Sing         Sing         Sing         Kindler Rame         Sing         Kindler Page         Kindler Page         Kindler Page         OA         Inh Sin         Pasted Inh Qy         Tinde Source         Tinde Qy           Soc Big Name         S         Sing Name         S         Kindler Page         Kindler Page         OA         Sing Name         Den Sing         Pasted Inh Qy         Sing Name         Tinde Source         Tinde Qy           SOG GAS CO.         4444444         OTO 64 AL         1609         4444444         Mater         Den Sing         Source         Open         Open           SOG GAS CO.         4444444         OTO 67 AL         1609         5555555         Mater         Den Sing         Source         Open           SOG GAS CO.         4444444         OTO 67 CC         1609         5555555         Mater         Den Sing         Source         Open           SOG GAS CO.         4444444         OTTO 67 CC         16092         5888888         Mater         Den Sing         38         Open | Same         Str. Brig Barne         Str. Brig Barne         Kilolder Transe         Str. Bilder Prop St.         Kilolder Prop St.         Kilolder Prop St.         Old.         Str. Brig Barne         Pasted Into Opp St.         Tinde Status St.         Tinde Opp St.           Soc Brig Barne         St. Soc. Barne         Statusteste         ODD GACO.         Statusteste         Manere         Barl Soc. Barne         Specific Into Opp St.         Tinde Opp St.         Tinde Opp St.         Tinde Opp St.         Specific Into Opp St.         Specific Into Opp St. | Same         Same         Same <th< td=""><td>Same         S         See Reg &amp; Kiloler Trans         Kiloler Trans         S         Kiloler Trans         S         Kiloler Trans         S         Kiloler Trans         S         Kiloler Trans         S         S</td><td>Since Party Read         Strade Name         Strade Name</td><td>Soc         Soc Reg 1         Strade Name         \$         Kitade Prop 2         Kitade Prop 2         Kitad</td></th<> | Same         S         See Reg & Kiloler Trans         Kiloler Trans         S         Kiloler Trans         S         Kiloler Trans         S         Kiloler Trans         S         Kiloler Trans         S         S | Since Party Read         Strade Name         Strade Name | Soc         Soc Reg 1         Strade Name         \$         Kitade Prop 2         Kitade Prop 2         Kitad |

Click **Edit** to change trade status from Open to Closed in order to notify other customers that the imbalance is no longer available to trade.

This screen is used to advertise a Trade Quantity, Trade Price or comment. These entries are optional and will be posted to Northern's website.

| K Holder Name: CITY OF CCC<br>Trade Status: Open<br>Closed                                                                                                    |                                                                                                    | Trade Qty: Trade Quantity Trade Price (In-Dollars): Trade Price                                                                                                    | its:                                                           |
|----------------------------------------------------------------------------------------------------|----------------------------------------------------------------------------------------------------|----------------------------------------------------------------------------------------------------|----------------------------------------------------------------|
| Home Update Information Im                                                                                                    | balance Resolution                                                                                                    | Current Imbalance Period: 201901                                                                                                    | Trade Status                                                   |
| Tilter Filter results                                                                                                    |                                                                                                    |                                                                                                    | ÷                                                              |
| Perside #         5x Reg Name           01 80864         900 045 (0, 0)           01 90064         900 045 (0, 0)           01 90065         900 045 (0, 0)           01 90067         005 645 (0, 0) | Son Bay 2     Hindler Hame     Hindler Hame     Hindler Hame     Hindler Hame     Hindler Hame     Hindler Hame     Hindler Hame     Hindler Hame     Hindler Hame     Hindler Hame     Hindler Hame     Hindler Ham     Hindler Ham | 2         Kindler Prop.         2         Kindler & Quid         2         Intel Statustic & Tinde           1009         5555555         Market         Date Tool So Eng         900         Open           1009         5555555         Market         Date Tool So Eng         900         Open           1001         2777777         Market         Date Tool So Eng         200         Open           1002         ministrat         Kalvet         Date Tool So Eng         200         Open           1002         ministrat         Kalvet         Date Tool So Eng         200         Open | Ory 2 Teads Price 2 Generation 2<br>6df<br>6df<br>7000<br>7000 |
| K Holder Nan CITY OF CCC K Holder:                                                                                                    | K Holder ProvideLary Code (LE): 14702                                                                                                    |                                                                                                    |                                                                |
| Trade Statuse Open V Trade Qty:<br>Trade Price (In-Bolfant)                                                                                                    | Trade Quantity Trade Price Trade Price Note: Limited to 5                                                                                                    | 6 characters sely                                                                                                    | Sidenit 👸 Clar                                                 |

Click Submit.

The following is an example of **Closed** trade status and comments on Northern's Posted Imbalance site. Scroll to the right to view comments.

| Nort                           | hern<br>Iral Gas         | බ Pipeline Emergency<br>888-367-6671දම |                        |               |             | 2 Gen<br>877-<br>402- | eral Informatio<br>654-0646 (1)<br>398-7200 (2) | m             | Technical Helpdesk<br>866-810-5268,<br>402-398-7664 |                                          |                     |         |        |        | Ca           | Before You D    | 5            |                      |   |
|--------------------------------|--------------------------|----------------------------------------|------------------------|---------------|-------------|-----------------------|-------------------------------------------------|---------------|-----------------------------------------------------|------------------------------------------|---------------------|---------|--------|--------|--------------|-----------------|--------------|----------------------|---|
| Informational Postings         | Customer Activities      | News                                   | Safety and Public Av   | varenesa Sup  | port E      | Expansion Projects    | About Us                                        | Careers       | Contact Us                                          |                                          |                     |         |        |        |              |                 |              |                      |   |
| Home / Informational Post      | ings / Posted Imbalances |                                        |                        |               |             |                       |                                                 |               |                                                     |                                          |                     |         |        |        |              |                 |              |                      |   |
| Capacity                       |                          | Poste                                  | d Imbalan              | ces           |             |                       |                                                 |               |                                                     |                                          |                     |         |        |        |              |                 |              |                      |   |
| Gas Quality                    |                          |                                        |                        |               |             |                       |                                                 |               |                                                     |                                          |                     |         |        |        |              |                 |              |                      |   |
| Index Of Customers             |                          | Date Reque                             | sted: Apr 18 2019 10:4 | IO AM         |             |                       |                                                 |               |                                                     |                                          |                     |         |        |        |              |                 |              |                      |   |
| Locations                      |                          | TSP Name                               | i i                    | Northern Natu | iral Gas Co | ompany                |                                                 |               |                                                     |                                          |                     |         |        |        |              |                 |              |                      |   |
| Notices                        | +                        | TSP:                                   | Period                 | 784158214     |             |                       |                                                 |               |                                                     |                                          |                     |         |        |        |              |                 |              |                      |   |
| Posted Imbalances              |                          | initiatante                            | PERMI.                 | 002017        |             |                       |                                                 |               |                                                     |                                          |                     |         |        |        |              |                 |              |                      |   |
| Regulatory                     |                          |                                        |                        |               |             |                       |                                                 |               |                                                     |                                          |                     |         |        |        |              |                 | 1            | SUBMIT               |   |
| Standards Of Conduct           |                          |                                        |                        |               |             |                       |                                                 |               |                                                     |                                          |                     |         |        |        |              |                 | 1            |                      |   |
| Tariff                         |                          |                                        |                        |               |             |                       |                                                 |               |                                                     |                                          |                     |         |        |        |              |                 |              |                      |   |
| Transactional Reporting        |                          | RELOA                                  | DOWNLOA                | o Imbalanc    | e Resolut   | tion Election Syst    | em                                              |               |                                                     |                                          |                     |         | 1      |        |              |                 |              |                      |   |
| At a Glance                    |                          |                                        |                        |               |             |                       |                                                 | in the second |                                                     |                                          |                     | - /     | and a  | Same   |              |                 | Svc          |                      |   |
| Rates                          |                          | Posting #                              | Sive Reg Name          |               | Svs Reg     | K Holder Name         |                                                 | Ртор          | K Holder                                            | OSA                                      | lmb Dir             | Inh Cry | Status | Qty    | (In_Dollars) | Svc Reg Contact | Reg<br>Phone | Sibret D/T           | 0 |
| Other Operational Info         |                          | 01000001                               | AAA GAS CD             |               |             | 444.545.00            |                                                 | 13545         |                                                     | Market                                   | Oue To Syc          | 404     | ciosto |        |              | ICH SHATH       | 10           | 2/13/2019            | ~ |
| Downloads                      |                          |                                        |                        |               |             |                       |                                                 | 4440          |                                                     | 1.1.1.1.1.1.1.1.1.1.1.1.1.1.1.1.1.1.1.1. | Rec                 |         |        |        |              | NAS SPECIFIC    |              | AM                   | 1 |
| Search                         |                          | 01 000002                              | 886 GAS CO.            |               | 222222222   | BRB GAS CO.           |                                                 | 6739          | 22222222                                            | Market                                   | Due From Sec<br>Req | 747     | Open   |        |              | SUE JONES       |              | 2/13/2019<br>9:00:00 |   |
| Customer Activities            |                          |                                        | 00201000               |               | *****       | 111 646 70            |                                                 | 60111         |                                                     |                                          | Oue To Sw           | 1       |        | Luce   | 1            | ANI CARDO       |              | 2/33/2019            |   |
| Site Map                       |                          | 01.000003                              | ULC 645 CO.            |               | Junear      |                       |                                                 | - mail        |                                                     | Market                                   | Reg                 | 11380   | Open   | 11,000 | /            | - it settin     |              | 400.00<br>AM         |   |
| ittee //reseaturant/emosturate | Lan (massing Cauch)      | Fener/defaultato                       |                        |               |             |                       |                                                 |               |                                                     |                                          |                     |         |        | 1      |              |                 |              | 2/13/2019            |   |

#### **Imbalance Resolution**

Click the Imbalance Resolution, then choose Imbalance Resolution Election from the drop down menu. This screen is used for electing to resolve imbalances with either Imbalance to Storage or In-Kind Payback.

| nformation    | Imbalance Resolution          |  |  |  |  |  |  |  |  |
|---------------|-------------------------------|--|--|--|--|--|--|--|--|
| Imbalance     | Imbalance Resolution Election |  |  |  |  |  |  |  |  |
| Imbalance     | Trade                         |  |  |  |  |  |  |  |  |
| Imbalance     | Trade Only                    |  |  |  |  |  |  |  |  |
| Accept/Reje   | ect Imbalance Trade           |  |  |  |  |  |  |  |  |
| Withdraw I    | mbalance Trade                |  |  |  |  |  |  |  |  |
| Historical II | mbalance Elections            |  |  |  |  |  |  |  |  |
| Historical II | mbalance Trade Request        |  |  |  |  |  |  |  |  |
| Posted Imb    | alances                       |  |  |  |  |  |  |  |  |

Check **Include Pending Trades** to display any pending imbalance trades.

To begin an imbalance election for Imbalance to Storage or In-Kind Payback, click **Edit**.

|                       |                 |               |                    |                     |   |                              |           |           |        |                      |   |                    |   |                        |   |       |   |                          |       | $\backslash$             |            |               |
|-----------------------|-----------------|---------------|--------------------|---------------------|---|------------------------------|-----------|-----------|--------|----------------------|---|--------------------|---|------------------------|---|-------|---|--------------------------|-------|--------------------------|------------|---------------|
| Hame Upd              | ate IN remation | Imbalance     | e Resolution       |                     |   | Current                      | i Imbalar | ce Period | 201901 | Ŕ                    |   |                    |   |                        |   |       |   |                          |       | Imbalan                  | ce Resolut | tion Election |
| Filter Filter results | 🚺 🔳 Include Pe  | rating Trades | >                  |                     |   |                              |           |           |        |                      |   |                    |   |                        |   |       |   |                          |       |                          |            | 9             |
| X Holder Name         | 1               | +             | K Holder Prop (LE) | Imbelance Direction | 1 | Posted Imbalance<br>Quantity | 1         | 01A 2     | +      | Imbalance to Storage | : | In-Kind<br>Paybeck | 1 | Remaining<br>Imbalance | 1 | Trade | 1 | Cesh In/Qut.<br>Quantity | :     | Cash In/Out<br>Direction |            |               |
| CITY OF AAA           |                 |               | 16708              | Due From Svic Reg   |   | 180                          |           | Market    |        | 1                    |   |                    |   | 180                    |   |       |   |                          | 100   | Due From Suc Rep         |            | Edit          |
| CITY OF 888           |                 |               | 16701              | Due To Svc Reg      |   | 290                          |           | Market    |        |                      |   |                    |   | 299                    |   |       |   |                          | 299   | Due To Svt Reg           | •          | 6dir          |
| CITY OF CCC           |                 |               | 140102             | Due To Six Reg      |   | 300                          |           | Market    |        |                      |   |                    |   | 300                    |   | 58    |   |                          | 250   | Due To Svc Reg           |            | 6AL           |
| 000 GAS CO.           |                 |               | 14699              | Due To Svc Reg      |   | 5000                         |           | Market    |        |                      |   | 10 C               |   | 50000                  |   | 9     |   |                          | 50650 | Due To Svc Reg           | 1          | 641           |

Notes on the Edit field:

\*If a customer with an agent accesses this screen, then it will display View instead of Edit. The agent is the only one allowed to edit the selection.

\*If an agent acquires imbalances from a second OIA, Market or Field, then the agent will have two lines displayed. The acquired OIA line will display View and not be editable.

#### Imbalance to Storage Overview

The Imbalance to Storage methodology allows a customer to resolve their monthly transportation imbalance by an injection to, or withdrawal from, the customers deferred delivery account(s). If the customer imbalance is Due From Svc Req (due Northern, where deliveries exceeded receipts) the customer imbalance is resolved by a withdrawal from storage. If the imbalance is Due To Svc Req (due to the customer, where receipts exceeded deliveries) the customer imbalance is resolved by an injection into storage. This process provides an effective method for customers to resolve their imbalances on a volumetric basis rather than cashing out/in at the monthly index price (MIP). Only Market and Field Area imbalances may be resolved using Imbalance to Storage.

During the imbalance resolution election period, (9th-12th business day each month), a customer may elect Imbalance to Storage. The customer will select the transportation contract from a list of all its transportation contracts in effect during the imbalance month. The customer may select up to five of the contracts listed. The selected contracts, in the order selected, will be used to reflect the prior period adjustment for any transportation and/or storage charges associated with the Imbalance to Storage transaction.

Additionally, Northern will identify any unused transportation maximum daily quantity (MDQ) available during the imbalance month on the selected contracts that can be used for billing the Imbalance to Storage transaction at the firm commodity rate for the contract. If the available MDQ (unused MDQ during imbalance month) is less than the imbalance quantity, any remaining imbalance quantity will be billed at the contract overrun rate. After selecting transportation contracts, the customer will select the storage contract and storage location to be used to resolve the imbalance. Due to the fact that the Imbalance to Storage activity will be billed as a prior period adjustment in the imbalance month and the storage contracts in effect in both the imbalance month and the resolution month, only storage contracts in effect in both the imbalance month and the resolution month will be listed during the election process.

Similar to the transportation contract selection, up to five storage contracts can be selected for use in the imbalance resolution process. The process will use these contracts in the order selected to resolve the imbalance. Northern will identify any unused firm daily quantity (FDQ) available during the imbalance month on the selected storage contracts available for billing the Imbalance to Storage transaction at the firm rate for the contract.

Imbalance to Storage volume will be transferred to the customer's selected deferred delivery account on the 14th business day of the month imbalances are final and posted subject to any limitation of the customer's storage agreement.

Transportation and storage charges associated with Imbalance to Storage transactions will be invoiced as prior period adjustments in the next billing cycle. Any residual imbalance resulting from the customer's storage agreement limitations will be cashed in/out at the applicable MIP rate. Any transportation imbalance prior period adjustments (PPAs) will be cashed in/out at the applicable MIP rate.

Customers may also choose to resolve their transportation imbalances into the deferred delivery account of another customer, subject to receipt by Northern of an executed agreement between the transfer parties. The email, Imbalance to Storage Across Legal Entities Transfer, will populate once the 3rd Party Storage Contract is chosen and the request is submitted.

This fully executed email agreement must be accepted by a Reply All to Northern no later than 10:00 p.m. on the 12th business day to confirm the Imbalance to Storage election into the deferred delivery account of another customer.

The Imbalance to Storage quantity specified on the executed Imbalance to Storage Across Legal Entities Transfer email will be recorded into the identified customer's storage account on the 14th business day. The imbalance party is responsible for any transportation charges associated with the transaction and the deferred delivery account party is responsible for all associated storage charges. If the executed Imbalance to Storage Across Legal Entities Transfer email is not received within the time specified and the imbalance to storage selection is not confirmed, the volume identified to be resolved by Imbalance to Storage will be cashed in/out at the applicable MIP rate.

#### Imbalance to Storage Election

From the Imbalance Resolution Election screen click **Edit** and the election entry screen will appear.

| Home Update Information                 | Imbalance             | Resolution              |                       | Current Imba            | lance Period | 201901 |                      |   |                      |                        | _ |              |            |                         |            | Imbala                   | ince Reso   | lution Election |
|-----------------------------------------|-----------------------|-------------------------|-----------------------|-------------------------|--------------|--------|----------------------|---|----------------------|------------------------|---|--------------|------------|-------------------------|------------|--------------------------|-------------|-----------------|
| Piter: Filter results                   | iede Pending Trades   |                         |                       |                         |              |        |                      |   |                      |                        |   |              |            |                         |            |                          |             | ÷ 1             |
| K Holder Name                           | *                     | K Holder Prop (LE) \$   | Indulance Direction   | <br>Posted Imbalance \$ | OFA 2        | :(4)   | Imbalance to Storage | 1 | le-Ked<br>Payhack \$ | Remaining<br>Imbalance |   | Trade        |            | Cesh In/Out<br>Quantity | 1          | Cash In/Out<br>Direction |             |                 |
| CITE OF ANA                             |                       | 14030                   | Das From Sec Reg      | 104                     | Marten       |        | 3.00                 |   |                      | 194                    |   | 10 e         |            | an show the             | . 188      | Due Trees Tes Res        |             | Ter 💦           |
| CITY OF BEB                             |                       | 14701                   | Due To Sec Reg        | 290                     | Market       |        |                      |   | 1                    | 200                    |   |              |            |                         | 200        | Due To Sec Req           |             | Edit Md         |
| CITY OF CCC                             |                       | 14782                   | Due To Set Reg        | 300                     | Market       |        |                      |   |                      | 300                    |   | 58           |            |                         | 758        | Due To Sec Reg           |             | Edit            |
| 000 GAS CD.                             |                       | 14099                   | Due To Sut Reg        | 50000                   | Market       |        |                      |   |                      | 50000                  |   | 58           |            |                         | 50858      | Due To Set Req           |             | ber             |
| K Holder Name: CITY OF AAA              | K Holder: 335533333   | K Holder Prop (LE): 147 | 00                    |                         |              |        |                      |   |                      |                        |   | *Remaining h | mbalance i | s Posted Imbalanc       | e Quantity | minus Storage an         | d In-Kind I | Payback         |
| OLA: Market Posted to                   | shalance Quantity: 10 | 0 trobalance Directi    | ioo: Due From Svc Req |                         |              |        |                      |   |                      |                        |   |              |            |                         |            |                          |             |                 |
| Imhalance to Storage.* 0                |                       |                         |                       |                         |              |        |                      |   |                      |                        |   |              |            |                         |            |                          |             |                 |
| In-Kind Payback:* 0                     |                       |                         |                       |                         |              |        |                      |   |                      |                        |   |              |            |                         |            |                          |             |                 |
| 3% of Scheduled Delivered Quantity is 0 | or 1000 dths          |                         |                       |                         |              |        |                      |   |                      |                        |   |              |            |                         |            |                          |             |                 |
| Trade: B                                |                       |                         |                       |                         |              |        |                      |   |                      |                        |   |              |            |                         |            |                          |             |                 |
| Cash In/Det: 198                        |                       |                         |                       |                         |              |        |                      |   |                      |                        |   |              |            |                         |            |                          |             |                 |
|                                         |                       |                         |                       |                         |              |        |                      |   |                      |                        |   |              |            |                         |            |                          |             |                 |
| Due From Svc Reg                        |                       |                         |                       |                         |              |        |                      |   |                      |                        |   |              |            |                         |            |                          |             |                 |
| Due From Svc Req                        |                       |                         |                       |                         |              |        |                      |   |                      |                        |   |              |            |                         |            | 1                        |             |                 |

Enter volume in the Imbalance to Storage field.

| K Holder Name: CITY OF AAA  | K Holder: 55555555             | K Holder Prop (LE): 14700             |
|-----------------------------|--------------------------------|---------------------------------------|
| OIA: Market                 | Posted Imbalance Quantity: 100 | Imbalance Direction: Due From Svc Req |
| Imbalance to Storage:*      | 0                              |                                       |
| In-Kind Payback:*           | 0                              |                                       |
| 3% of Scheduled Delivered Q | uantity is 0 or 1000 dths      |                                       |
| Trade:                      | 0                              |                                       |
| Cash In/Out:                | 100                            |                                       |
| Due From                    | Cur Don                        |                                       |

When the volumes are entered for Imbalance to Storage, the data fields appear.

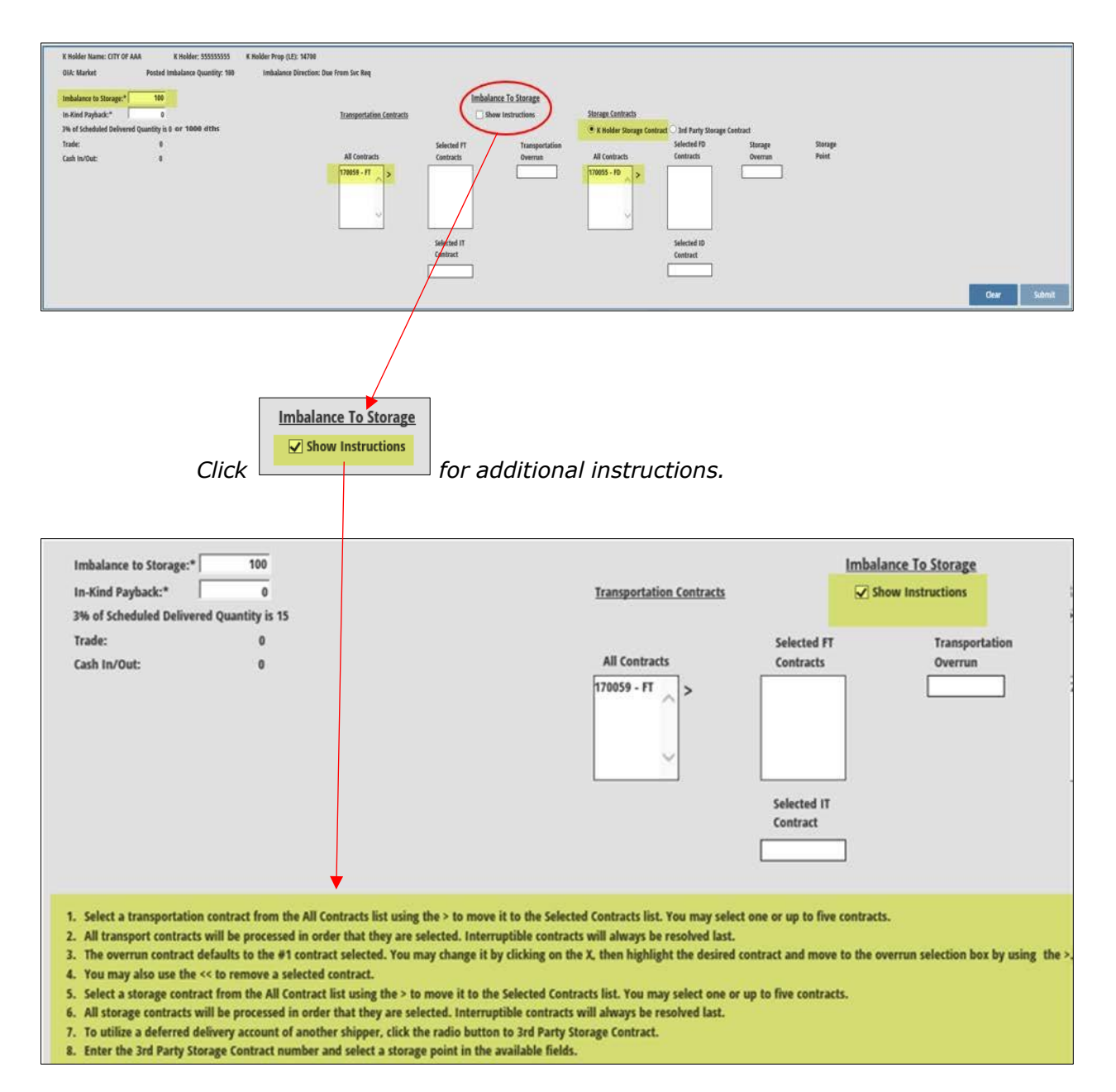

Choose your Transportation Contract by highlighting the contract number under the All

Contracts then use the box to move contracts to the Selected FT Contracts field. The order in which the contracts are chosen will also be the order they are used during the Imbalance to Storage process, with the exception of IT or IDD always being last.

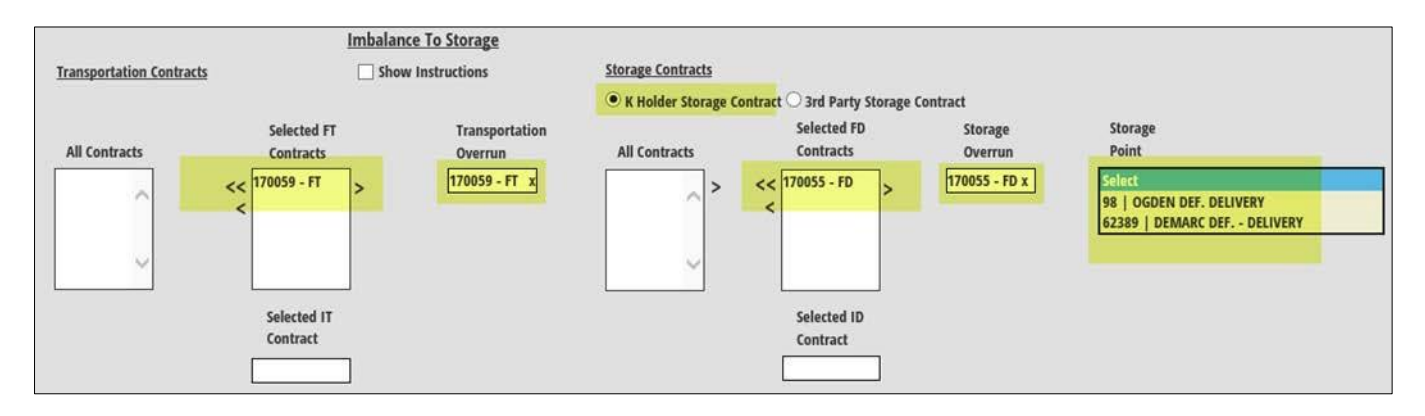

The Transportation Overrun field is auto populated based on the first FT contract selected. Click X to remove the contract from overrun field.

Repeat the process for the storage contract by using the  $\geq$  arrows. The  $\leq$  double arrow moves the contract back to the All Contracts field.

IT contract or IDD contracts, will appear in the All Contract columns and when selected, they will appear in the Selected IT or Selected ID Contract boxes toward the bottom of the screen.

Use the drop down menu to select your storage point. Storage points are filtered by OIA. If you have a market OIA, then only market points are listed along with Demarc Deferred Delivery based on valid points for the contract.

Click **Submit** to view your election on the Imbalance Resolution Election page.

| Home            | Update Information | Imbalance      | Resolution            |                     | Curren                       | t Imbalar | ice Period: | 201901 |                      |   |                    |   |                        |   |       |   |                         |   | lmbalan                  | te Resolu | ution Election |
|-----------------|--------------------|----------------|-----------------------|---------------------|------------------------------|-----------|-------------|--------|----------------------|---|--------------------|---|------------------------|---|-------|---|-------------------------|---|--------------------------|-----------|----------------|
| Rter: Rter read | is Induse          | Pending Trades |                       |                     |                              |           |             |        |                      |   |                    |   |                        |   |       |   |                         |   |                          |           | Ð 1            |
| K Holder Name   | 1                  | +              | K Holder Prop (LE) \$ | Inhalance Direction | Posted Imbalance<br>Quantity | :         | OLA 2       | +      | Imbelance to Storage | 1 | la-Kind<br>Payback | : | Remaining<br>Imbalance | + | Trade | : | Cash In/Dut<br>Quantity | + | Cesh In/Out<br>Direction | +         |                |
| CITY OF AMA     |                    |                | 14700                 | Due from Suc Reg    | 10                           |           | Market      |        | 100                  |   |                    |   |                        |   |       |   |                         |   |                          |           | lát            |

#### **Imbalance to Storage across Legal Entities Election**

If using another customer's storage contract, click the radio button for 3rd Party Storage Contract and the following screen will appear.

Enter information for the required fields:

- \*Storage Contract
- \*Storage Point (click the drop down for valid point(s) specific to contract)
- \*Accept or Reject Authorized Overrun charges (FDD only)

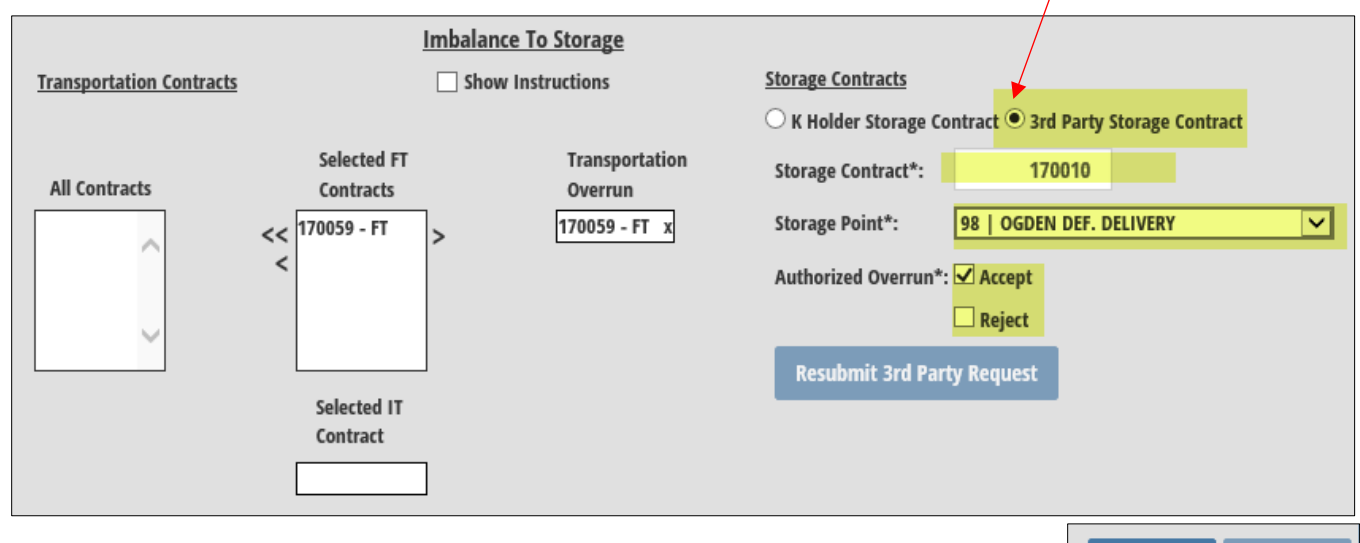

Clear Submit

After clicking **Submit**, enter contact information for both customers involved.

#### **Required fields:**

- \*Contact Name: First Name, Last Name
- \*Contact Phone Number (Extension is optional)
- \*Email Address
- \*Confirmed Email Address

\*If there is an agency agreement in place between the two transacting parties the contact information will automatically populate using the posted imbalance contact information.

| Contract Holder Name / LE Nu | mber: AAA GAS CO. / 14696     |                          |                              |                               |  |
|------------------------------|-------------------------------|--------------------------|------------------------------|-------------------------------|--|
| mbalance Period: 201901      | Storage Contract: 170010 - FD | Authorized Overrun:      | Yes                          |                               |  |
| mbalance to Storage: 100     | Storage Point: 98             | Injection or Withdrawal: | Withdrawal                   |                               |  |
| mbalance Party Data          |                               |                          | Deferred Delivery Party Data |                               |  |
| Company Name:                | DDD GAS CO.                   |                          | Company Name:                | AAA GAS CO.                   |  |
| Contact Name:*               | First Name Last Name          |                          | Contact Name:*               | First Name Last Name          |  |
| Contact Phone Number:*       | (###) ###-#### Ext: #######   |                          | Contact Phone Number:*       | (###) ###-##### Ext: ######## |  |
| mail Address:*               | email address                 |                          | Email Address:*              | email address                 |  |
| Confirmed Email Address:*    | reenter email address         |                          | Confirmed Email Address:*    | reenter email address         |  |
| ax Number:                   | (***) ***-***                 |                          | Fax Number:                  | (***) ***-***                 |  |
| Contract Holder Name:        | CITY OF AAA                   |                          | Contract Holder Name:        | AAA GAS CO.                   |  |

\*If there is not an agency agreement and the 3<sup>rd</sup> party contract holder does not have a current month posted imbalance the contact information will need to be entered manually.

#### Click Submit.

The transaction will be automatically accepted for NNG to approve and an email will be generated with the election information for both parties. No further action will be required.

If there is not an agency agreement an email will be generated and sent to both parties, including Northern. The party whose storage contract is selected must Reply All to the email, either accepting or rejecting the request. Without the reply email, the request cannot be effectuated by Northern.

The election can be viewed on the Imbalance Resolution Election screen.

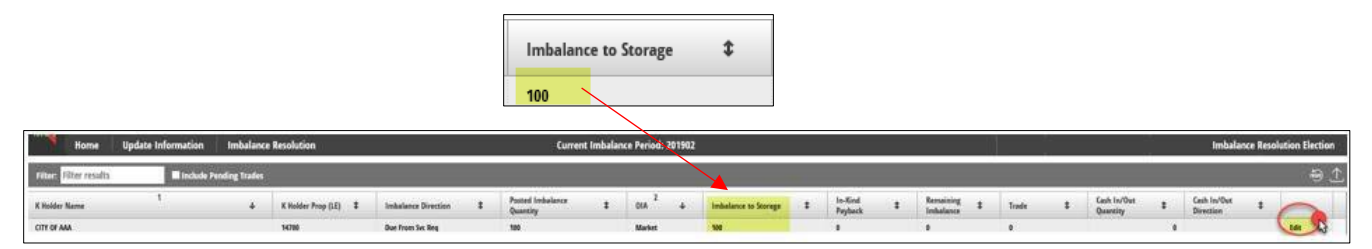

To make additional changes click **Edit** and the election entry screen will be displayed.

| K Holder Name: CITY OF AAA<br>OUA: Market         | X Holder: 35555555<br>Posted Imbalance Quantity: 199 | K Holder Prop (UE): 14700<br>Initialates Direction: Due From Set Reg |                                                                         |                                            |                                                                                                    |            |
|---------------------------------------------------|------------------------------------------------------|----------------------------------------------------------------------|-------------------------------------------------------------------------|--------------------------------------------|----------------------------------------------------------------------------------------------------|------------|
| Imbalance to Storage:*                            | 100<br>0<br>unative is 15 or 1000 diffe              | Transportation Contracts                                             | imbal<br>S C                                                            | lance To Storage<br>bow Instructions       | Storage Contracts                                                                                                    |            |
| an a schedung denvire u<br>Trade:<br>Cash In/Yot: | B<br>B<br>B<br>B<br>B                                | All Contracts                                                        | Selected FT<br>Centracts<br><<br>T70050 - FT<br>Selected IT<br>Centract | Transportation<br>Overnan<br>(19859 - FT a | A Histor Storage Catrixet * July Perty Storage Contact       Storage Point*:       ************************************ |            |
|                                                   |                                                      |                                                                      |                                                                         |                                            | Ce                                                                                                    | sær Submit |

Click the Resubmit 3rd Party Request drop down to change contact information only.

|                          | Imbalance T              | o Storage                 |                                                                         |
|--------------------------|--------------------------|---------------------------|-------------------------------------------------------------------------|
| Transportation Contracts | Show Ins                 | tructions                 | Storage Contracts                                                       |
|                          |                          |                           | $\bigcirc$ K Holder Storage Contract $ullet$ 3rd Party Storage Contract |
| All Contracts            | Selected FT<br>Contracts | Transportation<br>Overrun | Storage Contract*: 170010                                               |
|                          | << 170059 - FT >         | 170059 - FT x             | Storage Point*: 98   OGDEN DEF. DELIVERY                                |
|                          | <                        |                           | Authorized Overrun*: 🗹 Accept                                           |
|                          |                          |                           | Reject                                                                  |
|                          |                          |                           | Resubmit 3rd Party Request                                              |
|                          | Selected IT              |                           |                                                                         |
|                          | Contract                 |                           |                                                                         |
|                          |                          |                           |                                                                         |

In either case, the information screen will reappear, prefilled as originally submitted provided the storage customer remains the same. If the storage contract is changed to a

different customer and submitted, the deferred delivery party data will have to be reentered.

Enter information changes here.

| IMBALANCE TO STORAGE QUANT    | ITY INFORMATION                                   |                              | 8                        |
|-------------------------------|---------------------------------------------------|------------------------------|--------------------------|
| Contract Holder Name / LE Num | ber: AAA GAS CO. / 14696                          |                              |                          |
| Imbalance Period: 201901      | Storage Contract: 170010 - FD Authorized Overrun: | Yes                          |                          |
| Imbalance to Storage: 100     | Storage Point: 98 Injection or Withdrawal:        | Withdrawal                   |                          |
| Imbalance Party Data          |                                                   | Deferred Delivery Party Data |                          |
| Company Name:                 | DDD GAS CO.                                       | Company Name:                | AAA GAS CO.              |
| Contact Name:*                | Joe Jones                                         | Contact Name:*               | Mary Pine                |
| Contact Phone Number:*        | (555) 555-5555 Ext: ########                      | Contact Phone Number:*       | (444) 444-4444 Ext: 1234 |
| Email Address:*               | jjones@cityofaaa.com                              | Email Address:*              | marypine@aaagas.com      |
| Confirmed Email Address:*     | jjones@cityofaaa.com                              | Confirmed Email Address:*    | marypine@aaagas.com      |
| Fax Number:                   | (###) ###-####                                    | Fax Number:                  | (###) ###-####           |
| Contract Holder Name:         | CITY OF AAA                                       | Contract Holder Name:        | AAA GAS CO.              |
|                               |                                                   |                              | Clear Submit             |

Click **Submit** to save changes.

If changes are made to either the election or the contact information screen, a new email will be sent for acceptance.

#### **In-Kind Payback Overview**

In-Kind (physical) Payback is another imbalance resolution option available to customers. This option allows customers to resolve monthly transportation imbalances equal to 3% of the customer's monthly scheduled volumes or 1,000 Dth, whichever is greater, by the physical delivery of gas to Northern or the physical receipt of gas from Northern.

Under the In-Kind Payback option, the imbalance is resolved through the normal nomination/scheduling process in the month following the election month (2nd month after the imbalance is incurred). For example; (1) Imbalance incurred in May (imbalance month), (2) imbalance resolution elections in June (election month) and (3) In-Kind Payback scheduled in July (payback month).

Two In-Kind Payback points of interest (POI) have been established to facilitate the activity; POI 78556 for Field In-Kind Payback and POI 78557 for Market In-Kind Payback. These inkind POIs are restricted to In-Kind Payback activity and will be eligible receipt and delivery points on the customer's existing transportation agreements.

When nominating In-Kind Payback, customers should use the following transaction types: 111- Payback In-Kind Current Business and 112- Payback In-Kind Overrun. In-Kind Payback customers should also reference Northern contract 111675 as the upstream or downstream contract, as applicable. Customers may nominate to receive or deliver any quantity of payback for the day, up to the quantity of In-Kind Payback election on any of its active transportation contracts (TF, TFX and TI).

The Transportation Management System (TMS) will not schedule more In-Kind Payback than the elected quantity. Northern will attempt to schedule the In-Kind Payback volumes as requested, subject to any related storage or transportation allocations. The transportation scheduling priorities for In-Kind Payback resolution will follow the priority of the agreement scheduled. If Northern is allocating storage services, In-Kind Payback volumes will have the same scheduling priority as Max Rate IDD.

When In-Kind Payback is scheduled to resolve a long position (Due To Svc Req), transportation commodity charges (Firm or Interruptible) related to In-Kind Payback delivery volumes would be billed on a current month basis (the month that the payback volumes are scheduled). Customer is responsible for all applicable transportation commodity charges (Firm or Interruptible) related to In-Kind Payback activity, billed on a current month basis (the month that the payback volumes are scheduled). When In-Kind Payback is scheduled to resolve a short position (Due From Svc Req), there would be no transportation charges since Northern would have billed the customer the transportation and fuel charges when the imbalance was created. In a long position (Due To Svc Req) the delivery is scheduled at a physical point on the customer's transportation contract and the In-Kind Payback volume is a part of the DDVC calculation. In a short position (Due To Svc Req), the In-Kind Payback volume has no impact on Daily Delivery Variance Charge (DDVC) calculations.

A customer may elect In-Kind Payback along with imbalance trading. During the trade process the customer may trade up to their entire imbalance, but the elected In-Kind Payback volume is not available for trading. Northern will reserve the elected In-Kind Payback volume from the customer's total imbalance quantity and will hold that elected In-Kind Payback volume as an imbalance until the payback month. Any residual imbalance volumes will be cashed out at the applicable weekly high/low Market Area or Field Area monthly (MIP) for the payback month. Northern may call In-Kind Payback blackout periods for the Market Area and/or the Field Area. The decision to call a blackout period must be made and the pertinent information posted to Northern's website by no later than the 20th calendar day of the imbalance month. When a blackout period is called within the imbalance month, In-Kind Payback may be scheduled during the payback month only up to the greater of 1% of the customer's monthly scheduled volumes, or 1,000 Dth.

For example, if a Market Area Blackout for long imbalances is called in May (imbalance month), scheduling of In-Kind Payback in July would be limited to the greater of 1% of the customer's monthly scheduled volumes, or 1,000 Dth.

Northern will post on the website by the 20th day of the imbalance month whether the month is a blackout period, whether the blackout is applicable to the Market Area or the Field Area and whether the blackout pertains to long or short imbalances. The blackout periods (Market Area or Field Area) are applicable to only one direction of imbalance (long or short) during any one month. The website posting will also include the market and operational conditions that required the calling of the blackout period including the intra-month price differentials.

Northern may call a maximum of ten blackout periods per calendar year in the Market Area and a maximum of five blackout periods per calendar year in the Field Area. Northern may not call a blackout period in the Field Area until a trigger month occurs. A trigger month would occur if Northern has called a blackout period for the Market Area, and Field Area transportation imbalances incurred at non-OBA points exceed 1% of the customers' aggregated scheduled transportation volumes in the same direction (long or short) as the Market Area blackout. The month following a trigger month, Northern could begin calling blackout periods in the Field Area. Each trigger event will allow for blackout periods to be called in the Field Area for a 12-month consecutive period thereafter. If during the 12-month period, another trigger event occurs, a new 12-month period will commence during which Northern shall have the right to call blackout periods in the Field Area.

Any residual imbalance volumes that were not resolved through In-Kind Payback will be cashed out at the applicable weekly high/low Market Area or Field Area MIP for the payback month. These volumes and associated charges will appear on the production month prior period invoice.

## **In-Kind Payback Election**

From the Imbalance Resolution drop down, click Imbalance Resolution Election.

| nformation    | Imbalance Resolution   |
|---------------|------------------------|
| Imbalance     | Resolution Election    |
| Imbalance     | Trade                  |
| Imbalance     | Trade Only             |
| Accept/Reje   | ect Imbalance Trade    |
| Withdraw I    | mbalance Trade         |
| Historical II | mbalance Elections     |
| Historical II | mbalance Trade Request |
| Posted Imb    | alances                |

If an agent with more than one customer, click **Edit** to highlight the customer to begin the election for In-Kind Payback.

| Home Update Information                                                                                                    | Imbalance      | Resolution                        |                                |                      | Curre                         | ent Imbala    | nce Period:   | 201901 |                       | 2            |                    |            |              |     |            |           |                         | _           | Imbala                   | nce Resolu  | ation Election |
|----------------------------------------------------------------------------------------------------|----------------|-----------------------------------|--------------------------------|----------------------|-------------------------------|---------------|---------------|--------|-----------------------|--------------|--------------------|------------|--------------|-----|------------|-----------|-------------------------|-------------|--------------------------|-------------|----------------|
| Filter Filter results                                                                                                    | Fending Trades |                                   |                                |                      |                               |               |               |        |                       |              |                    |            |              |     |            |           |                         |             |                          |             | ə 1            |
| Kilolder Name 3                                                                                                    | . 4            | K Holder Prop (LE)                | Ambulance Direction            | 1                    | Period Indealerce<br>Quartity |               | 01A 2         | 141    | Indulation to Storage | Р.           | In-Kind<br>Payhack | 1          | Remaining    |     | Sale       | 1         | Cesh In/Out<br>Quantity | 4           | Cash In/Out<br>Direction | -           | 0              |
| JAAN KAIS (III)                                                                                                    |                | - 460NB                           | Bue floors for Beg             |                      | 20068                         |               | Market        |        | -                     |              |                    |            | 30100        |     | - 24       |           |                         |             | the from for t           | ha)         |                |
|                                                                                                    |                |                                   |                                |                      |                               |               |               |        |                       |              |                    |            |              | 2   | "Annaising | Imbalance | Posted Imbala           | nce Quantit | y minus Storage :        | und in Kind | Payback        |
| Girl: Market Posted India<br>Indiatano to Storage.* 0<br>In Alia Pophad.* 0<br>Taale: 0<br>Cash Institut: 2000<br>Cash Institut: 2000<br>Dar From Yor Reg | e 1918 ditu    | Displays<br>display e<br>Delivere | maximu<br>either 3º<br>d Quant | um v<br>‰ or<br>ity. | olume:<br>during              | s th<br>g a t | at m<br>black | ay     | be elect<br>t period  | ed f<br>will | or II              | n-Ki<br>1% | nd P<br>of S | ayt | back       | , wi      | 11                      |             |                          | Sear        | Submit         |
|                                                                                                    |                | In                                | -Kind Pa                       | yba                  | ck:*                          | ſ             |               |        | 0                     |              |                    |            |              |     |            |           |                         |             |                          |             |                |

Enter volumes in the In-Kind Payback field. If there is a blackout period, the screen will display 1% of Scheduled Delivered Quantity along with the actual quantity in dekatherms.

| K Holder Name: AAA GAS CO                                                                                                    | ା                                                                                              | K Holder: 111111111                                                                                                    | K Holder Prop (LE): 14696                                                                                                    |
|----------------------------------------------------------------------------------------------------|------------------------------------------------------------------------------------------------|----------------------------------------------------------------------------------------------------|----------------------------------------------------------------------------------------------------|
| OIA: Market                                                                                                    | Posted Imb                                                                                     | balance Quantity: 20000                                                                                                    | Imbalance Direction: Due From Svc Re                                                                                            |
| Imbalance to Storage:*                                                                                                    | 0                                                                                              |                                                                                                    |                                                                                                    |
| In-Kind Payback:*                                                                                                    | 500                                                                                            |                                                                                                    |                                                                                                    |
| 3% of Scheduled Delivered Q                                                                                                    | uantity is 30                                                                                  | 00 or 1000 dths                                                                                                    |                                                                                                    |
| Trade:                                                                                                    | 0                                                                                              | Example                                                                                                    | within acceptable                                                                                                    |
| Cash In/Out:                                                                                                    | 19500                                                                                          | 3%.                                                                                                    | •                                                                                                    |
| Due From                                                                                                    | Svc Req                                                                                        |                                                                                                    |                                                                                                    |
|                                                                                                    |                                                                                                |                                                                                                    |                                                                                                    |
|                                                                                                    |                                                                                                |                                                                                                    |                                                                                                    |
| K Holder Name: AAA GAS (                                                                                                    | <b>CO</b> .                                                                                    | K Holder: 111111111                                                                                                    | K Holder Prop (LE): 14696                                                                                                    |
| K Holder Name: AAA GAS (<br>OIA: Market                                                                                                    | CO.<br>Posted In                                                                               | K Holder: 111111111<br>nbalance Quantity: 20000                                                                                      | K Holder Prop (LE): 14696<br>Imbalance Direction: Due From Svc Re                                                               |
| K Holder Name: AAA GAS (<br>OIA: Market<br>Imbalance to Storage:*                                                                                                    | CO.<br>Posted In                                                                               | K Holder: 111111111<br>nbalance Quantity: 20000                                                                                      | K Holder Prop (LE): 14696<br>Imbalance Direction: Due From Svc Re                                                               |
| K Holder Name: AAA GAS (<br>OIA: Market<br>Imbalance to Storage:*<br>In-Kind Payback:*                                                                                                  | CO.<br>Posted In<br>0<br>4000                                                                  | K Holder: 111111111<br>nbalance Quantity: 20000                                                                                      | K Holder Prop (LE): 14696<br>Imbalance Direction: Due From Svc Re                                                               |
| K Holder Name: AAA GAS (<br>OIA: Market<br>Imbalance to Storage:*<br>In-Kind Payback:*<br>Your in-kind quantity elect                                                                   | CO.<br>Posted In<br>0<br>4000<br>tion is greater                                               | K Holder: 111111111<br>nbalance Quantity: 20000<br>r than the in-kind paybacl                                                        | K Holder Prop (LE): 14696<br>Imbalance Direction: Due From Svc Re                                                               |
| K Holder Name: AAA GAS (<br>OIA: Market<br>Imbalance to Storage:*<br>In-Kind Payback:*<br>Your in-kind quantity elec<br>3% of Scheduled Delivered                                       | CO.<br>Posted In<br>0<br>4000<br>tion is greater<br>I Quantity is 3                            | K Holder: 111111111<br>nbalance Quantity: 20000<br>r than the in-kind payback<br>000 or 1000 dths                                    | K Holder Prop (LE): 14696<br>Imbalance Direction: Due From Svc Re                                                               |
| K Holder Name: AAA GAS (<br>OIA: Market<br>Imbalance to Storage:*<br>In-Kind Payback:*<br>Your in-kind quantity elec<br>3% of Scheduled Delivered<br>Trade:                             | CO.<br>Posted In<br>0<br>4000<br>tion is greater<br>I Quantity is 3<br>0                       | K Holder: 111111111<br>nbalance Quantity: 20000<br>r than the in-kind payback<br>000 or 1000 dths<br>EFTOF ME                        | K Holder Prop (LE): 14696<br>Imbalance Direction: Due From Svc Re                                                               |
| K Holder Name: AAA GAS (<br>OIA: Market<br>Imbalance to Storage:*<br>In-Kind Payback:*<br>Your in-kind quantity elect<br>3% of Scheduled Delivered<br>Trade:<br>Cash In/Out:            | CO.<br>Posted In<br>0<br>4000<br>tion is greater<br>I Quantity is 3<br>0<br>16000              | K Holder: 111111111<br>nbalance Quantity: 20000<br>than the in-kind payback<br>000 or 1000 dths<br>Error me<br>election              | K Holder Prop (LE): 14696<br>Imbalance Direction: Due From Svc Re<br>limit allowed<br>essage will display if                    |
| K Holder Name: AAA GAS (<br>OIA: Market<br>Imbalance to Storage:*<br>In-Kind Payback:*<br>Your in-kind quantity elect<br>3% of Scheduled Delivered<br>Trade:<br>Cash In/Out:<br>Due Fro | CO.<br>Posted In<br>0<br>4000<br>tion is greater<br>I Quantity is 3<br>0<br>16000<br>m Svc Req | K Holder: 111111111<br>nbalance Quantity: 20000<br>r than the in-kind payback<br>000 or 1000 dths<br>Error me<br>election<br>allowed | K Holder Prop (LE): 14696<br>Imbalance Direction: Due From Svc Re<br>Limit allowed<br>essage will display if<br>is greater than |

#### Click Submit.

The election can be viewed on the Imbalance Resolution Election screen. Click **Edit** to make changes.

| Home                  | Update Information | Imbalance      | Resolution            |                      |   | Curren                       | t Imbalar | xe Period: | 201901 |                      |   |                    |   |                        |   |       | 1.1                     |       | Imbalance                | e Resol | ution Election |
|-----------------------|--------------------|----------------|-----------------------|----------------------|---|------------------------------|-----------|------------|--------|----------------------|---|--------------------|---|------------------------|---|-------|-------------------------|-------|--------------------------|---------|----------------|
| Filter: Filter result | 3 Eindude          | Pending Trades |                       |                      |   |                              |           |            |        |                      |   |                    |   |                        |   |       |                         |       |                          |         | 93             |
| K Holder Name         | 1                  | +              | K Holder Prop (LE) \$ | Indialance Direction | 1 | Posted Imbalance<br>Quantity | 1         | 014 2      | +      | Imbalance to Storage | Ŧ | In-Kind<br>Paylack | 1 | Remaining<br>Imbalance | : | Trade | Cash In/Out<br>Quantity | 1     | Cash In/Out<br>Direction |         | 0              |
| AAA GAS CO.           |                    |                | 14816                 | Due from Svc Reg     |   | 20890                        |           | Market     |        | 1                    |   | 500                |   | 19500                  |   | 1     |                         | 19500 | Oue from Sec Reg         | 1       | 661 G          |

#### **Imbalance Trade**

Click Imbalance Trade under the Imbalance Resolution drop down. Imbalance Trade is used for single trade requests. Agents may use Imbalance Trade Only to perform multiple requests at one time. See Imbalance Trade Only procedures listed later in this document.

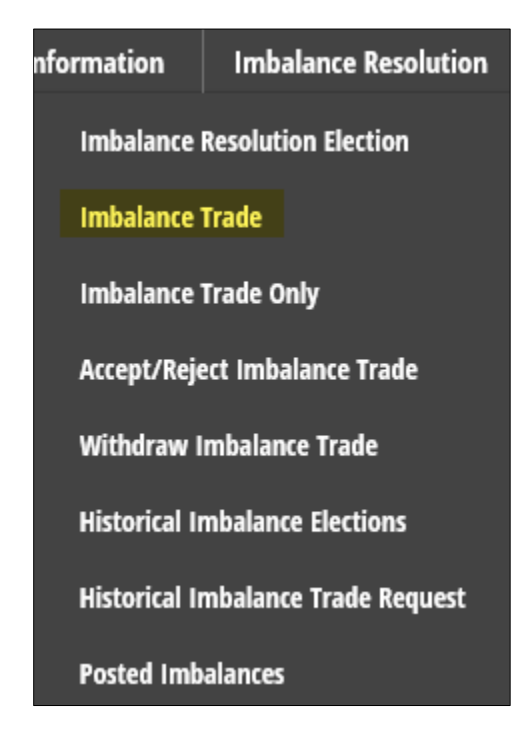

A customer may resolve their imbalance utilizing the imbalance trade election. A customer may negotiate with other customers or customer's agent to trade their existing imbalances. An agent is allowed to trade imbalances on behalf of more than one customer at the same time.

Imbalances can be traded as long as they affect the same OIA, Market or Field.

All customers will have until the close of the 17th business day of the month following the month the imbalance occurred, to complete volumetric imbalance trading elections.

Imbalance trades will be executed at no additional cost to the customer.

Imbalance trades can only be withdrawn by the initiating trader and must be prior to the confirming trader's confirmation of the trade.

After the close of the 17th business day of the month following the month the imbalance occurred, Northern will calculate customer's final imbalance for the prior month's gas flow. Any residual imbalances net of trading and not resolved by other methods in accordance with the terms of the tariff will be cashed in/out at the high/low MIP for the production month. Customers taking on more imbalance than their posted imbalance may be subject to additional credit review.

Initiating Trader can choose from the drop down menu or fill in the required fields.

| Home Update Information                                                                                                    | Imbalance Resolution Cu                                                                                                    | arrent Imbalance Period: 201901            |        | Imbalance Trade |
|----------------------------------------------------------------------------------------------------|----------------------------------------------------------------------------------------------------|--------------------------------------------|--------|-----------------|
| Contract Holder - Initiating Trader Name:*                                                                                                    | AS Co. Centrast Helder - N                                                                                                    | vitiating Trader (DUNU): 22222222          |        |                 |
| Operational Impact Area - Initiating Trader?<br>Trade Quentity Reported.*<br>Imbalance Type : Initiating Trader.*<br>Initiating Trader Name:<br>Initiating Trader QUONY:<br>Initiating Trader Contact Faunt:<br>Initiating Trader Contact Faunt:<br>Initiating Trader Contact Faunt: | Select         Proceed Ditt: User/arr           Procent Value         Proceed Varial Orgy 1118           Select         Proceed Varial Orgy 1118           Select         Proceed Varial Orgy 1118 | Contract Holder - Conferning Trader Name:* | [alest |                 |
| Imbalance Period - Initiating Trader:<br>Imbalance Trade Direction Indicator:*                                                                                                    | 201901<br>I to the initiating trader from the confirming bader.)                                                                                                    |                                            |        | Clear Submit    |

#### **Required Fields:**

**\*Contract Holder–Initiating Trader Name** – Drop down menu will include the users' own imbalance and if the user represents other customers that have an imbalance, their imbalances will be displayed.

**\*Operation Impact Area-Initiating Trader** - Choose from the drop down menu: Market or Field

**\*Trade Quantity Requested**: Enter value of dekatherm (Dth) requested (*must be a positive integer*)

\*Imbalance Type: Initiating Trader - Choose from the drop down menu: Long (Due To Svc Req) Short (Due From Svc Req)

Other initiating trader fields will auto-fill. Fax number is optional.

| Contract Holder - Initiating Trader Name:* BBB G/                                                                                                    | AS CO. Contract H                                                                                                    |
|----------------------------------------------------------------------------------------------------|----------------------------------------------------------------------------------------------------|
| Operational Impact Area - Initiating Trader:*<br>Trade Quantity Requested:*<br>Imbalance Type : Initiating Trader:*                                                                                       | Select     Posted OIA: Market       Enter Value     Posted Imb Qty: 1110       Select     Posted Imb Dir: Long (Due To Svc Req) |
| Initiating Trader Name:<br>Initiating Trader (DUNS):<br>Initiating Trader Contact Name:<br>Initiating Trader Contact Phone Number:<br>Initiating Trader Contact E-mail:<br>Initiating Trader Contact Eax: | BBB GAS CO.<br>222222222<br>JOHN DOE<br>(402) 398-5679<br>BILLINGERROR@NNGCO.COM                                                |
| Imbalance Period - Initiating Trader:<br>Imbalance Trade Direction Indicator:*<br>O To Init Trdr (The quantity is being traded<br>O From Init Trdr (The quantity is being traded)                         | 202001<br>to the initiating trader from the confirming trader.)<br>from the initiating trader to the confirming trader.)        |

The contract holders Posted OIA, Posted Imb Qty and Posted Imb Dir will display on the screen to assist in entering the trade.

\*Imbalance Trade Direction Indicator - Choose one radio button:

| Imbalance Tra   | de Direction Indicator:*                                                               |
|-----------------|----------------------------------------------------------------------------------------|
| ○ To Init Trdr  | (The quantity is being traded to the initiating trader from the confirming trader.)    |
| ○ From Init Trd | Ir (The quantity is being traded from the initiating trader to the confirming trader.) |

Choose the Contract Holder -Confirming Trader Name, using the drop down menu, which lists every customer with a posted imbalance.

| Home Update Information                                                                                                    | Imbalance Resolution                                                                                                    | Current Imbalance Period: 201901                                                                                                    |                                                                                                   | Imbalance Trade |
|----------------------------------------------------------------------------------------------------|----------------------------------------------------------------------------------------------------|----------------------------------------------------------------------------------------------------|---------------------------------------------------------------------------------------------------|-----------------|
| Contract Holder - Initiating Trader Name:* AAA G                                                                                                    | IS CO. Contract Hal                                                                                                    | lder - Initiating Trader (DUNIS): 11111111                                                                                                    |                                                                                                   |                 |
| Operational Impact Area - Initiating Trader.*<br>Trade Quantity Requested.*<br>Imbalance Type : Initiating Trader.*                                                          | Select         Proceed OM: Startine           Initial Value         Proceed Units Obj: 1118           Select         Proceed Intel Obj: 1118 | Contract Holder - Confirming Trader Name:*<br>Contract Holder - Confirming Trader (DUNS):                                                                                                    | CTC CAL FOR.                                                                                      |                 |
| Initiating Trader Kame:<br>Initiating Trader (DUIS);<br>Initiating Trader Contact Hones Number:<br>Initiating Trader Contact Fones Number:<br>Initiating Trader Contact Fac: | AAA GAS CO.<br>11111111<br>MRD (XONIS<br>(KKD) 396-122A<br>Millingentrationgis.com<br>(xee) mar.eeee                                         | Confirming Trader Mann:<br>Confirming Trader (OMK):<br>Confirming Trader Contact Home:<br>Confirming Trader Contact Home Rumber:<br>Confirming Trader Contact Formal:<br>Confirming Trader Contact Fac: | CCC 645 (D),<br>33333333<br>TOM 6421N<br>(402) 346-5478<br>Billingerondings.com<br>(102) and-6428 |                 |
| Imbalance Period - Initiating Trader:<br>Imbalance Trade Direction Indicator:*<br>O to Init Tele (The quantity is being traded                                               | 201981<br>In the initialing loader from the confirming trader.)                                                                              |                                                                                                    |                                                                                                   | Coar Submit     |

Confirming Trader information will auto-fill. Fax number is optional.

| Contract Holder - Confirming Trader Name:* | CCC GAS CO.            |
|--------------------------------------------|------------------------|
| contract noider - commining frader (Dois). | 22222222               |
|                                            |                        |
| Confirming Trader Name:                    | CCC GAS CO.            |
| Confirming Trader (DUNS):                  | 33333333               |
| Confirming Trader Contact Name:            | TOM GREEN              |
| Confirming Trader Contact Phone Number:    | (402) 398-5678         |
| Confirming Trader Contact E-mail:          | billingerror@nngco.com |
| Confirming Trader Contact Fax:             | (###) ###-####         |
|                                            |                        |

Click **Submit**. "Trade has been submitted" will appear at the top of your screen.

Trades can be reviewed by clicking Initiating Trader Review Imbalance Position to review how the trade affects the remaining balance. See two examples below. The long/short (due to or due from) along with the direction of the imbalance will determine if it will increase/decrease the customer's posted imbalance.

You will receive a pop up notice if you increase your posted imbalance. Agents may experience this as they often will increase their own posted imbalance by taking on imbalances of their customers, and then trade the entire cumulative imbalance with third parties.

You may click **Yes** or **No** to proceed.

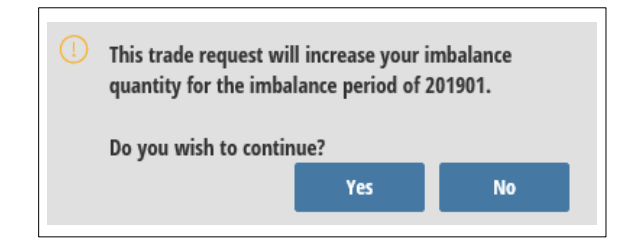

#### Example #1

Selecting the **From Init Trdr** indicator enables the initiating trader to review their imbalance position.

Initiating Trader Review Imbalance Position

If the initiating trader represents both parties, the impact to the confirming party can be viewed by clicking the **Confirming Trader Review Imbalance Position** button.

|                                                                                                    |                                                                                                    | Confirming Trader Review Imbalan                                                                                                    | ce Position                                                                                          |                                                                                                    |
|----------------------------------------------------------------------------------------------------|----------------------------------------------------------------------------------------------------|----------------------------------------------------------------------------------------------------|----------------------------------------------------------------------------------------------------|----------------------------------------------------------------------------------------------------|
| Home Update Information                                                                                                    | Imbalance Resolution Administration                                                                                      | Current Imbalance Period: 25                                                                                                    | 2002                                                                                                 | Imbalance Trad                                                                                             |
| Contract Holder - Initiating Trader Name:*                                                                                                    | AS (0.                                                                                                    | Contract Holder - Initiating Trader (DUNS): 22222222                                                                                                    |                                                                                                    |                                                                                                    |
| Operational Impact Area - Initiating Trader.*<br>Trade Quantity Requested.*<br>Imbalance Type : Initiatine Trader.*                                                                                              | Market V<br>S00 Posted OLA: Market<br>Posted imb Qty: 1527<br>Lione (Due To Syx Reg) V<br>Posted imb Dir: Lone (Due      | Contract Holder - Confirming Trader Name:*<br>Contract Holder - Confirming Trader (CONC):<br>To Soc Rea)                                                                                                  | CCC 645 CO.<br>333333333                                                                             |                                                                                                    |
| Initiating Trader Name:<br>Initiating Trader (OUNS):<br>Initiating Trader Contact Honee Number:<br>Initiating Trader Contact Phone Number:<br>Initiating Trader Contact Fassil<br>Initiating Trader Contact Fas: | ене САС СО.<br>22222222<br>ронк Dot<br>(402) 398-5679<br>П.LINICERSONERHINGCO.COM                                        | Confirming Trader Name:<br>Confirming Trader (DURA):<br>Confirming Trader Contact Hanas:<br>Confirming Trader Contact Honon Number:<br>Confirming Trader Contact Hana;<br>Confirming Trader Contact Hana; | CCC GAS CO.<br>353333333<br>TOM GRIZIN<br>(402) 398-5678<br>Millingwrordfongro.com<br>(440) 484-4449 |                                                                                                    |
| Imbalance Period - Initiating Trader:<br>Imbalance Trade Direction Indicator:*<br>To Init Tohr (The quantity is being traded<br>* from Init Trift (The quantity is being traded                                  | 202002<br>To the initiating trader from the confirming trader.)<br>from the initiating trader to the confirming trader.) |                                                                                                    |                                                                                                    | Clear Submit<br>Initialing Trader Review Imbalance Position<br>Confirming Trader Review Imbalance Position |

The remaining imbalance was reduced by 500 Dth on the Initiating Trader side.

| Regioning Trade Begioning Imbalance Ending Trade Ending Trade                  |      |
|--------------------------------------------------------------------------------|------|
| Kemaining Irade Regioning Impalance                                            | ÷.   |
| Quantity Direction Trade Quantity Svc Req Name Trade Status Quantity Direction | ince |
| 30000 Due To Svc Reg 500 CCC GAS CO. Pending 29500 Due To Svc Re               |      |

#### Example #2

Selecting the **To Init Trdr** indicator also enables the initiating trader to review their imbalance position.

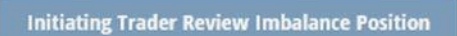

If the initiating trader represents both parties, the impact to the confirming party can be viewed by clicking the **Confirming Trader Review Imbalance Position** button.

|                                                                                             |                                                                                                    | Confirming Trader Review Imbalan                      | ce Position            |                                             |
|---------------------------------------------------------------------------------------------|----------------------------------------------------------------------------------------------------|-------------------------------------------------------|------------------------|---------------------------------------------|
| Home Update Information                                                                     | Imbalance Resolution Administration                                                                            | Current Imbalance Period: 20                          | 2002                   | Imbalance Tra                               |
| Contract Holder - Initiating Trader Name:* 888 G                                            | AS CO.                                                                                                    | Contract Holder - Initiating Trader (BUNS): 222222222 |                        |                                             |
| Operational Impact Area - Initiating Trader:*                                               | Market V Posted OIA: Market                                                                                    | Contract Holder - Confirming Trader Name:*            | CCC GAS CO.            |                                             |
| Trade Quantity Requested:*                                                                  | 500 Posted Imb Qty: 1527                                                                                       | Contract Holder - Confirming Trader (DUNS):           | 333333333              |                                             |
| Imbalance Type : Initiating Trader:*                                                        | Long (Due To Svc Req) V Posted Imb Dir: Long (Due                                                              | To Sec Reg)                                           |                        |                                             |
| Initiating Trader Name:                                                                     | BBB GAS CO.                                                                                                    | Confirming Trader Name:                               | rrr 645.00             |                                             |
| Initiating Trader (DUNS):                                                                   | 222222222                                                                                                    | Confirming Trader (DUNS):                             | 33333333               |                                             |
| Initiating Trader Contact Name:                                                             | JOHN DOE                                                                                                    | Confirming Trader Contact Name:                       | TOM GREEN              |                                             |
| Initiating Trader Contact Phone Number:                                                     | (402) 398-5679                                                                                                 | Confirming Trader Contact Phone Number:               | (402) 398-5678         |                                             |
| Initiating Trader Contact E-mail:                                                           | BILLINGERRORDNINGCO.COM                                                                                        | Confirming Trader Contact E-mail:                     | billingerror@nngco.com |                                             |
| Initiating Trader Contact Fax:                                                              | (***) *** ****                                                                                                 | Confirming Trader Contact Fax:                        | (464) ###-####         |                                             |
| Imbalance Period - Initiating Trader:                                                       | 282082                                                                                                    |                                                       |                        | Clear Submit                                |
| Imbalance Trade Direction Indicator:*                                                       |                                                                                                    |                                                       |                        | Initiating Trader Review Imbalance Position |
| To init Trde (The quantity is being traded     From init Trde (The quantity is being traded | to the initiating trader from the confirming trader.)<br>from the initiating trader to the confirming trader.) |                                                       |                        | Confirming Trader Review Imbalance Position |

The remaining imbalance was increased by 500 Dth on the Initiating Trader side.

| nce Trade Quantity Svo | c Req Name                      | Trade Status                                       | Remaining Trade<br>Quantity                  | ria 2<br>Ending Imbalance<br>Direction                                                              |
|------------------------|---------------------------------|----------------------------------------------------|----------------------------------------------|----------------------------------------------------------------------------------------------------|
| 500 CCC                | C GAS CO.                       | Pending                                            | 30500                                        | Due To Svc Req                                                                                      |
|                        | nce Trade Quantity Sv<br>500 CC | nce Trade Quantity Svc Req Name<br>500 CCC GAS CO. | nce Trade Quantity Svc Req Name Trade Status | nce Trade Quantity Svc Req Name Trade Status Remaining Trade Quantity 500 CCC GAS CO. Pending 30500 |

## Imbalance Trade Only

Click Imbalance Trade Only under the Imbalance Resolution drop down.

| Imbalance Resolution               |
|------------------------------------|
| Imbalance Resolution Election      |
| Imbalance Trade                    |
| Imbalance Trade Only               |
| Accept/Reject Imbalance Trade      |
| Withdraw Imbalance Trade           |
| Historical Imbalance Elections     |
| Historical Imbalance Trade Request |
| Posted Imbalances                  |

An agent is able to trade imbalances on behalf of more than one customer at the same time as long as the agent has their own imbalance.

Agents without their own imbalance will perform Imbalance Trade instead of Imbalance Trade Only for the customers they trade on behalf of.

Agent will retrieve all customers they are agent for, so long as there has not been another election of a different means performed. Click the box for each customer to resolve the entire imbalance.

Click the box for each customer to resolve their entire imbalance. If the agent does not want to resolve the entire imbalance for one or more customers, leave the box blank.

To resolve partial imbalances or utilize another form of resolution, you will need to utilize **Imbalance Trade** instead of **Imbalance Trade Only** or, choose another form of resolution from the Imbalance Resolution Election screen.

| Home Update Information Imbalance Resolution |                                                              |                                 | Current Imbalance Period    | : 201901 | Imbalance Trade 0        | Only |
|----------------------------------------------|--------------------------------------------------------------|---------------------------------|-----------------------------|----------|--------------------------|------|
| Initiating Trader Name:* DDD GAS CO.         | Initiating Trader: 4444444                                   | 44 Initiating Trader            | Proprietary Code(LE): 14699 | ~        |                          |      |
| Filter: Filter results                       |                                                              |                                 |                             |          |                          |      |
| Contract Holder - Initiating<br>Trader Name  | Contract Holder - Initiating<br>Trader Proprietary Code (LE) | Posted Imbalance \$<br>Quantity | Imbalance Direction \$      | OIA 3    | Trade Quantity Requested |      |
| CITY OF AAA                                  | 14700                                                        | 100                             | Due From Svc Req            | Market   | 0                        |      |
| CITY OF 888                                  | 14701                                                        | 200                             | Due To Svc Reg              | Market   | 0                        |      |
| CITY OF CCC                                  | 14702                                                        | 300                             | Due To Svc Req              | Market   | 0                        |      |

A checkmark will appear in each box when selected.

| Home Update Information                     | Imbalance  | Resolution                                                   |                              | Current Imbalance Period    | : 201901 | Imbalan                     | ce Trade Only |
|---------------------------------------------|------------|--------------------------------------------------------------|------------------------------|-----------------------------|----------|-----------------------------|---------------|
| Emulate User:* mpine                        | × • User I | Name: Mary Pine                                              |                              |                             |          |                             |               |
| Initiating Trader Name:* DDD GAS CO.        |            | Initiating Trader: 4444444                                   | 14 Initiating Trader         | Proprietary Code(LE): 14699 |          |                             |               |
| Filter: Filter results                      |            |                                                              |                              |                             |          |                             |               |
| Contract Holder - Initiating<br>Trader Name | ÷          | Contract Holder - Initiating<br>Trader Proprietary Code (LE) | Posted Imbalance<br>Quantity | Imbalance Direction \$      | OIA      | Trade Quantity<br>Requested | :             |
| CITY OF AMA                                 |            | 14700                                                        | 100                          | Due From Svc Reg            | Market   | 100 2                       |               |
| CTTY OF BBS                                 |            | 14701                                                        | 200                          | Due To Svc Reg              | Market   | 200                         |               |
| CITY OF CCC                                 |            | 14702                                                        | 300                          | Due To Svc Reg              | Market   | 300                         |               |

| Emulate User:* mpine                        | X 🔻 User I | Name: Mary Pine                                              |                                  |                             |        |                             |   |            |        |
|---------------------------------------------|------------|--------------------------------------------------------------|----------------------------------|-----------------------------|--------|-----------------------------|---|------------|--------|
| Initiating Trader Name:* 000 GAS CO.        |            | Initiating Trader: 444444                                    | 44 Initiating Trader             | Proprietary Code(LE): 14699 |        |                             |   |            |        |
| Filter: Filter results                      |            |                                                              |                                  |                             |        |                             |   | ⊕ <u>↑</u> | Submit |
| Contract Holder - Initiating<br>Trader Name | +          | Contract Holder - Initiating<br>Trader Proprietary Code (LE) | Posted Imbalance I<br>Quantity I | Imbalance Direction \$      | OLA    | Trade Quantity<br>Requested | : |            | 3      |
| UIT OF AMA                                  |            | 14/10                                                        | 100                              | Due from Soc Reg            | Market | 101                         |   |            |        |
| CITY OF BEB                                 |            | 901                                                          | 20                               | Que To Soc Reg              | Market | 201                         |   |            |        |
| CIFY OF CCC                                 |            | 14/12                                                        |                                  | Dae To Svc Reg              | Market | 2M                          |   |            |        |

Click **Submit** to save changes.

After clicking **Submit** the message below will appear:

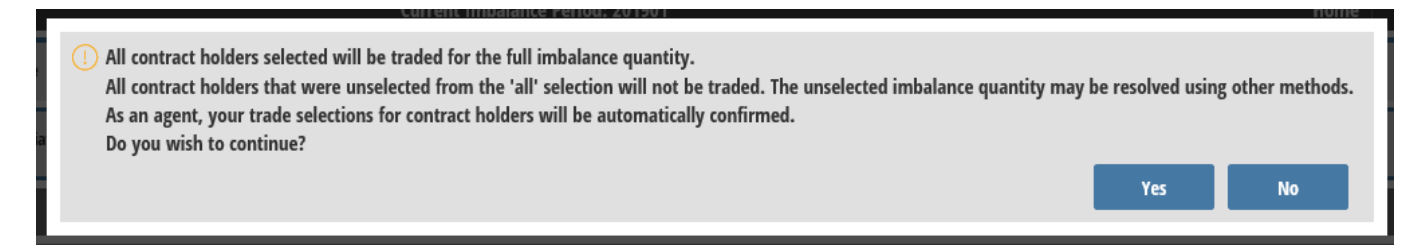

Click **Yes** to submit successfully. All agent trades will be automatically accepted.

Click **No** to go back to the Imbalance Trade Only election screen to make additional changes.

## Accept/Reject Imbalance Trade

When an imbalance trade request is submitted, an email will be sent to the confirming customer. The confirming customer must log into the IRES system to accept or reject the request in order for the trade to be effectuated. Once the confirming customer accepts or rejects, Northern will approve or reject the trade request with an email notice going to each customer.

Go to Imbalance Resolution drop down and click Accept/Reject Imbalance Trade.

| nformation    | Imbalance Resolution   |
|---------------|------------------------|
| Imbalance     | Resolution Election    |
| Imbalance     | Trade                  |
| Imbalance     | Trade Only             |
| Accept/Reje   | ect Imbalance Trade    |
| Withdraw I    | mbalance Trade         |
| Historical II | mbalance Elections     |
| Historical II | mbalance Trade Request |
| Posted Imb    | alances                |

Go to the Home page and under Trades Awaiting Approval, click **View Trade** to go back to the Accept/Reject Imbalance Trade screen.

| Home Update                                 | Information Imbalance Resolution      |                           | Current Imbalance Per        | iod: 201901                             |                                               |     |                                                              |                            |                    | Dashboard  |
|---------------------------------------------|---------------------------------------|---------------------------|------------------------------|-----------------------------------------|-----------------------------------------------|-----|--------------------------------------------------------------|----------------------------|--------------------|------------|
| Trades Amaiting Approval                    |                                       |                           |                              |                                         |                                               |     |                                                              |                            |                    |            |
| Fitter results Home                         | Update Information Imbalance Resoluti | an Administration         |                              |                                         |                                               |     |                                                              |                            |                    | ə 1        |
| Constant Holder -<br>Initiating Trader Name | Trader Proprietary Lade (LL)          | Imbalance Trade Direction | Irade Quantity     Requested | Imbelance Trade     Direction Indicator | + Contract Holder -<br>Confirming Trader Name | 2 + | Contract Holder - Confirming<br>Trader Proprietary Code (LE) | Confirming Trader Posted # | 4 <sup>1</sup> AID | -          |
| CITY OF MI                                  | 14706                                 | Due To Soc Reg            | 150                          | To Init Intr                            | AAA GAS CO.                                   |     | 1405                                                         | Due from Svc Reg           | Market.            | View Irade |
| 000 GAS CO.                                 | 14039                                 | Due To Soc Reg            | 500                          | From Init Trdr                          | AMA GAS (D.                                   |     | 140%                                                         | Dive From Svt Reg          | Market             | View Trade |

The status will show **Pending**.

|                                                        |                                                                          | Status \$ Pending View Trade                                                 |                                                                       |           |
|--------------------------------------------------------|--------------------------------------------------------------------------|------------------------------------------------------------------------------|-----------------------------------------------------------------------|-----------|
| Home Update Information                                | Imbalance Resolution                                                     | Current Imbalance Period: 201901                                             | Accept/Reject Imbala                                                  | nce Trade |
| Filmer Filter results                                  |                                                                          |                                                                              |                                                                       | ə1        |
| Connect Holder - 1 4 Co<br>Initiating Tooler Name 4 To | otnet Rolfer - Jobledog B Johlaning Toder Pasted B Johlaning Toder (S.C) | Trade Queering 2 industance Trade 4 Contrast Rador 2 + Continuing Index Rame | Contrast Holder - Confirming 8 Confirming Tasler Presed 8 44 4 5ans 8 | 1         |
| CITY OF BBS TH                                         | RYT Bue To See Any                                                       | tal from hat has CRT OF TH                                                   | SETS Bur To See Bay Market Proding Tree 3                             |           |

To view details, click **View Trade**.

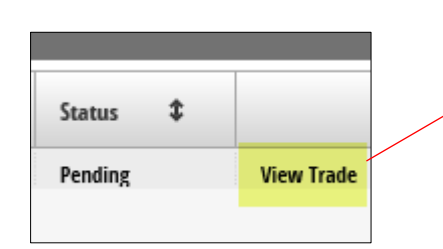

Details of the trade are shown at the bottom of the screen.

| Special Prior Prior Prio Prio                                                                                            | Home Update Information                                             | Imbalance Resolution              | 5                                                       | Cu                          | rrent Imbalance Period: 2                | 01901                                         |   |                                                              |   | 10                                                    |        | - X               | Accept/Rej | ect Imbalance Trade |
|----------------------------------------------------------------------------------------------------|---------------------------------------------------------------------|-----------------------------------|---------------------------------------------------------|-----------------------------|------------------------------------------|-----------------------------------------------|---|--------------------------------------------------------------|---|-------------------------------------------------------|--------|-------------------|------------|---------------------|
| Cartes Maler       1       Statut Maler       1       Statut Maler       Statut Maler       1       Statut Maler       Statut Maler       1       Statut Maler       Statut Maler                                                                                                    | Filter Filter results                                               |                                   |                                                         |                             |                                          |                                               |   |                                                              |   |                                                       |        |                   |            | ə 1                 |
| Contract Holder - Hilding Tader Kanze:     CTT OF #88     Contract Holder - Confirming Tader Kanze:     CTT OF #88     Contract Holder - Gamma Tader Kanze:     CTT OF #88     Contract Holder - Gamma                                                                                                    | Contract Holder - 1 & Care<br>Initiating Trader Manue & Trad        | tract Holder - Initiating \$      | Initiating Trader Posted<br>Initializes Trade Direction | Trade Quantity<br>Requested | Imbalance Trade 4<br>Direction Indicator | Contract Holder - 2<br>Confirming Trader Name | + | Contract Holder - Confirming<br>Trader Proprietary Code (LE) | : | Confirming Trader Posted<br>Imhalance Trade Direction | 1      | 01A 4             | Stetus \$  |                     |
| Centract Noder - Noticititg Toder Name:     CTT OF #BB     Castract Noder - Confirming Toder Name:     CTT OF #FF       Centract Noder - Initiality Toder Sprende:     TTT TTTTT     Castract Noder - Confirming Toder Name:     Castract Noder - Confirming Toder Name:     Castract Noder - Confirming Toder Name:     Castract Noder - Confirming Toder Name:     Castract Noder - Confirming Toder Name:     Castract Noder - Confirming Toder Name:     Castract Noder - Confirming Toder Name:     TTT TTTT       Noted Name:     Nodert     Nodert     Nodert     Nodert       Noted Name:     Nodert     Nodert     Nodert       Noted Name:     Street Name:     Confirming Toder Name:     EE 645 CO.       Notating Toder Name:     MARY NPN E     Confirming Toder Name:     EE 645 CO.       Notating Toder Centract Name:     MARY NPN E     Confirming Toder Name:     SUSAN NIAHT       Notating Toder Centract Name:     MARY NPN E     Confirming Toder Contact Name:     SUSAN NIAHT       Notating Toder Centract Name:     MARY NPN E     Confirming Toder Contact Name:     SUSAN NIAHT       Notating Toder Centract Name:     MARY NPN E     Confirming Toder Contact Name:     SUSAN NIAHT       Notating Toder Centract Name:     SUSAN NIAHT     Confirming Toder Contact Name:     SUSAN NIAHT       Notating Toder Centract Name:     SUSAN NIAHT     Confirming Toder Centot Name:     SUSAN NIAHT                                                                                                    | CTY OF KINK 167                                                     | 1<br>1                            | Daw to Set Beg                                          | 100                         | True lait Ink                            | CITER OF JIT                                  |   | 108                                                          |   | Due To Sec Reg                                        |        | Nater             | Pesting    | Wese Dade           |
| Centract Noller - Initiality Trader Same:     OTT OF BBB     Centract Noller - Confirming Trader Name:     OTT OF FFF       Centract Noller - Initiality Trader Spannete     T7777777     Centract Noller - Confirming Trader (DNIS):     T7177777       Centract Noller - Initiality Trader     Market     Centract Noller - Confirming Trader (DNIS):     T7117171       Centract Noller - Initiality Trader     Market     Sentract Noller - Confirming Trader (DNIS):     T7117171       Noll Trader Central Finality Trader     Sentral Trader Name:     Sentral Trader Name:     TST OF Trader Name:       Initiality Trader Name:     Sentral Trader Name:     Confirming Trader Name:     EE 645 CO.       Initiality Trader Central Finality Trader Name:     SIGNN INAT     Signature Trader Name:       Initiality Trader Central Finality Trader Name:     Confirming Trader Name:     EE 645 CO.       Initiality Trader Central Finality Trader Central Final Final F                                                                                                    |                                                                     |                                   |                                                         |                             |                                          |                                               |   |                                                              |   |                                                       |        |                   |            |                     |
| Centract Holder - Initiality Trader (2003):     Christel Holder - Confirming Trader (2004):     Christel Holder - Confirming Trader (2004):       Centract Holder - Initiality Trader (2003):     27777777     Cantract Holder - Confirming Trader (2004):     Trittel (2004):       Centract Holder - Initiality Trader (2003):     27777777     Cantract Holder - Confirming Trader (2004):     Trittel (2004):       Contract Holder - Initiality Trader (2004):     500     Trittel (2004):     Trittel (2004):       Initiality Trader (2004):     500     Confirming Trader (2004):     Trittel (2004):       Initiality Trader (2004):     500     Confirming Trader (2004):     500       Initiality Trader (2004):     500     Confirming Trader (2004):     500       Initiality Trader (2004):     500     Confirming Trader (2004):     500       Initiality Trader Central Fixmen:     600 Froming Trader (2004):     500       Initiality Trader Central Fixmen:     600 Froming Trader (Contal Hance:     500A HART       Initiality Trader Central Fixmen:     600 Froming Trader Contal Hance:     500A HART       Initiality Trader Central Fixmen:     600 Froming Trader Contal Hance:     500A HART       Initiality Trader Central Fixme:     600 Froming Trader Contal Hance:     500A HART       Initiality Trader Central Fixme:     600 Froming Trader Contal Hance:     600 Froming Trader Contan Hance:       Initiality Trader Ce                                                                                                    |                                                                     |                                   |                                                         |                             |                                          |                                               |   |                                                              |   |                                                       |        |                   |            |                     |
| Centract Holder - Initiality Trader Name:     CMT Of BBB     Centract Holder - Confirming Trader Name:     CMT Of PPP       Centract Holder - Initiality Trader (DRD):     7777777     Cantract Holder - Confirming Trader (DRD):     11111114       Oparational Inpact Area - Initiality Trader     Model     Cantract Holder - Confirming Trader (DRD):     11111114       Trade Quartify Fingenschel     00     Initiality Trader (DRD):     11111114       Initiality Trader Name:     00 66 CO.     Confirming Trader Name:     EE 66 CO.       Initiality Trader Name:     00 66 CO.     Confirming Trader Name:     EE 66 CO.       Initiality Trader Name:     MARY PME     Confirming Trader Name:     EE 66 CO.       Initiality Trader Central Name:     MARY PME     Confirming Trader Name:     EE 66 CO.       Initiality Trader Central Name:     MARY PME     Confirming Trader Name:     EE 66 CO.       Initiality Trader Central Name:     MARY PME     Confirming Trader Context Hanae:     EE 66 CO.       Initiality Trader Central Name:     MARY PME     Confirming Trader Context Hanae:     EE 66 CO.       Initiality Trader Central Name:     Confirming Trader Context Hanae:     EE 66 CO.       Initiality Trader Central Name:     Confirming Trader Context Hanae:     EE 66 CO.       Initiality Trader Central Trader     Confirming Trader Context Hanae:     SUDAN HART       Initial                                                                                                    |                                                                     |                                   |                                                         |                             |                                          |                                               |   |                                                              |   |                                                       |        |                   |            |                     |
| Centract Holder - Initiality Trader (2003)     Christel Holder - Confirming Trader (2004)     Christel Holder - Confirming Trader (2004)       Centract Holder - Initiality Trader     Christel Holder - Confirming Trader (2004)     Christel Holder - Confirming Trader (2004)     Thillity Trader       Centract Holder - Initiality Trader     Market     Cantract Holder - Confirming Trader (2004)     Thillity Trader       Trade (2004)     Market     Sol     Confirming Trader (2004)     Thillity Trader       Initiality Trader Kamer     Dio Gis Co.     Confirming Trader (2004)     Thillity Trader (2004)       Initiality Trader Kamer     Dio Gis Co.     Confirming Trader (2004)     Sol       Initiality Trader Central Kamer     MARY PNE     Confirming Trader (2004)     Sol       Initiality Trader Central Kamer     MARY PNE     Confirming Trader (2004)     Sol       Initiality Trader Central Kamer     MARY PNE     Confirming Trader (Contal Kamer     SUBAN NART       Initiality Trader Central Kamer     MARY PNE     Confirming Trader Contal Kamer     SUBAN NART       Initiality Trader Central Kamer     MARY PNE     Confirming Trader Contal Kamer     SUBAN NART       Initiality Trader Central Kamer     Confirming Trader Contal Kamer     SUBAN NART       Initiality Trader Central Kamer     Confirming Trader Contal Kamer     SUBAN NART       Initiality Trader Central Kamer     Confirming Trader                                                                                                    |                                                                     |                                   |                                                         |                             |                                          |                                               |   |                                                              |   |                                                       |        |                   |            |                     |
| Centract Holder - Initiality Trader (2003):     Critical Holder - Confirming Trader (2004):     Critical Holder - Confirming Trader (2004):       Centract Holder - Initiality Trader (2003):     27777777     Cantract Holder - Confirming Trader (2004):     Tritini (2004):       Centract Holder - Initiality Trader (2004):     27777777     Cantract Holder - Confirming Trader (2004):     Tritini (2004):       Centract Holder - Initiality Trader (2004):     100     Contract Holder - Confirming Trader (2004):     Tritini (2004):       Initiality Trader Kame:     00 66 CG.     Confirming Trader Kame:     EE 64 CG.       Initiality Trader (2004):     44444444     Confirming Trader (2004):     59999999       Initiality Trader Centract Hone:     6007 Hone:     EE 64 CG.       Initiality Trader Centract Hone:     6007 Hone:     EE 64 CG.       Initiality Trader Centract Hone:     6007 Hone:     EE 64 CG.       Initiality Trader Centract Hone:     6007 Hone:     EE 64 CG.       Initiality Trader Centract Hone:     6007 Hone:     EE 64 CG.       Initiality Trader Centract Hone:     6007 Hone:     EE 64 CG.       Initiality Trader Centract Hone:     6007 Hone:     EE 64 CG.       Initiality Trader Centract Hone:     6007 Hone:     Forder Centract Hone:       Initiality Trader Centract Hone:     6007 Hone:     Forder Centract Hone:       Initiality Trader Centract Hone:                                                                                                    |                                                                     |                                   |                                                         |                             |                                          |                                               |   |                                                              |   |                                                       |        |                   |            |                     |
| Centract Holder - Initiality Trader Rame:     C1Y of #88     Cantract Holder - Confirming Trader Rame:     C1Y of #77       Centract Holder - Initiality Trader     27777777     Cantract Holder - Confirming Trader (DBM):     11111114       Centract Holder - Initiality Trader     Market     Cantract Holder - Confirming Trader (DBM):     11111114       Centract Holder - Initiality Trader     Market     D0       Initiality Trader (DBM):     Confirming Trader (DBM):     11111114       Initiality Trader Rame:     D0 66 C0.     Confirming Trader Rame:     EE 66 C0.       Initiality Trader Rame:     MARY PME     Confirming Trader Rame:     EE 66 C0.       Initiality Trader Centract Hone:     MARY PME     Confirming Trader Rame:     EE 66 C0.       Initiality Trader Centract Hone:     MARY PME     Confirming Trader Contact Hanae:     EE 66 C0.       Initiality Trader Centract Hone:     MARY PME     Confirming Trader Contact Hanae:     EE 66 C0.       Initiality Trader Centract Hone:     MARY PME     Confirming Trader Contact Hanae:     EE 66 C0.       Initiality Trader Centract Hone:     MARY PME     Confirming Trader Contact Hanae:     EE 66 C0.       Initiality Trader Centract Hanae:     Confirming Trader Contact Hanae:     EE 66 C0.       Initiality Trader Centract Hanae:     Confirming Trader Contact Hanae:     EE 66 C0.       Initiality Trader Centract Hanae: </td <td></td> <td></td> <td></td> <td></td> <td></td> <td></td> <td></td> <td></td> <td></td> <td></td> <td></td> <td></td> <td></td> <td></td>                                                                                                    |                                                                     |                                   |                                                         |                             |                                          |                                               |   |                                                              |   |                                                       |        |                   |            |                     |
| Contract Holder - Hailing Trader Kanne:     CVT 0F BB     Contract Holder - Gonfirming Trader Kanne:     CVT 0F FF       Contract Holder - Hailing Trader Kanne:     CVT 0F BB     Contract Holder - Gonfirming Trader Kanne:     CVT 0F FF       Contract Holder - Hailing Trader Kanne:     Mideal     Contract Holder - Gonfirming Trader (DUHG):     TTTTTTT       Contract Holder - Hailing Trader     Mideal     Hilling Trader Kanne:     Mideal       Initiating Trader Kanne:     DO Go Go Go     Confirming Trader (DUHG):     HITTTTH       Holder Fryse - Initiating Trader     Gonfirming Trader (DUHG):     HIPPSHOP       Holder Golder Contract Holder - Gonfirming Trader Kanne:     BUHC HOLDER - Gonfirming Trader (DUHG):     HIPPSHOP       Holder Contract Holder Holder Contract Holder - Gonfirming Trader Kanne:     BUHC HOLDER - Gonfirming Trader Contract Holder - Gonfirming Trader Kanne:     HIPPSHOP       Holder Contract Holder Holder Holde                                                                                                    |                                                                     |                                   |                                                         |                             |                                          |                                               |   |                                                              |   |                                                       |        |                   |            |                     |
| Operation from a draw grant (and (and (b)))     Addraw (b)     Addraw (b)       Trade Quantify Repended     Main     Main       Trade Quantify Repended     State       Subdame Type:     Confirming Trade Rune:     EEE 465 CO.       Initiating Trade Rune:     Main     Confirming Trade Rune:     EEE 465 CO.       Initiating Trade Central Rune:     MAIN PNE     Confirming Trade Rune:     EEE 465 CO.       Initiating Trade Central Rune:     MAIN PNE     Confirming Trade Rune:     EEE 465 CO.       Initiating Trade Central Rune:     MAIN PNE     Confirming Trade Rune:     EEE 465 CO.       Initiating Trade Central Rune:     MAIN PNE     Confirming Trade Rune:     EEE 465 CO.       Initiating Trade Central Rune:     MAIN PNE     Confirming Trade Rune:     EEE 465 CO.       Initiating Trade Central Rune:     MAIN PNE     Confirming Trade Contact Rune:     BUSIAN (NAIT       Initiating Trade Central Rune:     Confirming Trade Contact Rune:     BUSIAN (NAIT       Initiating Trade Central Rune:     Confirming Trade Contact Rune:     Billing strateger Rune:       Initiating Trade Central Rune:     Confirming Trade Contact Rune:     Confirming Trade Contact Rune:       Initiating Trade Strate Rune:     Confirming Trade Contact Rune:     Confirming Trade Contact Rune:       Initiating Trade Strate Rune:     Confirming Trade Contact Rune:     Linitit                                                                                                    | Contract Holder - Initiating Trader Name:                           | CITY OF BBB                       |                                                         | Contract Holder             | - Confirming Trader Name:                | CITY OF FFF                                   |   |                                                              |   |                                                       |        |                   |            |                     |
| Tode Quarding Sequentified         100           Industry Type - Initiating Trader:         Long Oard Soc Reg           Initiating Trader Kame:         000 665 CG.           Initiating Trader Kame:         000 665 CG.           Initiating Trader Kame:         000 665 CG.           Initiating Trader Kame:         000 665 CG.           Initiating Trader Kame:         000 665 CG.           Initiating Trader Kame:         000 665 CG.           Initiating Trader Context Kame:         000 666 CG.           Initiating Trader Context Kame:         000 666 CG.           Initiating Trader Context Kame:         000 667 CG.           Initiating Trader Context Kame:         000 667 CG.           Initiating Trader Context Kame:         000 667 CG.           Initiating Trader Context Kame:         000 667 CG.           Initiating Trader Context Kame:         000 667 CG.           Initiating Trader Context Kame:         Confirming Trader Context Kame:           Initiating Trader Context Kame:         Confirming Trader Context Kame:           Initiating Trader Context Kame:         Confirming Trader Context Kame:           Initiating Trader Context Kame:         Confirming Trader Context Kame:           Initiating Trader Context Kame:         Confirming Trader Context Kame:           Initiating Trader Context Kame: <td>Operational Impact Area - Initiating Trader;</td> <td>Market</td> <td></td> <td>Contract Holder</td> <td>· constituing respectiveste</td> <td>- minute</td> <td></td> <td></td> <td></td> <td></td> <td></td> <td></td> <td></td> <td></td>                                                                                                    | Operational Impact Area - Initiating Trader;                        | Market                            |                                                         | Contract Holder             | · constituing respectiveste              | - minute                                      |   |                                                              |   |                                                       |        |                   |            |                     |
| Inhibiting Truder     Long Ulora To Site Regi       Inhibiting Truder Name:     000 GAG CG.       Inhibiting Truder (10013):     000 Gad CG.       Inhibiting Truder (10014):     000 Gad CG.       Inhibiting Truder (10014):     000 Gad CG.       Inhibiting Truder Contract Name:     0000 Gad CG.       Inhibiting Truder Contract Name:     0000 Gad CG.       Inhibiting Truder Contract Name:     0000 Gad CG.       Inhibiting Truder Contract Name:     0000 Gad CG.       Inhibiting Truder Contract Name:     0000 Gad CG.       Inhibiting Truder Contract Name:     0000 Gad CG.       Inhibiting Truder Contract Name:     0000 Gad CG.       Inhibiting Truder Contract Name:     0000 Gad CG.       Inhibiting Truder Contract Name:     0000 Gad CG.       Inhibiting Truder Contract Name:     0000 Gad CG.       Inhibiting Truder Contract Name:     Confirming Truder Contract Name:       Inhibiting Truder Contract Name:     Confirming Truder Contract Name:       Inhibiting Truder Contract Name:     Confirming Truder Contract Name:       Inhibiting Truder:     Confirming Truder Contract Name:       Inhibititity Truder Struder     20001       Inhibititity Truder Information     Confirming Truder Contract Name:       Inhibitity Truder Information     Confirming Truder Contract Name:       Inhibititity Truder Information     Confirming Trud                                                                                                    | Trade Quantity Requested:                                           | 100                               |                                                         |                             |                                          |                                               |   |                                                              |   |                                                       |        |                   |            |                     |
| Shiding Tudor Name     005 66 00.     Confining Tudor Name     RE GAT 00.       Shiding Tudor Control Name     AMAAAAAAAAAAAAAAAAAAAAAAAAAAAAAAAAAAA                                                                                                    | trobalance Type - Initiating Trader:                                | Long (Due To Svt Reg)             |                                                         |                             |                                          |                                               |   |                                                              |   |                                                       |        |                   |            |                     |
| Initialing Toder (DRND):     AddA44444     Confirming Toder (DRND):     9999999       Initialing Toder Context Name     MARY PNP     Confirming Toder Context Name     99091991       Initialing Toder Context Name     MARY PNP     Confirming Toder Context Name     99091991       Initialing Toder Context Name     MARY PNP     Confirming Toder Context Name     9009191       Initialing Toder Context Name     MARY PNP     Confirming Toder Context Name     9009191       Initialing Toder Context I share     Same Context Name     Mary PnP     Same PnP       Initialing Toder Context I share     Same Context I share     Mary PnP     Same PnP       Initialing Toder Context I share     Same Context I share     Same PnP     Same PnP       The Market P Same Direction Indicator     Tode PnP     Same PnP     Same PnP                                                                                                    | Initiating Trader Name:                                             | 000 GAS CO.                       |                                                         | Confirming Trad             | ler Name:                                | EEE GAS CO.                                   |   |                                                              |   |                                                       |        |                   |            |                     |
| Initiating Trader Central: Name:         MARY PME         Confirming Trader contant Name:         SUSAN (NAFT           Initiating Trader Central: Phase Name:         SUSAN (NAFT         SUSAN (NAFT         SUSAN (NAFT           Initiating Trader Central: Phase Name:         SUSAN (NAFT         SUSAN (NAFT         SUSAN (NAFT           Initiating Trader Central: Phase Name:         SUSAN (NAFT         SUSAN (NAFT         SUSAN (NAFT           Initiating Trader Central: Phase Name:         Confirming Trader Central: Phase Name:         SUSAN (NAFT           Initiating Trader Central: Phase Name:         Confirming Trader Central: Phase Name:         SUSAN (NAFT           Initiating Trader Central: Phase Name:         Confirming Trader Central: Phase Name:         SUSAN (NAFT           Initiating Trader Initiating Trader Initiating Trader from the centering Trader Central: Phase Name:         SUSAN (NAFT           The Name:         Confirming Trader Central: Phase Name:         SUSAN (NAFT                                                                                                    | Initiating Trader (DUNS):                                           | 44444444                          |                                                         | Confirming Trad             | ler (DUNS):                              | 999999999                                     |   |                                                              |   |                                                       |        |                   |            |                     |
| Initiating Trader Centact Phase Number:     2019 115-332     Confirming Trader Centact Phase Number:     (202) 718-502       Initiating Trader Centact Phase     Dillingementionges.com     Confirming Trader Centact Phase       Initiating Trader:     201901       Imbalances Trade Direction Initiations     201901       The Unit Phase Direction Initiations     201901                                                                                                    | Initiating Trader Contact Name:                                     | MARY PINE                         |                                                         | Confirming Trad             | ler Contact Name:                        | SUSAN HART                                    |   |                                                              |   |                                                       |        |                   |            |                     |
| Initialing Todar Contact 1-scale. Dillegarrent/lengus.com Confirming Trader Contact 5-mail: billingerrent/lengus.com Confirming Trader Contact 5-mail: billingerrent/lengus.com Confirming Trader Contact 7-mail: billingerrent/lengus.com Confirming Trader Contact 7-mail: billing | Initiating Trader Contact Phone Number:                             | (402) 398-5522                    |                                                         | Confirming Trad             | er Contact Phone Number:                 | (407) 398-6601                                |   |                                                              |   |                                                       |        |                   |            |                     |
| Including Paralec: 201901 Including Tradec: 201901 Including Trade Direction Indicator To bail the 'De paralety's integrated to the initiating trader from the confirming tradec.)                                                                                                    | Initiating Trader Contact E-mail:<br>Initiating Trader Contact Fax: | billingerror@engca.com            |                                                         | Confirming Trad             | ler Contact E-mailt<br>ler Contact Fax:  | bilingerror@orgco.com                         |   |                                                              |   |                                                       |        |                   |            |                     |
| Inshalance Trade Direction Indicator To Init Tute (The quantity is being baded to the initiating trader.)                                                                                                    | Imbalance Period - Initiating Trader:                               | 201901                            |                                                         |                             |                                          |                                               |   |                                                              |   |                                                       |        |                   |            |                     |
| To trill Trift (The quantity is being traded to the initiating trader.)                                                                                                    | Imbalance Trade Direction Indicator                                 |                                   |                                                         |                             |                                          |                                               |   |                                                              |   |                                                       |        |                   |            |                     |
|                                                                                                    | To init Irdr (The quantity is being tra                             | ded to the initiating trader from | n the confirming trader.)                               |                             |                                          |                                               |   |                                                              |   |                                                       |        |                   |            |                     |
| * from heit Infr (The quantity is being traded from the initiating trader.) Review inhalance Position Accept Reject                                                                                                    | * From Init Trdr (The quantity is being tra                         | fed from the initiating trader to | the confirming trader.)                                 |                             |                                          |                                               |   |                                                              |   |                                                       | Review | Imbalance Positio | n Accep    | eject               |

The imbalance trade can be accepted or rejected by clicking **Accept** or **Reject**. Either action will generate an email to the Initiating, Confirming parties and Northern.

The imbalance position can be viewed prior to accepting or rejecting the trade by clicking the **Review Imbalance Position** button.

| Home Update Information                                                                     | Imbalance Resolution                                                          |                                                        |         |                     | Curr                   | ent Imbalance Perio                                 | d: 2019       | 01                                          |     |   |                                                              | - 55                                                  |          | -          |         | Accept/Rejec | t Imbalance Trade |
|---------------------------------------------------------------------------------------------|-------------------------------------------------------------------------------|--------------------------------------------------------|---------|---------------------|------------------------|-----------------------------------------------------|---------------|---------------------------------------------|-----|---|--------------------------------------------------------------|-------------------------------------------------------|----------|------------|---------|--------------|-------------------|
| Filter results                                                                              |                                                                               |                                                        |         |                     |                        |                                                     |               |                                             |     |   |                                                              |                                                       |          |            |         |              | ÷£                |
| Contract Holder - 1 Com<br>Initiating Trader Name 4 Trad                                    | tract Holder - Initiating \$                                                  | Initiating Trader Posted<br>Initiating Trade Direction | t Itale | e Quantity<br>ested |                        | Imbelance frade <sup>4</sup><br>Direction Indicator | +             | Contract Holder -<br>Confirming Trader Name | 2   | + | Contract Holder - Confirming<br>Trader Proprietary Code (LE) | Confirming Trader Posted<br>Imhalance Trade Direction | 1        | 01A 3      | + 1     | tantan 1     |                   |
| CITY OF BBB 160                                                                             |                                                                               | Dur 1s for Reg                                         | 100     |                     |                        | From Init Tele                                      |               | CITY OF MY                                  |     |   | 1638                                                         | Due to Sec Reg                                        |          | Harten     | 5       | winding.     | Werw Trade        |
|                                                                                             |                                                                               |                                                        |         |                     |                        |                                                     |               |                                             |     |   |                                                              |                                                       |          |            |         |              |                   |
|                                                                                             |                                                                               |                                                        |         |                     |                        |                                                     |               |                                             |     |   |                                                              |                                                       |          |            |         |              |                   |
|                                                                                             |                                                                               |                                                        |         |                     |                        |                                                     |               |                                             |     |   |                                                              |                                                       |          |            |         |              |                   |
|                                                                                             |                                                                               |                                                        |         |                     |                        |                                                     |               |                                             |     |   |                                                              |                                                       |          |            |         |              |                   |
|                                                                                             |                                                                               |                                                        |         |                     |                        |                                                     |               |                                             |     |   |                                                              |                                                       |          |            |         |              |                   |
| Contract Holder - Initiating Trader Name:                                                   | CITY OF 860                                                                   |                                                        |         | Combract )          | Holder - (             | Confirming Trader Nam                               | e: 01         | TY OF FFI                                   |     |   |                                                              |                                                       |          |            |         |              |                   |
| Contract Holder - Initiating Trader (DUNS):<br>Operational Impact Area - Initiating Trader: | 777777777<br>Market                                                           |                                                        |         | Contract (          | Holder - (             | Confirming Trader (DUN                              | 6): 11        | 1111114                                     |     |   |                                                              |                                                       |          |            |         |              |                   |
| Trade Quantity Requested;<br>Industance Type - Initiating Trader;                           | 160<br>Long (Due To Svc Reg)                                                  |                                                        |         |                     |                        |                                                     |               |                                             |     |   |                                                              |                                                       |          |            |         |              |                   |
| Initiating Trader Name:                                                                     | 000 GAS CO.                                                                   |                                                        |         | Confirmin           | ng Trader              | Narren:                                             | EE            | E GAS CO.                                   |     |   |                                                              |                                                       |          |            |         |              |                   |
| Initiating Trader Contact Name:                                                             | MARY PINE                                                                     |                                                        |         | Confirmin           | ng Trader<br>ng Trader | (DUNG):<br>Contact Name:                            | 512           | SAN HART                                    |     |   |                                                              |                                                       |          |            |         |              |                   |
| Initiating Trader Contact Phone Number:<br>Initiating Trader Contact Local?                 | (482) 398-5522<br>hillioneroodleanea.com                                      |                                                        |         | Confirmin           | ng Trader<br>Ng Trader | Contact Phone Number                                | r: (4)<br>bit | 02) 398-4601<br>Second Control (199         |     |   |                                                              |                                                       |          |            |         |              |                   |
| Initiating Trader Contact Fac:                                                              |                                                                               |                                                        |         | Confirmin           | ng Trader              | Contact Fas:                                        |               |                                             |     |   |                                                              |                                                       |          |            |         |              |                   |
| Imbalance Period - Initiating Trader:                                                       | 201901                                                                        |                                                        |         |                     |                        |                                                     |               |                                             |     |   |                                                              |                                                       |          |            |         |              |                   |
| imbalance Trade Direction Indicator                                                         |                                                                               |                                                        |         |                     |                        |                                                     |               |                                             |     |   |                                                              |                                                       |          |            |         |              |                   |
| To thit Trdr (The quantity is being tra<br>* From toit Trdr (The quantity is being tra      | ded to the initiating trader from th<br>ded from the initiating trader to the | e confirming trader.)<br>e confirming trader.)         |         |                     |                        |                                                     |               |                                             |     |   |                                                              |                                                       | Review I | mbalance P | osition | Accept       | Reject            |
|                                                                                             |                                                                               | Distanti Terreni                                       |         |                     |                        |                                                     |               |                                             |     |   |                                                              |                                                       |          |            | _       |              |                   |
|                                                                                             |                                                                               |                                                        |         |                     |                        |                                                     |               |                                             |     |   |                                                              |                                                       |          |            |         |              |                   |
|                                                                                             |                                                                               |                                                        | Deve    | iour Inc            | hala                   |                                                     | _             |                                             |     |   | Deject                                                       |                                                       |          |            |         |              |                   |
|                                                                                             |                                                                               |                                                        | Rev     | rew Im              | Dala                   | ince Positi                                         | on            | Acce                                        | ept |   | кејест                                                       |                                                       |          |            |         |              |                   |
|                                                                                             |                                                                               |                                                        |         |                     |                        |                                                     |               |                                             |     | _ |                                                              |                                                       |          |            |         |              |                   |

The balance may increase or decrease based on other trades or other resolution methods that have already been accepted. The imbalance direction may also be affected by switching between Due to Svc Req and Due from Svc Req until all trades are approved.

| ontract Holder - Trader Name:<br>osted Imbalance Quantity:<br>acted Imbalance To Storage:<br>lected In-Kind Payback:<br>emaining Imbalance Quantity: | CITY OF FFF<br>300<br>0<br>300 | Imbalance Direction: Due To Sv | rc Req       |                             |                               |
|----------------------------------------------------------------------------------------------------|--------------------------------|--------------------------------|--------------|-----------------------------|-------------------------------|
| Beginning Trade Beginning I<br>Quantity Direction                                                                                                    | mbalance Trad                  | le Quantity Svc Req Name       | Trade Status | Remaining Trade<br>Quantity | Ending Imbalance<br>Direction |
| 300 Due To Svc R                                                                                                    | eq 100                         | City of BBB                    | Pending      | 400                         | Due To Svc Reg                |

## Withdraw Imbalance Trade

Once a trade has been submitted only the initiating trader will be able to withdraw the imbalance trade request, which must be in pending status. If the confirming trader has already accepted the request, then the trade is complete and not eligible to be withdrawn.

| nfor                                                                                                    | rmation Imbalance Resolution                                                                                                    |                                                                                                    |                                             |
|----------------------------------------------------------------------------------------------------|----------------------------------------------------------------------------------------------------|----------------------------------------------------------------------------------------------------|---------------------------------------------|
|                                                                                                    | Imbalance Resolution Election                                                                                                    |                                                                                                    |                                             |
|                                                                                                    | Imbalance Trade                                                                                                    |                                                                                                    |                                             |
|                                                                                                    | Imbalance Trade Only                                                                                                    |                                                                                                    |                                             |
|                                                                                                    | Accept/Reject Imbalance Trade                                                                                                    |                                                                                                    |                                             |
|                                                                                                    | Withdraw Imbalance Trade                                                                                                    |                                                                                                    |                                             |
|                                                                                                    | Historical Imbalance Elections                                                                                                    | Status ‡                                                                                                    |                                             |
|                                                                                                    | Historical Imbalance Trade Request                                                                                                    | Pending                                                                                                    | Withdraw                                    |
|                                                                                                    | Posted Imbalances                                                                                                    |                                                                                                    |                                             |
|                                                                                                    |                                                                                                    |                                                                                                    |                                             |
| Update Information Imbalance Resolution                                                                                                    | Current Imbalance Period: 201901                                                                                                    |                                                                                                    | Withdraw Imbalance Trade                    |
| 1 Connex Holder - Initiality Tasker Franker (II) Connex Holder - Initiality Tasker Franker (III) Connex Holder Franker Franker | Trade Question II Indiance Trade <sup>2</sup> Contract Holder-<br>Requested Indiance <sup>1</sup> & Contract Holder-<br>106 To hot her AAA GAS LD. | 3 & Contract Holder - Carlloning To<br>me & Toder Proprietory Cole (12) & Confirming To<br>Industries Tod<br>Todes Proprietory Cole (12) Dec From Sec To | fir Frand<br>2 Divertion<br>9 Market Fredre |

Click **Withdraw**, to view the details of the imbalance trade request. Then either click **Withdraw** which will cancel the transaction or **Cancel** which will leave the trade request in pending status.

| Home Update Information                                                                                                    | Imbalance Resolution                                                                   |                                                       |                        | Curr                                                                              | rent Imbalance Peri                                                                                                    | od: 20190        | 1                                                                                  |   |                                                             |   |                                                       |       |        |   | Withdra  | w Imbalance Trade |
|----------------------------------------------------------------------------------------------------|----------------------------------------------------------------------------------------|-------------------------------------------------------|------------------------|-----------------------------------------------------------------------------------|----------------------------------------------------------------------------------------------------|------------------|------------------------------------------------------------------------------------|---|-------------------------------------------------------------|---|-------------------------------------------------------|-------|--------|---|----------|-------------------|
| Mar: Filter results                                                                                                    |                                                                                        |                                                       |                        |                                                                                   |                                                                                                    |                  |                                                                                    |   |                                                             |   |                                                       |       |        |   |          | ə 🗅               |
| Contract Holder - 1 & Contract Holder - 1 Ind                                                                                                    | tract Holder - Initiating<br>Rer Proprietary Code (LL)                                 | Initiating Trader Posted<br>Imbelance Trade Direction | 2 Inde Que<br>Reputted | iny 1                                                                             | Inhelence Trade<br>Direction Indicate                                                                                         | 2 +              | Contract Holder - 3<br>Confirming Trader Name                                      | + | Contract Holder - Confirming<br>Inder Proprietary Code (LI) | 1 | Confirming Trader Posted<br>Imbalance Trade Direction |       | OIA 4  | + | Status I |                   |
| CITY OF ITH SHOT                                                                                                    |                                                                                        | Due to fac ling                                       | 150                    |                                                                                   | To boil from                                                                                                    |                  | ANA GAS TO.                                                                        |   | 24/76                                                       |   | Day Incom Sax Beg                                     |       | Marter | 1 | Pending  | Mindow and        |
|                                                                                                    |                                                                                        |                                                       |                        |                                                                                   |                                                                                                    |                  |                                                                                    |   |                                                             |   |                                                       |       |        |   |          | 0                 |
| Contract Holder - Initiating Trader Name:<br>Contract Holder - Initiating Trader (DUNS)<br>Operational Impact Area - Initiating Trader:<br>Trade Quantity Requested:<br>Irobalance Type - Nitiating Trader: | CITY OF FIF<br>111111154<br>Market<br>150<br>Long (Dim To Soc Reg)                     |                                                       |                        | Combract Holds<br>Combract Holds                                                  | ler - Confirming Trader<br>ler - Confirming Trader                                                                            | Name:<br>(DUNS): | AMA GAS CO.<br>111111111                                                           |   |                                                             |   |                                                       |       |        |   |          |                   |
| twittating Trader Name:<br>Initiating Trader (DUNG):<br>Initiating Trader Contant Name:<br>Initiating Trader Contact Home Number:<br>Initiating Trader Contact I-mail:<br>Initiating Trader Contact I-mail: | EEE GAS CO.<br>9999999999<br>SUSAN HART<br>(482) 398-6641<br>billingerron@rengco.com   |                                                       |                        | Confirming To<br>Confirming To<br>Confirming To<br>Confirming To<br>Confirming To | ader Name:<br>rader (DUNS):<br>rader Contact Name:<br>rader Contact Phone N<br>rader Contact E-mail:<br>rader Contact E-mail: | undore:          | AAA GAS CO.<br>111111111<br>FRED JONES<br>(402) 398-1234<br>billingerror@nogco.com |   |                                                             |   |                                                       |       |        |   |          |                   |
| Imbalance Period - Initiating Trader:<br>Imbalance Trade Direction Indicator<br># To Init Trafe (The quantity is being Ica<br>Press Init Trafe (The quantity is being tra                                   | 201901<br>ded to the initiating trader from th<br>ded from the initiating trader to th | te coeffirming trader.)<br>te coeffirming trader.)    |                        | Withdrawal R                                                                      | Request Date:                                                                                                    | )                | 82/13/2019                                                                         |   |                                                             |   |                                                       |       |        |   | Cancel   | Withdraw          |
|                                                                                                    |                                                                                        |                                                       |                        |                                                                                   |                                                                                                    |                  |                                                                                    |   |                                                             |   | •                                                     | ancel |        |   | ithdraw  |                   |

## **Historical Imbalance Election**

Select Historical Imbalance Elections from the drop down to view previous imbalance resolution elections.

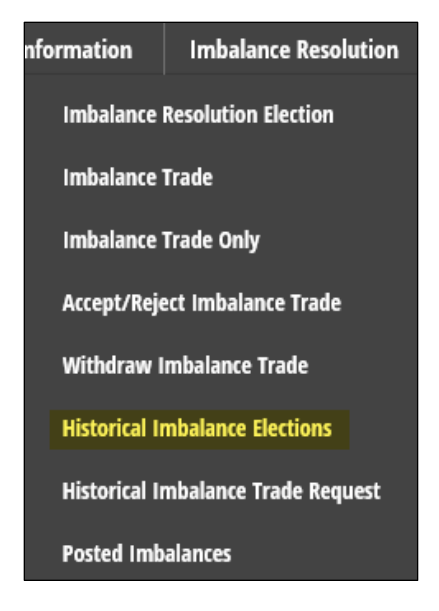

Historical Imbalance Elections can be viewed by imbalance period for up to six years.

The elections may also be exported to Excel using the icon designated here.

| Home I                   | Update Information | Imbalance Resolut | ion                  |                  | Current Im      | balance Period: | 201901            |                      |             |         | 345              |                         | н                  | istorical Imbala  | ance Election | 15  |
|--------------------------|--------------------|-------------------|----------------------|------------------|-----------------|-----------------|-------------------|----------------------|-------------|---------|------------------|-------------------------|--------------------|-------------------|---------------|-----|
| Imbalance Period: 201901 | Che                | oose imbalan      | ce period from th    | e drop down      | menu.           |                 |                   |                      |             | Use the | e scrollbar to v | iew more ele            | ctions.            | Expo              |               |     |
| Filma filter results     |                    |                   |                      |                  |                 |                 |                   |                      |             |         |                  |                         |                    |                   | ds.           | 1   |
| K Solder Rame            | 1                  | +                 | K Holder Prop (LE) 😫 | Imbalance I      | Peter levelance | 01A 2 4         | Initializate to 2 | In-Kind 1<br>Perdask | Remaining # | Trade 2 | Cash In/Out #    | Cash Is/Out \$          | Lest Update        |                   |               |     |
| CITY OF AAA              |                    |                   | 54700                | Due from Sec Reg | 100             | Market          | 0                 |                      | 100         | 4       | 100              | Due From Sec. Req       | Mary Fine          |                   | Ver           | -   |
| CITY OF 888              |                    |                   | 1011                 | Due To Suc Reg   | 200             | Market          |                   |                      | 208         |         | 290              | Due To Tec Reg          | Mary Pine          |                   | Ves           | ~   |
| CITY OF CCC              |                    |                   | 14742                | Due To Suc Reg   | 306             | Market          |                   |                      | 300         |         | 300              | Due To Suc Reg          |                    |                   | Ver           |     |
| 000 GAS CO.              |                    |                   | 54639                | Due To Svc Reg   | 50000           | Market          | 190               | 200                  | 49706       | 4       | 45790            | the To Sec Reg          | Mary Pine          |                   | Ven           |     |
|                          |                    |                   |                      |                  |                 |                 |                   |                      |             |         | *Remaining In    | balance is Posted links | alance Quantity in | nimus Storage and | In-Kind Payle | ack |

Click **View** to see details of the historical imbalance resolution elections.

| Home                                                                                                  | Update Information                                                           | Imbalance Resoluti                       | on                                                      |                                                         | Current                                   | Imbalance Perio                         | d: 201901                                            |                                            |                            |             |                                                |                                                  | Histori                                           | cal Imbalance Elections    |
|----------------------------------------------------------------------------------------------------|------------------------------------------------------------------------------|------------------------------------------|---------------------------------------------------------|---------------------------------------------------------|-------------------------------------------|-----------------------------------------|------------------------------------------------------|--------------------------------------------|----------------------------|-------------|------------------------------------------------|--------------------------------------------------|---------------------------------------------------|----------------------------|
| Imbalance Period: 201901                                                                              | ~                                                                            |                                          |                                                         |                                                         |                                           |                                         |                                                      |                                            |                            |             |                                                |                                                  |                                                   |                            |
| Filter: Filter results                                                                                |                                                                              |                                          |                                                         |                                                         |                                           |                                         |                                                      |                                            |                            |             |                                                |                                                  |                                                   | ə 1                        |
| E Holder Name                                                                                         | 1                                                                            | •.                                       | K Holder Prop (LE) \$                                   | Installance 8<br>Direction<br>Due From Svt. Reg         | Posted Inhalance<br>Quantity<br>108       | OLA <sup>2</sup> 4                      | University Storage E                                 | in-Kind 2<br>Payback 2                     | Renaining S<br>Inhalance S | lule 1      | Cash In/Out 2<br>Quantity 5M                   | Cash In/Dut #<br>Direction #<br>Due From Soc Reg | Last Update<br>Mary Fire                          | 1 Ver                      |
| CITY OF 888                                                                                           |                                                                              |                                          | 14091                                                   | Oue To Sv: Reg<br>Due To Sv: Reg                        | 200<br>300                                | Market<br>Market                        | 1                                                    |                                            | 390<br>300                 | 1           | 200                                            | Due To Svt Reg<br>Due To Svt Reg                 | Mary Fine                                         | Ven                        |
| 909 GAL (D.                                                                                           |                                                                              |                                          | 14(19)                                                  | Over To See Any                                         | -                                         | Market                                  | 1993                                                 | 1766                                       | 45700                      |             | erro<br>"Remaining in                          | Due fo Sx Beg<br>shalance is Posted Imb          | Mary Fee<br>alance Quantity minu                  | D Storage and P-Kinderback |
| K Holder Name: DOD<br>OIA: Market<br>Imbalance to Storage<br>In-Rind Payback:<br>3% of Scheduled Deix | GAS CO. X Hold<br>Posted Imbalance<br>: 100<br>200<br>vered Quantity is 7500 | e:: 44446664 K Holi<br>: Quantity: 50000 | ler Prop (LE): 14699<br>Indulance Direction: Di<br>Trat | e To Suc Req<br>sportation Contracts<br>Contract Servic | Imbalance To Stor<br>Star<br>e Allow Stor | ige<br>age Contracts<br>age Contract: 1 | 70010 AAA GAS CO. / 1865                             |                                            | Click on Vie               | w to see de | etails of the im                               | balance resol                                    | ution election                                    | n.                         |
| trade:<br>Cash In/Dat:                                                                                | 0<br>49700<br>Due To Suc Req                                                 |                                          |                                                         | nik Number Type<br>1 170060 FT                          | Vvertan Stor                              | age Point: 9<br>horized Overnarc        | n OGDEN DEF, DELIVE<br><sup>7</sup> Accept<br>Reject | tr.                                        |                            |             |                                                |                                                  |                                                   |                            |
| Approved Trades                                                                                       |                                                                              |                                          |                                                         |                                                         |                                           |                                         |                                                      |                                            |                            |             |                                                |                                                  |                                                   |                            |
| Filter results                                                                                        |                                                                              |                                          |                                                         |                                                         |                                           |                                         |                                                      |                                            |                            |             |                                                |                                                  |                                                   | ə 1                        |
| Contrast Holder -<br>Iniziating Trader Name                                                           | 1                                                                            | 4 Contract H<br>Trader Proj              | older - Initiating #                                    | Initiating Trader Postel<br>Imhalance Trade Direct      | on \$ Trade Quart<br>Requested            | iry ± lini<br>Dir                       | belance Trade 4<br>ection Indicator 4                | Contrast Hulder -<br>Confirming Trader Nam | 1                          | +           | Contract Holder - Con<br>Trader Proprietary Co | Generating # Ca<br>Ser (5.8) # Ban               | nfirming Inader Posted<br>balance Trade Direction | * 01A <sup>3</sup> +       |

## **Historical Imbalance Trade Request**

Select Historical Imbalance Trade Request from the drop down to view previous imbalance trades.

| nformation    | Imbalance Resolution   |
|---------------|------------------------|
| Imbalance     | Resolution Election    |
| Imbalance     | Trade                  |
| Imbalance     | Trade Only             |
| Accept/Reje   | ect Imbalance Trade    |
| Withdraw I    | mbalance Trade         |
| Historical II | mbalance Elections     |
| Historical II | mbalance Trade Request |
| Posted Imb    | alances                |

Using the drop down menu to choose the imbalance period.

| Imbala              | nce Period: 201901                                   | $\checkmark$                                                 |                                                     |                  |                                                       |                                                 |                                                              |                                                        | <u>↑</u> | Export        | :                     |
|---------------------|------------------------------------------------------|--------------------------------------------------------------|-----------------------------------------------------|------------------|-------------------------------------------------------|-------------------------------------------------|--------------------------------------------------------------|--------------------------------------------------------|----------|---------------|-----------------------|
|                     | ome Update Information                               | Imbalance Resolution                                         |                                                     | Curre            | nt Imbalance Period: 201901                           | ĺ.                                              |                                                              |                                                        |          | Historical Im | balance Trade Request |
| Imbalance Pe        | iet anen 🗸 🦟 Choose                                  | imbalance period fron                                        | a the drop down menu.                               |                  |                                                       |                                                 |                                                              |                                                        |          |               | Export                |
| Filter: Filter      | results                                              |                                                              |                                                     |                  | -                                                     |                                                 |                                                              |                                                        |          |               | ÷ (                   |
| Imhelence<br>Period | Contract Holder - 1     Initiating Trader Name     4 | Contract Holder - Initiating<br>Trader Proprietary Code (LE) | Initiating Trader Posted Schedulers Frade Direction | frade Quantity # | Imbalance Trade <sup>4</sup><br>Direction Indicator 4 | Contract Holder - 2<br>Confirming Trader Name 4 | Contract Holder - Confirming<br>Trader Proprietary Code (LE) | Confirming Trader Posted<br>Instalance Trade Direction | 014 3    | 4 Stens \$    |                       |
| 201961              | CITY OF ANA                                          | 14790                                                        | Dran From Swc Reg                                   | 700              | To init linir                                         | BBB GAS CO.                                     | 54697                                                        | Due To Soc Reg                                         | Market   | Pending       | View Trade            |
| 201901              | CITY OF BBB                                          | 14291                                                        | Due to Sec Reg                                      | 100              | From Init Trdr                                        | DITY OF HY                                      | 54706                                                        | Due To Sec Reg                                         | Market   | Pending       | View Trade            |
| 201901              | CITY OF CCC                                          | 14742                                                        | Due To Sec Reg                                      | 50               | Frem Init Tyde                                        | 800 GAS-CO.                                     | 54699                                                        | Due To Sec Reg                                         | Market   | Accept        | View Trade            |
| 201901              | 000 GAS CD.                                          | 14699                                                        | Due To Six Reg                                      | 500              | From Init Tele                                        | AAA GAS CD.                                     | 54696                                                        | Due Iron Sic Reg                                       | Market   | Pending       | View Trade            |
| 201961              | 000 GAS CO.                                          | 14699                                                        | Que la Suc Reg                                      | 200              | Fram Init Trate                                       | OTTY OF AMA                                     | 34200                                                        | Due from Sac Beg                                       | Market   | Accept        | View Trade            |

Click **View** to display the trade details.

| Home Upd                                                                                                    | ate Information                                      | Imbalance Res  | olution                                              |         |                                                         | Cu                            | arrent limba         | alance Po | eriod: 20190                                | ¢)                                        |                       |                         |           |   |       |   |                               |                             |                         |               | His                                          | storical Im | ibalance Ele      | ections  |
|----------------------------------------------------------------------------------------------------|------------------------------------------------------|----------------|------------------------------------------------------|---------|---------------------------------------------------------|-------------------------------|----------------------|-----------|---------------------------------------------|-------------------------------------------|-----------------------|-------------------------|-----------|---|-------|---|-------------------------------|-----------------------------|-------------------------|---------------|----------------------------------------------|-------------|-------------------|----------|
| Imhalance Period: 201901 🗸                                                                                   |                                                      |                |                                                      |         |                                                         |                               |                      |           |                                             |                                           |                       |                         |           |   |       |   |                               |                             |                         |               |                                              |             |                   |          |
| Filter results                                                                                               |                                                      |                |                                                      |         |                                                         |                               |                      |           |                                             |                                           |                       |                         |           |   |       |   |                               |                             |                         |               |                                              |             | 1                 | £€       |
| K Holder Name                                                                                                | 1                                                    |                | 4 K Holder Prop                                      | (LE) \$ | Imbalance \$                                            | Posted Inshalance<br>Quantity |                      | 014 2     | + 5                                         | delance to<br>brage                       | 3 In-Ki<br>Payb       | d #                     | Revulsion |   | Trade |   | Ceah In/Out<br>Quantity       |                             | Cash In/Os<br>Direction |               | Lest Update                                  | :           | 0                 |          |
| OTT OF AMA                                                                                                   |                                                      |                | 1014096                                              |         | Due from Section                                        | 100                           |                      | Meter     |                                             |                                           |                       |                         | 100       |   |       |   |                               | 100                         | Due Tran La             | -             | Mary Fire                                    | _           | West              |          |
| CITY OF BBB                                                                                                  |                                                      |                | 94701                                                |         | Oue To Sux Reg                                          | 290                           |                      | Market    |                                             |                                           |                       |                         | 290       |   |       |   |                               | 200                         | Due To Sec 8            | ieg           | Mary Pine                                    | -           | View              | <u></u>  |
| OTY OF CCC                                                                                                   |                                                      |                | 14782                                                |         | Due To Suc Reg                                          | 380                           |                      | Market    |                                             |                                           |                       |                         | 300       |   |       |   |                               | 300                         | Due To Sec. 8           | leg           | -                                            |             | View              | ~        |
|                                                                                                    |                                                      |                |                                                      |         |                                                         |                               |                      |           |                                             | <u></u>                                   |                       |                         |           |   | *     |   |                               |                             |                         | -             |                                              |             | d to Mind Rev     | 111      |
| indulance to Storage:<br>In-Xind Payback:<br>3% of Scheduled Delivered<br>Trafic:<br>Cash In/Dat:<br>Dae Fre | 8<br>9<br>1 Quantity in 15<br>8<br>500<br>en Suc Req |                |                                                      |         |                                                         |                               |                      |           |                                             |                                           |                       |                         |           |   |       |   |                               |                             |                         |               |                                              |             |                   |          |
| Approved Trades                                                                                              | -                                                    | _              | _                                                    | -       | _                                                       | _                             | -                    | -         | -                                           | _                                         | -                     | -                       | -         | - | -     | - | -                             |                             | -                       | -             | _                                            | -           |                   | <b>A</b> |
| Contract Halder -<br>Initiating Trader Name                                                                  | 1                                                    | + Cont<br>Trad | ract Holder - Initiating<br>or Proprietary Code (LL) | :       | Initiating Trader Posted<br>Initializers Trade Diversit | n S Trad                      | te Quantity<br>unted | :         | Inhalance Tr<br>Direction Ind<br>No records | de <sup>4</sup><br>atter +<br>to display. | Contract<br>Confirmin | luider -<br>g Trader No | -         | 2 |       |   | Contract Hol<br>Tradier Propr | der - Centin<br>Ietary Code | ning <b>t</b><br>(LL)   | Confi<br>Imba | rming Inader Posted<br>Jance Trade Direction | I           | ou <sup>3</sup> 4 |          |

## **Posted Imbalances**

Select Posted Imbalances from the drop down to view imbalance on Northern's website.

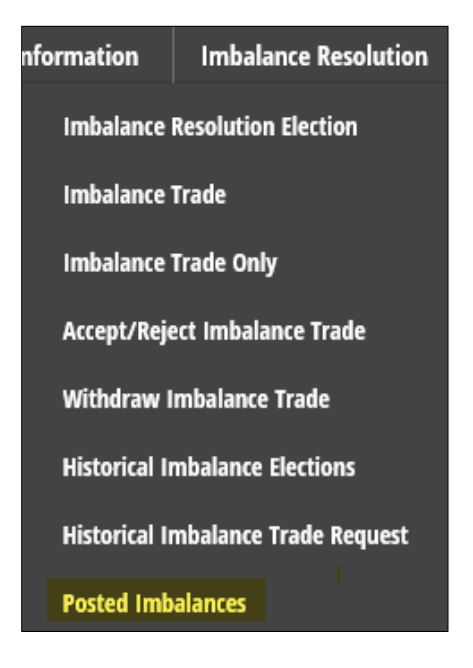

Posted Imbalances on Northern's website.

| Nor                       | thern<br>ural Gas         |                   | 3. Pipeline<br>888-367 | Emergency<br>-6671 |               | 877<br>402        | eral Informatio<br>654-0646<br>398-7200 | 'n      |            | 1 Tec<br>864<br>400 | hnical Helpd<br>810-5268,<br>398-7664, | esk     |           |     | Cal         | Before You Di   | E            |               |   |
|---------------------------|---------------------------|-------------------|------------------------|--------------------|---------------|-------------------|-----------------------------------------|---------|------------|---------------------|----------------------------------------|---------|-----------|-----|-------------|-----------------|--------------|---------------|---|
| Informational Postings    | Customer Activities       | News              | Safety and Public A    | wareness S         | lupport f     | xpansion Projects | About Us                                | Careers | Contact Us |                     |                                        |         |           |     |             |                 |              |               |   |
| Home / Informational Post | tings / Posted imbalances |                   |                        |                    |               |                   |                                         |         |            |                     |                                        |         |           |     |             |                 |              |               |   |
| Capacity                  |                           | Poste             | d Imbalan              | ices               |               |                   |                                         |         |            |                     |                                        |         |           |     |             |                 |              |               |   |
| Gas Quality               | *                         |                   |                        |                    |               |                   |                                         |         |            |                     |                                        |         |           |     |             |                 |              |               |   |
| Index Of Customera        |                           | Date Reque        | sted: Apr 18 2019 10-  | 40 AM              |               |                   |                                         |         |            |                     |                                        |         |           |     |             |                 |              |               |   |
| Locations                 |                           | TSP Name:         | e                      | Northern N         | atural Gas Co | mpany             |                                         |         |            |                     |                                        |         |           |     |             |                 |              |               |   |
| Notices                   | *                         | TSP:              | Deriod-                | 784158214          |               |                   |                                         |         |            |                     |                                        |         |           |     |             |                 |              |               |   |
| Posted Imbalances         |                           | mounter           | r er over              | ULLULT             |               |                   |                                         |         |            |                     |                                        |         |           |     |             |                 |              |               |   |
| Regulatory                |                           |                   |                        |                    |               |                   |                                         |         |            |                     |                                        |         |           |     |             |                 |              | SUBMIT        |   |
| Standards Of Conduct      |                           |                   |                        |                    |               |                   |                                         |         |            |                     |                                        |         |           |     |             |                 |              |               |   |
| Tariff                    |                           |                   |                        |                    |               |                   |                                         |         |            |                     |                                        |         |           |     |             |                 |              |               |   |
| Transactional Reporting   |                           | RELOA             | DOWNLOA                | n Imbala           | nce Resoluti  | on Election Syste | m                                       |         |            |                     |                                        |         |           |     |             |                 |              |               |   |
| At a Glance               |                           |                   |                        |                    |               |                   |                                         | Patrick |            |                     |                                        | Autod   | Teresto - |     | work where  |                 | Sec.         |               |   |
| Rates                     | *                         | Posting #         | Sec Reg Name           |                    | Svc Req       | K Holder Name     |                                         | Ртор    | K Holder   | OSA                 | lenb Dir                               | knb Qty | Status    | Qty | (in_Oslian) | Svc Rag Contact | Reg<br>Phone | Storet D/T    | 0 |
| Other Operational Info    | +                         | 01000001          | AAA GAS CO.            |                    | 1000100       | 444.541.00        |                                         | 1946    |            | Harket              | Due To Svc                             | 4068    | Open      |     |             | UNE CLARKS      |              | 2/13/2019     | ^ |
| Downloads                 |                           |                   |                        |                    |               |                   |                                         | 19250   |            |                     | Req                                    |         |           |     |             | - HAR BREAK     |              | АМ            |   |
| Search                    |                           | 01.000002         | BBB GAS CO.            |                    | 22222222      | BEE GAS CO        |                                         | 6749    | 22222222   | Market              | Due From Svc<br>Reg                    | 747     | Open      |     |             | SUE JONES       |              | 9:00:00<br>AM |   |
| Customer Activities       |                           |                   |                        |                    | 33223323      | TTC 545 CD.       |                                         | 54321   | 331100103  | 10.302              | Due To Svc                             |         | -         |     |             | BU GRIDN        |              | 2/13/2019     |   |
| Site Map                  |                           | 01000003          | -CC 945 CO.            |                    |               | 2.00.000.000      |                                         | (Acted) | mennen     | Market              | Req                                    | 11380   | Open      |     |             |                 |              | AM            |   |
| ates decourt worther ends | at completion tractic     | and Addres in any | Y                      |                    |               |                   |                                         |         |            |                     |                                        |         |           |     |             |                 |              | 2/13/2019     |   |

#### **Imbalance to Storage with Multiple Points**

A customer may choose to distribute Imbalance to Storage volumes among multiple points provided there is adequate storage FDQ available. If there is not sufficient FDQ, the balance will be cashed-out if the customer does not specify a specific storage overrun contract.

The **Request for Imbalance to Storage with Multiple Points** form can be found on the <u>Support>Agreements/Forms</u> page under the heading *Trading/Imbalance Forms*.

http://www.northernnaturalgas.com/support/Pages/AgreementsForms.aspx

#### Trading / Imbalance Forms

Request for Imbalance to Storage with Multiple Points

This form should be completed and submitted to Northern no later than 10:00 PM of the 12th business day to request Imbalance to Storage with Multiple Points.

| Submit   😰 Close   🛃 Print Pi | ern<br>Il Gas   |                |                     |                 |
|-------------------------------|-----------------|----------------|---------------------|-----------------|
| Request for Imb               | alance to Stora | age with Multi | ple Points          |                 |
| Legal Entity Name             |                 | *              |                     |                 |
| Legal Entity Number           |                 | *              |                     |                 |
| Contact Name                  |                 | *              |                     |                 |
| Email Address                 |                 |                | *                   |                 |
| Contact Phone Number          | (*) * -         | k              |                     |                 |
| Contract Holder               |                 |                |                     |                 |
| Imbalance Period              |                 | *              |                     |                 |
| Submitter Name                |                 | *              |                     |                 |
| Date                          | 2/21/2019       |                |                     |                 |
| Storage Contract              | Point Name      | Point Number   | Imbalance Quantity* | /erified by NNG |
|                               |                 |                | *                   |                 |
| Insert item                   |                 |                |                     |                 |
| Submit 🛛 🔯 Close 🗍 🛁 Print Pr | review          |                |                     |                 |

The \* designates a required field.

To insert additional Point Numbers with specific volumes, click **Insert item** When completed, click **Submit** in the upper left hand corner.

## **Customer Imbalance Tiering**

Volume differences between monthly receipts and deliveries shall be accumulated and recorded in a customer account. Northern and customer shall manage monthly receipts or deliveries so that the account balance shall be kept as near to zero as practicable. Imbalances shall be determined on a dollar valued basis, which means that Northern will first determine the imbalance quantity for each month by legal entity on an Dth basis and then will determine a dollar value using the Dth quantity and the applicable MIP, as tiered for imbalance level.

#### Tiering of MIPs

Except for Small Customers, the Market Area, Field Area, or Gulf Coast MIP is tiered based upon the monthly imbalance level of the legal entity, in accordance with the following schedule:

| Imbalance Level*           | Due Northern    | Due Customer   |
|----------------------------|-----------------|----------------|
|                            |                 |                |
| 0% - 3%                    | HIGH MIP * 1.00 | LOW MIP * 1.00 |
| Greater than 3% up to 5%   | HIGH MIP * 1.02 | LOW MIP * 0.98 |
| Greater than 5% up to 10%  | HIGH MIP * 1.10 | LOW MIP * 0.90 |
| Greater than 10% up to 15% | HIGH MIP * 1.20 | LOW MIP * 0.80 |
| Greater than 15% up to 20% | HIGH MIP * 1.30 | LOW MIP * 0.70 |
| Greater than 20%           | HIGH MIP * 1.40 | LOW MIP * 0.60 |

\*The imbalance level is determined by dividing the legal entity's monthly Volumetric Imbalance by its monthly deliveries. Such monthly deliveries shall exclude Customer's deliveries under MPS agreements, solely for purposes of calculating Customer's transportation imbalances percentage.

For any legal entity listed as a Small Customer on Sheet No. 510 of Northern's Tariff, tiering shall be as set forth above, except the imbalance level and associated valuation applicable for the first tier of MIP \* 1.00 is equal to the greater of 1,000 Dth or 3%.

The tier valuation factors listed above will be applied to the portion of the imbalance level which falls within each tier.

Delivery point operators of an operational zone point shall have the ability to determine the imbalance level by an alternate method ("alternate imbalance level determination"), by submitting a request to Northern which allows for the use of third party deliveries to the selected operational zone point when determining imbalance tiers, subject to the following criteria:

- Requester is the operator of a zone point
- Billing of the last-through-the-meter methodology is used
- Prior to the beginning of any month (or at the time of the elections) Northern has been provided the legal entity(s) delivery to the delivery point operator's operational zone for the month
- Monthly imbalance level exceeds 3%

The delivery point operator must submit a request to use the alternate imbalance level determination. The request must include the following:

- Time period for the election the time period can be prior to the beginning of any month and remain in effect until changed by the delivery point operator
- The zone point that will use the alternate imbalance level determination rule - only one zone point can be elected even if requester has multiple zone points

- A statement verifying that the zone point has last-through-the-meter methodology
- A statement that all legal entities' deliveries to the selected zone point should be used in determining the imbalance level for the delivery point operator

If the delivery point operator meets the criteria above and Northern has received a request prior to the beginning of any month, then Northern will beginning with the month requested and until changed by the delivery point operator:

- Aggregate the deliveries by any customer to the selected zone point (including points behind the zone delivery point) to determine the imbalance tiers
- Include all the delivery point operator's deliveries under any transport contract (to any point including all zone points) to determine the imbalance tiers

For additional information regarding resolution of imbalances see Section 32 - Balancing of the General Terms and Conditions of Northern's Tariff beginning on Sheet No. 267.